dun & bradstreet

1 122220-0

# **D&B D-U-N-S<sup>®</sup> Number**

検索サービス ユーザガイド

本書は、株式会社東京商工リサーチにて自社の D-U-N-S<sup>®</sup> Number をご取得、または他社の D-U-N-S<sup>®</sup> Number をご 取得する場合のお申込みから納品までの流れ、D-U-N-S® Number 検索サービス(以下当社サイト)の利用・操作手順、 注意事項を記した、お申込み者用のユーザガイドです。

# D-U-N-S<sup>®</sup> NUMBER の取得方法

Apple、FDA、UPIK との取引においては、各専用ページからお申込みいただくことで、D-U-N-S<sup>®</sup> Number を無償かつ、より 短納期でご取得いただけます。

下記に該当する方は、以下の専用ページよりお手続きください。

- \* Apple との取引の方 : Apple Developer 専用ページ(外部サイト)
- \* FDA との取引の方 : Import Safety Support 専用ページ(外部サイト)
- \* UPIK との取引の方 : <u>Unique Partner Identification Key</u>専用ページ(外部サイト)

※リンク先の当社以外のウェブサイトは、それぞれの法人又は団体の責任において管理・運営されており、当社の管理下にあるものではありません。

※上記ウェブサイトのリンクは、本書作成時点のものですので各サイトが廃止や変更された場合の最新のアドレスにつきましては、ご自身でご確認ください。

※本書でのご案内は以上です。各サイト内でのご不明な点やご質問につきましては誠に恐れ入りますが、各々のサイト内の問い合わせ窓口へ 直接ご連絡いただけますようお願い申し上げます。

上記以外の利用目的で自社の D-U-N-S<sup>®</sup> Number をご取得、または他社の D-U-N-S<sup>®</sup> Number をご取得の場合は、 当社サイトから有償または無償でご取得いただけます。

\* その他の目的の方 : <u>D-U-N-S® Number 検索サービス</u> (https://duns.tsr-net.co.jp/duns-web/index)

※次ページへお進みください。

## ご利用の前に(納期の目安、料金、お申込みに必要とする書類)

日本国内の企業や事業所などに対して、これまでに約1,000万件の D-U-N-S® Number を発行しています。そのため、多くの登記済み法人(例:企業、医療法人、学校法人など)には、既に D-U-N-S® Number が付与されております。

ご利用するサービスにより、納期の目安、料金、お申込みに必要とする書類が異なります。下記をご確認、ご用意のうえ、当社サイトをご利用ください。なお、料金のお支払いはクレジットカードのみに限ります。ご用意いただいた書類は、pdf、png、jpg、jpeg、zipのファイル形式(拡張子)にしていただきまして、当社サイトでお申込みする際に添付ください。

※なりすましやデータ改竄など不正行為を防ぐ目的から、自社 D-U-N-S® Numberの取得(無償)、照会(無償)、情報の修正(無 償)が可能な企業を、対象企業に在籍している方からのお申込みに限定しています。

| IJ                                 | サービス                                                                      |        |                 |                           |  |  |  |  |  |  |
|------------------------------------|---------------------------------------------------------------------------|--------|-----------------|---------------------------|--|--|--|--|--|--|
|                                    | 説明                                                                        | 納期目安   | 料金              | 必要とする書類                   |  |  |  |  |  |  |
| É                                  | 自社 D-U-N-S <sup>®</sup> Number の照会                                        |        |                 |                           |  |  |  |  |  |  |
|                                    | お申込み者(利用者)が在籍している企業の<br>D-U-N-S <sup>®</sup> Numberを照会・取得します。             | 即時     | 10,000 円/件(税別)  | なし                        |  |  |  |  |  |  |
|                                    |                                                                           | 30 営業日 | 0 円/件(無償)       | ・在籍が確認できる書類               |  |  |  |  |  |  |
| É                                  | <b>፤社 D-U-N-S<sup>®</sup> Number の発番</b>                                  |        |                 |                           |  |  |  |  |  |  |
|                                    | お申込み者(利用者)が在籍している企業の<br>D-U-N-S <sup>®</sup> Numberを照会しても存在しない            | 7 営業日  | 15,000 円/件(税別)* | ・商業登記簿謄本など                |  |  |  |  |  |  |
|                                    | 場合、D-U-N-S <sup>®</sup> Number を新規発番しま<br>す。                              | 30 営業日 | 0 円/件(無償)       | ・在籍が確認できる書類<br>・商業登記簿謄本など |  |  |  |  |  |  |
| É                                  | <b>ヨ社 D-U-N-S<sup>®</sup> Number の登録情報変更</b>                              |        |                 |                           |  |  |  |  |  |  |
|                                    | お申込み者(利用者)が在籍している企業の<br>D-U-N-S <sup>®</sup> Number に登録されている情報を<br>変更します。 | 7 営業日  | 0 円/件(無償)       | ・在籍が確認できる書類<br>・商業登記簿謄本など |  |  |  |  |  |  |
| 他社 D-U-N-S <sup>®</sup> Number の照会 |                                                                           |        |                 |                           |  |  |  |  |  |  |
|                                    | お申込み者(利用者)が在籍していない企業の<br>D-U-N-S <sup>®</sup> Number を照会・取得します。           | 即時     |                 | なし                        |  |  |  |  |  |  |
| 佄                                  | 他社 D-U-N-S <sup>®</sup> Number の発番                                        |        |                 |                           |  |  |  |  |  |  |

2 / 29

|   | お申込み者(利用者)が在籍していない企業の<br>D-U-N-S <sup>®</sup> Number を照会しても存在しない<br>場合、D-U-N-S <sup>®</sup> Number を新規発番しま<br>す。 | 7 営業日 | 15,000 円/件(税別)* | ・商業登記簿謄本など |
|---|----------------------------------------------------------------------------------------------------|-------|-----------------|------------|
| 南 | 5業登記代行取得(オプション)                                                                                                  |       |                 |            |
|   | お申込みに必要となる商業登記を当社が代行し<br>てご取得します。                                                                                | -     | 1,000 円/件(税別)   |            |

※納期目安は、当社にて受付が完了した翌営業日を起算日とした当社の営業日です。 ※\*がついているサービスでは、商業登記代行取得(オプション)がご利用いただけます。

| ■在籍が確認できる書類の例                                                       |
|---------------------------------------------------------------------|
| ・名刺、公的許可証、プレスリリース、給与明細(社名、氏名以外の内容は黒塗りするなどして隠していただいて構いません)等。         |
| ・(利用者(申込者)が役員(取締役/監査役/理事等)の場合に限り)商業登記簿謄本でも可。                        |
|                                                                     |
| ■商業登記簿謄本など                                                          |
| ●法人の場合                                                              |
| ・登記簿謄本(直近の情報が記載されているものをご提出してください)                                   |
| ●個人事業主の場合                                                           |
| 下記のいずれかを提出してください                                                    |
| ・開業時に、国税庁・税務署・各自治体等へ提出した書類の控え(屋号の記載のあるもの)                           |
| →「個人事業の開業・廃業等届出書」など。                                                |
| →マイナンバーの記載がある場合は必ずマスクしてお送りください。マイナンバーが表示されている書類は受領できず、当社受領分を破棄      |
| したうえで再送を要請させていただきます。                                                |
| ・確定申告時に、税務署・各自治体等へ提出した書類のコピー(屋号の記載のあるもの)                            |
| →「確定申告書」など。                                                         |
| →金額の記載につきましては、マスクしてお送り頂いても支障ございません。D&B D-U-N-S® Number の登録時に必要な項目では |
| ございません。                                                             |
| ・店舗などの営業許可証(屋号の記載のあるもの)                                             |
| ・公共料金の請求書または領収書(屋号の記載のあるもの)                                         |
| ・銀行口座通帳(表紙)のコピー(屋号名義のもの)                                            |
| ●任意団体の場合                                                            |
| 下記のいずれかを提出してください                                                    |
| ・定款(総則部分)                                                           |
| ・規約(名称 事業内容 所在地の記載のあるもの)                                            |
| ・公共料金の請求書または領収書(屋号の記載のあるもの)                                         |
| ・銀行口座通帳(表紙)のコピー(屋号名義のもの)                                            |

# 当社サイトご利用の流れ

#### トップ画面 / 同意事項の確認

ここでは、当社サイトをご利用する上での、ご利用の流れ、利用料金、よくあるご質問をご確認ください。なお、お手数をお掛けいたしますが、当社サイトをご利用のたびに、同意事項の確認、利用者情報の入力が必要です。

| ・一部の一般を見ていた。                                                                                                    | dun&bradstreet                                                    |         | مم   |                                              |
|----------------------------------------------------------------------------------------------------|-------------------------------------------------------------------|---------|------|----------------------------------------------|
| D&B D-U-N-S <sup>®</sup> Number                                                                                  | 465242690                                                         | 2 3 3   | App  |                                              |
| #赤中の政治・国際部別や東京会社で16番られている<br>世の東京の介藤20月11日 F                                                                     |                                                                   | 1 5 5 2 | D-l  | J-N-S <sup>®</sup> Number をこ取得の場合            |
| -                                                                                                    |                                                                   | 5 1 2 5 |      |                                              |
|                                                                                                    |                                                                   |         | 1.   | D-U-N-S <sup>®</sup> Numberの利用目的が下記の場合、該     |
| D-U-N-S <sup>®</sup> Number(ダンズナンバー)とは?                                                                          |                                                                   |         |      | 坐すてギカ、たりしゅり ナナ                               |
| 1962年に米国の Dun & Bradstreet (D&B) が開発した、世界6個件語の企業<br>D&Bが独自に管理をしており、日本企業については 東京商工リサーチ(当社)                        | を一匹に説明できる9桁の企業説別コードです。<br>が運営しています。                               |         |      | ヨタるハタノをクリックします。                              |
| D-U-N-S <sup>®</sup> Number を用いることで企業の数別や実行性の報想が容易になるた<br>後々なプログラムで活用されているほか、 D-U-N-S <sup>®</sup> Numberをキーにした。 | め、世界各国の政府・国際総関や事業会社が運営する<br>(スターデータ等価など、あらゆる分野で世界中のお客             | 1/      |      | ・ Apple との取引で D-U-N-S® Number が必要            |
| きましご利用いただいている安心と問題のコードです。                                                                                        |                                                                   | /       |      |                                              |
| D-U-N-S <sup>®</sup> Numberの取得方法                                                                                 |                                                                   | /       |      | ・ FDA Cの取ら C D-U-N-3® NUMDER か必安             |
| <b>長初に利用目的を追訳</b> (いてください。                                                                                       |                                                                   |         |      | ・ UPIK との取引で D-U-N-S® Number が必要             |
| Apple、FDA、UPIX Cの利用が担約 C自社のD-U-N-S <sup>®</sup> Numberをご取得の地<br>下記の名乗用サイト(外部サイト)から証例でご取得いただけます。                  | <u>۵</u> .                                                        | /       |      |                                              |
| Appleとの取引で FDAとの取引で                                                                                              | UPIKとの取引で                                                         |         |      |                                              |
| D-U-N-S <sup>*</sup> Numberが必要 D-U-N-S <sup>*</sup> Numberが必要                                                    | 读 D-U-N-S <sup>®</sup> Numberが必要                                  |         | 2.   | 各専用サイトをご利用になる場合の「よくあるご質問」                    |
| *                                                                                                    | × ·                                                               |         |      |                                              |
|                                                                                                    |                                                                   |         |      | そこ―                                          |
| RRMの利用目的で自社のD-U-N-S <sup>®</sup> Numberをご取得、または低社のD-U<br>Rの当社サイトから有償よたは無償でご取得いただけます。                             | -N-S <sup>®</sup> Numberをご取得の場合は、                                 |         |      |                                              |
| その他の目的で                                                                                                    |                                                                   |         |      |                                              |
| D-U-N-S <sup>®</sup> Numberzřá                                                                                   | Æ                                                                 |         | 3.   | Ⅰ (該当) の D-U-N-S <sup>®</sup> Number 申請へお進めく |
| $\sim$                                                                                                    |                                                                   |         |      | ださい(外部サイト)」をクリックし、各車田サイトへ移                   |
|                                                                                                    |                                                                   | L       |      |                                              |
| その他の目的でD-U-N-S <sup>®</sup> N                                                                                    | imberが必要                                                          | \       |      | 動します。各専用サイトの指示に従い、D-U-N-                     |
|                                                                                                    |                                                                   | V       |      | C <sup>®</sup> Number を取得します                 |
| ご利用の流れ                                                                                                    |                                                                   | Ν       |      | J NUINDEL 但以行しより。                            |
| 次の単層に違い、当社へおり込みください。<br>なお、お中込み原面は有効期期が30分です。30分を解解しますと人力的100部                                                   | 時人みは自動内にキャンセルされますので、ごけ立く                                          |         |      |                                              |
| ださい。<br>各市賃の評額な手頂は ノーザガイド をご覧ください。                                                                               |                                                                   |         |      |                                              |
| STEP ご利用者様情報の入力                                                                                                  |                                                                   |         |      |                                              |
| <ol> <li>メールアドレスは、会社のメールアドレスをご入力ください。<br/>フリーメールやキャリアメール、プロバイダメールの場合、お申込</li> </ol>                              | 々をお受けてさないことがございます。                                                |         |      |                                              |
| お甲込みの内容に関しまして、当社からメールまたは高店 いご運路<br>いようにご入力ください。                                                                  | タさせていただくことがいざさいます。お居進い00な                                         |         |      |                                              |
|                                                                                                    |                                                                   |         |      |                                              |
| STEP お申込みフォームの入力・お支払い                                                                                            |                                                                   |         |      |                                              |
| <ul> <li></li></ul>                                                                                              | ◎●<br>\$\$☆死<br>◎ ★                                               |         | Ap   | ple、FDA、UPIK以外との取引で                          |
| ・14年に見る時間では、日本にもつかける中に見るくど言い。<br>の中から、日本にあったとのかす事件とあくど言い。<br>お申込み内容により料金が認行ります。利金書をご覧ください。                       | ***                                                               |         | ו-ח  | I-N-S <sup>®</sup> Numberをご取得の提合             |
| 本リービス特別者ご本人または在線している企業名表のカードをご<br>決慮ください。                                                                        | 利用ください。他名義のカードによる約束熱いはご                                           |         |      |                                              |
|                                                                                                    |                                                                   |         | * Go | oogle、Amazon 等はこちら (次ページへ続く→)                |
| STEP<br>3<br>お申込みの確認・受付                                                                                          |                                                                   |         |      |                                              |
| 当社でお甲込み内容を確認し、受けをいたします。<br>お甲込みの必須に関しまして、当社からメールでご定線をさせてい<br>お甲込み時に「開始時候」以外の範囲をご確認いただいただの、当社                     | ただくことがございます。<br>2気付が完了した時点の綺麗の日本をお知らせいた。                          |         |      |                                              |
| します。                                                                                                    |                                                                   |         | 1.   | その他の目的で D-U-N-S® Number が必要」ボタン              |
|                                                                                                    |                                                                   |         |      | を力しい力します                                     |
| STEP #938                                                                                                    |                                                                   |         |      | <b>ペンリックしまり</b> 。                            |
| 当社から網絡メールでおからりいかします。<br>当サイトから登録の内心能教された適切書やダウンロードし、D-U<br>D-1-52-5 Manufactification シントンののか。                   | N-S <sup>())</sup> Numberやご確認ください。                                |         |      |                                              |
| ununnan munue (skiller) XH V(PDF)                                                                                |                                                                   |         |      |                                              |
| ご利用料会と効用目在                                                                                                    |                                                                   |         | 2.   | 当社サイトをこ利用になる際のこ利用の流れ、こ料金                     |
| ローマンロメーロ C WINDED X<br>D-U-N-S <sup>®</sup> Number 13時時 学らお印度市が安安です。                                             |                                                                   |         |      | と幼期日安」となるご質問をご一誌とださい                         |
| 9-E2 MB                                                                                                    | BE NG                                                             |         |      | CW1771日女、みんのつい見回びし 副いんCVで                    |
| 自社D-U-N-S <sup>®</sup> Numberの紀念                                                                                 | 10,000P3//# (3e9))                                                |         |      |                                              |
| 30倍效                                                                                                    | 1 0円/件(無償)<br>15,000円/代(短別)                                       |         |      |                                              |
| 自日D-U-N-S <sup>®</sup> Numberの形態 3025年                                                                           | 1 (17.98)                                                         |         |      |                                              |
| 自日D-U-N-S <sup>®</sup> Numberの母話語論會量 7形学目                                                                        | (四)(件(無償)                                                         |         |      |                                              |
| AND DALARY DUTIENT AND A STREET                                                                                  | AV, UVUP/ITE (RESI)                                               |         |      |                                              |
| 他計D-U-N-S <sup>ID</sup> Numberの発達 7世毎日                                                                           | 15,000/1//1 (8291)                                                |         |      |                                              |
| 休日D-U-N-S <sup>®</sup> Numberの発音 78年日     雨楽寺(2)代行政((メブション) -                                                    | 15,00019/1 (8591)<br>1,00019/11 (8591)                            |         |      |                                              |
| 株計D-U-A-S® Numberの発展 72単ビ<br>構成を決め行政に人プション・<br>                                                                  | 15,0001%/f1 (R990)<br>1,0001%/f1 (R990)                           |         |      |                                              |
| (4) D U A S <sup>4</sup> Numberの発達 72年41<br>用金さ2代行のCL (グリュン)                                                     | 15,0001//1 (8280)<br>1,0001//1 (8280)<br>くだかい<br>857 ビスズ ちごがください。 |         |      |                                              |

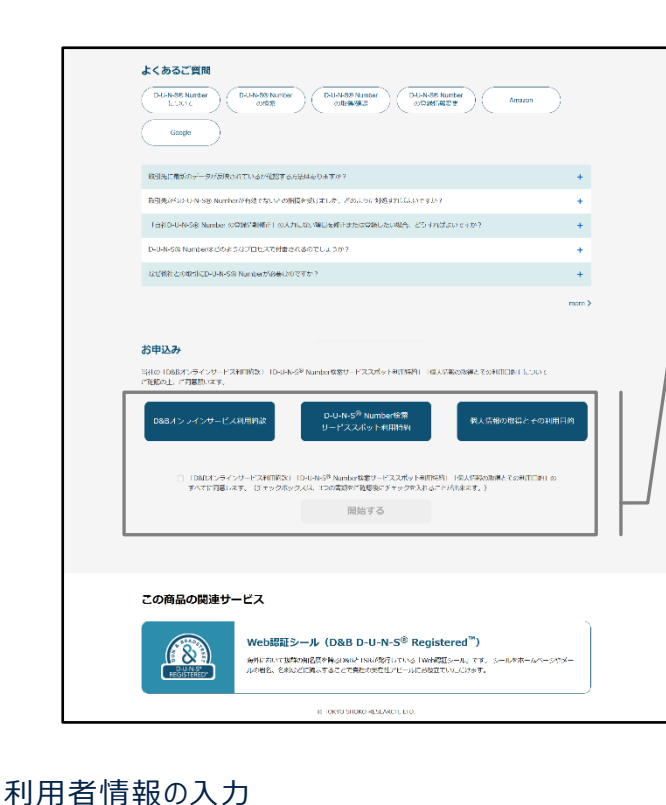

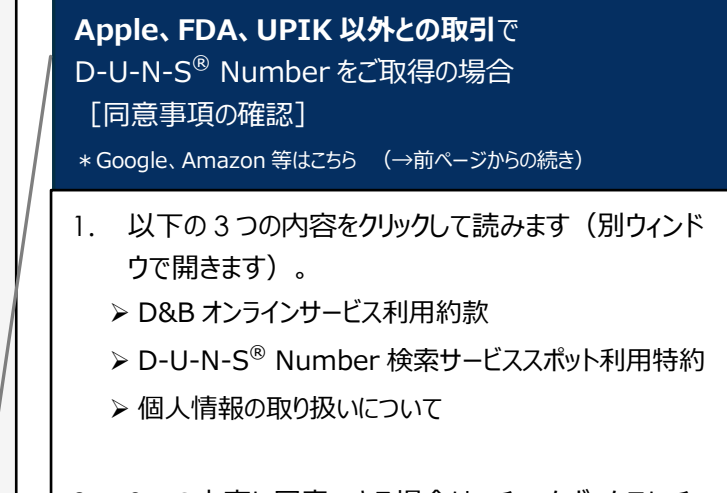

- 2. 3つの内容に同意できる場合は、チェックボックスにチェ ックを入れます。
- 3. 「開始する」をクリックします。

| and a second second second second second second second second second second second second second second second                                                                                                    | 1-7011                                                                                                    | District, Managerian (1996), 2014 (1996),                                                                                                    |                                                                       | 6- AT                                                                                                    |                                                                                                    |  |  |
|----------------------------------------------------------------------------------------------------|----------------------------------------------------------------------------------------------------|----------------------------------------------------------------------------------------------------|-----------------------------------------------------------------------|----------------------------------------------------------------------------------------------------|----------------------------------------------------------------------------------------------------|--|--|
| 中期                                                                                                    | 東京商工                                                                                                    | ノサーチ                                                                                                    |                                                                       |                                                                                                    | dun&bradstreet                                                                                                    |  |  |
| D-U-N-S                                                                                                    | • Numbertkæ                                                                                                    |                                                                                                    |                                                                       |                                                                                                    |                                                                                                    |  |  |
|                                                                                                    |                                                                                                    |                                                                                                    |                                                                       |                                                                                                    |                                                                                                    |  |  |
| 8961                                                                                                    | e .                                                                                                    |                                                                                                    |                                                                       |                                                                                                    |                                                                                                    |  |  |
|                                                                                                    |                                                                                                    |                                                                                                    |                                                                       |                                                                                                    | 2025/06/24 11:15:26                                                                                                    |  |  |
| CCTRATE & SAMERAL CARACTER<br>COLOR OF BANANCES<br>(2012)<br>(2012)                                                                                                    |                                                                                                    |                                                                                                    |                                                                       |                                                                                                    |                                                                                                    |  |  |
|                                                                                                    |                                                                                                    |                                                                                                    |                                                                       |                                                                                                    |                                                                                                    |  |  |
| 利用者的                                                                                                    | 青報の入力                                                                                                    |                                                                                                    |                                                                       |                                                                                                    |                                                                                                    |  |  |
| <ul> <li>利用者1</li> <li>D-U-N-S<sup>®</sup></li> <li>ボールの</li> <li>ボールの</li> <li>ボールの</li> <li>ボールの</li> <li>ボールの</li> </ul>                                                                                                    | 第編の入力<br>Number 税定り<br>(6 (中区名) の哲<br>(トレノは、在田)<br>(トレノは、在田)<br>(トレノはごべいで)<br>(日) (*) (*) (*) (*)                                                                                                    | ビス(ホリイト)、D-U-R-S <sup>3</sup> Number20/パロ<br>増先入りします。<br>だいらままのメールアドレス先入りします。 パリ<br>1、<br>G2230月を入りします。                                                                                                    | 0-N-5 <sup>®</sup> Nurs<br>− X−2 <sub>2</sub> 1°1 +                   | ersAgi)く世界中部(AP                                                                                              | 5-2022, 40-206-20                                                                                                    |  |  |
| 利用者1<br>D-U-N-SF<br>行する利用<br>・メールン<br>できない<br>・単語は、                                                                                                    | 第載の入力<br><sup>1</sup> Number 秋季り<br>16 (中色点) の語<br>パーレスは、在部<br>パーレスは、在部<br>パーレスは、在部<br>パーレスは、日<br>15 (中色点) の話<br>パーレスは、<br>15 (中<br>15 (中))))<br>15 (中<br>15 (中<br>15 (中)))<br>15 (中<br>15 (中<br>15 (中)))<br>15 (中<br>15 (中<br>15 (中)))<br>15 (中<br>15 (中)))<br>15 (中<br>15 (中)))<br>15 (中<br>15 (中)))<br>15 (中<br>15 (中)))<br>15 (中<br>15 (中)))<br>15 (中))<br>15 (中))<br>15 (+))<br>15 (+))<br>15 (+))<br>15 (+))<br>15 (+))<br>15 (+))<br>15 (+))<br>15 (+))<br>15 (+))<br>15 (+))<br>15 (+))<br>15 (+))<br>15 (+))<br>15 (+))<br>15 (+))<br>15 (+))<br>15 (+))<br>15 (+))<br>15 (+))<br>15 (+))<br>15 (+))<br>15 (+))<br>15 (+))<br>15 (+))<br>15 ( | - ビス(ありイト)、D-U-N-S <sup>3</sup> Numberの/D-<br>増え入りにます。<br>でい<br>いな気がのメールアドレスを入りします。 ノリ<br>に<br>いな気が行き入りします。<br>(一点本) はたまで構成されせていままくことが、                                                                                                    | 0-8-5 <sup>0</sup> Nors<br>X-5/75 +<br>70-917 - 108                   | er:Agつく世界時間(約)<br>リアメール、プロバイタッ<br>いのはいように入力くだう                                                               | 9-2012227 (87-99-98)<br>                                                                                                    |  |  |
| 利用者1<br>D-U-N-S <sup>F</sup><br>乃する利用<br>・メールン<br>できない<br>・単語は、<br>・単語は、<br>・                                                                                                    | 構成の入力<br>Number 税定0<br>Number 税定0<br>にしく起この語<br>トロンパス、6日<br>トロンパス、6日<br>トロンパス<br>トロ<br>トロンパス<br>トロ<br>トロ<br>トロ<br>トロ<br>トロ<br>トロ<br>トロ<br>トロ<br>トロ<br>トロ                                                                                                    | ビス (ボリイト)、ロルルら <sup>39</sup> Number 07/00<br>増えりします。<br>パンロクサルシールンドレムを入りします。 ソリ<br>1.<br>1.<br>1.<br>1.<br>1.<br>1.<br>1.<br>1.<br>1.<br>1.<br>1.<br>1.<br>1.                                                                                                    | 0-8-5 <sup>0</sup> Nort<br>X-2-71 +<br>(2008 7- 108                   | ers.Aggi caseske (ap<br>973–8. Jrtif (173<br>9804: 3.50 A.0023<br>8. []]]E                                   | 9 - MORANY (87 - 99 + 8)<br>- Jorda, 49 - 296 - 25<br>144                                                                                                    |  |  |
| <ul> <li>利用者1</li> <li>D-U-N-S<sup>®</sup><br/>用する利用</li> <li>メールン<br/>できない</li> <li>第252、</li> <li>第100-55</li> <li>第252、</li> <li>第100-55</li> <li>第354、(377)</li> <li>545 (377)</li> </ul>                                                                                                    | 床板の入力<br>Number 秋走り<br>(A 04040 0円<br>いたいがくへいま<br>□145%のとい<br>いたいがくいいま<br>0145%のとい<br>511.5 副位のち)                                                                                                    | ビス(第9-55)、0-0-0-8-5 <sup>5</sup> Number 2010<br>増え入します。<br>大いなき茶のメールンドレスを入れます。201<br>10-02-05や見入れます。<br>- 4-4-4月 11日まで開始やくりますくまたがつ<br>使し<br>してく(1990)100                                                                                                    | 0-8-5 <sup>0</sup> Nune<br>- x-2,01 +<br>(Aut 1- 318                  | ers.AE3く世紀989年(20<br>リアメール、プロパイタン<br>へのはいようと人りくだい<br>者 (10日<br>メイ (10月)                                      | 6-802227 (87-9) 48<br>5022, 494298-28<br>10,<br>]                                                                                                    |  |  |
| <ul> <li>利用者1</li> <li>D-U-N-S<sup>5</sup></li> <li>戸する村市</li> <li>メールス<br/>できない</li> <li>第252、</li> <li>第252、</li> <li>第253、</li> <li>第252、</li> <li>第252、<td>済緩の入力<br/><sup>1</sup> Number 税至0<br/>4 (405.41 の間<br/>ドレスは、作用<br/>トロンがごNUT<br/>□1/17 (2100.02)<br/>*<br/>*<br/>*<br/>·<br/>ス・<br/>*</td><td>ビス (サイド)、 D-4-Hs<sup>-3</sup> Narbard/D-<br/>モンスルルマス.<br/>大からが学校のールナドレムを入りします。 パン<br/>(************************************</td><td>0-N-5<sup>®</sup> Num<br/> X-5,7% +<br/>(25.587 - 128<br/>)</td><td>#5.807(2999年 (80<br/>973-8)、プロパイタン<br/>いいしいしちに入りくだい<br/>者 (10月<br/>メイ (10月)</td><td>4-5582273 (837-93 68)<br/>(-50522, 69)+59(1-38)<br/>(4)-<br/>(-50522, 69)+59(1-38)<br/>(4)-<br/>(4)-<br/>(4)-<br/>(4)-<br/>(4)-<br/>(4)-<br/>(4)-<br/>(4)</td></li></ul>                                                                                                    | 済緩の入力<br><sup>1</sup> Number 税至0<br>4 (405.41 の間<br>ドレスは、作用<br>トロンがごNUT<br>□1/17 (2100.02)<br>*<br>*<br>*<br>·<br>ス・<br>*                                                                                                    | ビス (サイド)、 D-4-Hs <sup>-3</sup> Narbard/D-<br>モンスルルマス.<br>大からが学校のールナドレムを入りします。 パン<br>(************************************                                                                                                    | 0-N-5 <sup>®</sup> Num<br>X-5,7% +<br>(25.587 - 128<br>)              | #5.807(2999年 (80<br>973-8)、プロパイタン<br>いいしいしちに入りくだい<br>者 (10月<br>メイ (10月)                                      | 4-5582273 (837-93 68)<br>(-50522, 69)+59(1-38)<br>(4)-<br>(-50522, 69)+59(1-38)<br>(4)-<br>(4)-<br>(4)-<br>(4)-<br>(4)-<br>(4)-<br>(4)-<br>(4)                                                                                                    |  |  |
| <ul> <li>利用者1</li> <li>○しいい5<sup>5</sup><br/>つす ○利用</li> <li>×ールン<br/>できない</li> <li>申込っい</li> <li>申じっい</li> <li>転載(双字)</li> <li>転載(双字)</li> <li>転載(双字)</li> <li>転載(双字)</li> <li>転載(双字)</li> <li>転載(双字)</li> <li>転載(双字)</li> <li>転載(双字)</li> <li>転載(双字)</li> </ul>                                                                                                    | 済緩の入力<br><sup>1</sup> Number 秋空り<br>4 (4054) の型<br>ドレスは、作用<br>トルンががいな<br>D 1675年のと<br>:<br>311、当社がら<br>・<br>・                                                                                                    | ビス(1977年)、 0-0-0-53 Number 2010<br>電気入りします。<br>大いな学校のイールアレスを入りします。 ショ<br>いななどを取り、一般でしたを入りします。 ショ<br>いななどの意味のでした。 マーレース<br>をした。<br>で、のないためでは、たくにとれて、<br>して、「かいいた」、<br>のでは、のでいためでした。<br>で、のないためでは、たくにとれて、<br>のでは、のでいためでした。<br>で、のないためでした。<br>で、のないためでしためでした。<br>で、のないためでした。<br>で、のないためでした。<br>で、のないためでした。<br>で、のないためでした。<br>で、のないためでした。<br>で、のないためでした。<br>で、のないためでした。<br>で、のないためでした。<br>で、のないためでしためでした。<br>で、のないためでしためでしためでした。<br>で、のないためでしためでしためでしためでした。<br>で、のないためでしためでしためでした。<br>で、のないためでしためでしためでしためでした。<br>で、のないためでしためでしためでしためでしためでしためでしためでいためでいためでいためでいためでいためでいためでいためでいためでいためでい                                                                                                    | 04-5 <sup>4</sup> Nort<br>- X-2/74 +<br>-7-08 7 - 128                 | erら入口にく 2593年後(AP<br>リアメール、 プロバイクス<br>いのない 1.5 に入りくだい<br>系 (回日<br>メイ (回日)                                    | 4-30822 (87-9) 98<br>(-3082), 99/952(1-55<br>-44                                                                                                    |  |  |
| <ul> <li>利用者1</li> <li>レーレート・S<sup>5</sup><br/>コナ こ 利用     <li>メールン</li> <li>マコム</li> <li>マコム</li> <li>マコム</li> <li>マコム</li> <li>マロム</li> <li>マロム</li>     &lt;</li></ul>                                                                                                    | 済緩の入力<br>Number 税差0<br>になったが、の税<br>いたことがごれて、自想<br>いたことがごれて、<br>目したできなのとし<br>・<br>・<br>・                                                                                                    | ビス(19/5/11) - D-U-K-S <sup>3</sup> Number/D-<br>物に入れためて、<br>大たい合手的メールプレンを入れためて、<br>10日224512入れためで、<br>トールがあたがないためでくためだ。<br>そのためで、<br>4日の一日の一日の一日の一日の一日の一日の一日の一日の一日の一日の一日の一日の一日                                                                                                    | 0-X-5 <sup>0</sup> Nort<br>- X-5/11 +<br>                             | ers.Agつく世界時期(第)<br>リンメール、プロパイダン<br>いいしいように入力くだい<br>系 (回答<br>メイ (回答)                                          | 9 - 5528227 (877 - 59 6 8)<br>50562, 993 - 594 - 584<br>55<br>55<br> |  |  |
| 利用者1<br>D-U-N-5 <sup>(7)</sup><br>コT c-Ru<br>(つちん)<br>・ メールン<br>(つちん)<br>・ キンス<br>(つちん)<br>・ キンス<br>(つちん)<br>・ キンス<br>(つちん)<br>・ キンス<br>(つちん)<br>・ キンス<br>(つちん)<br>・ キンス<br>(つちん)<br>・ キンス<br>(つちん)<br>・ キンス<br>(つちん)<br>・ キンス<br>(つちん)<br>・ キンス<br>(つちん)<br>・ キンス<br>(つちん)<br>・ キンス<br>(つちん)<br>・ キンス<br>(つちん)<br>・ キンス<br>(つちん)<br>・<br>キンス<br>(つちん)<br>・<br>(つちん)<br>・<br>(つちん)<br>(つちん)<br>(つち)<br>(つち)<br>(つち)<br>(つち)<br>(つち)<br>(つち)<br>(つち)<br>(つち                                                                                                    | 清朝の入力<br>Number 相志り<br>毎 04公前 00回<br>かドレンれ これ、日田<br>いことれ ごべいます<br>口 りょうれ 回 ひょうちゅう<br>ネ<br>・<br>・<br>・                                                                                                    | ビス (サイド) - D-U-HS <sup>3</sup> NurtherstriD<br>使したします。<br>大たいな手術のメールイドレスを入れします。 メリー<br>・<br>・<br>のの自然の作為したします。<br>・<br>・<br>・<br>・<br>・<br>・<br>・<br>・<br>・<br>・<br>・<br>・<br>・                                                                                                    | 0-X-5 <sup>0</sup> Nort<br>- X-5/11 +<br>                             | ers.A(2)く世紀98年(94)<br>リアメール、プロパイクタ<br>いのないしろに入力くだう<br>本 (回)<br>メイ (回)の                                       | 9-368827 (87-39-98)<br>36663, 993-838(-88)<br>46<br>36663<br>36<br>36<br>36<br>36<br>36<br>-                                                                                                    |  |  |
| <ul> <li>利用者1</li> <li>シール・5<sup>8</sup><br/>つす。4<sup>8</sup></li> <li>メール・<br/>(つえん)</li> <li>取込え、</li> <li>取込え、</li> <li>取込え、</li> <li>取込え、</li> <li>取込え、</li> <li>取込え、</li> <li>取込え、</li> <li>取込え、</li> <li>取込え、</li> <li>取込え、</li> <li>取り、</li> <li>取り、</li></ul>                                                                                                    | 済戦の入力<br>Number 18年9<br>46 (10年43) の臣<br>パドレス(北)の日本<br>アドレス(北)の日本<br>アドレス(北)の日本<br>アドレス(北)の日本<br>アドレス(北)の日本<br>(大)の日本<br>(大)<br>(大)<br>(大)<br>(大)<br>(大)<br>(大)<br>(大)<br>(大)<br>(大)<br>(大)                                                                                                    | として、(ボジイド) - D-U-R-S <sup>3</sup> Number/0700<br>用シスパレタイ、<br>パンパシタ子的ケーム/ドレムを入れします、 メリ<br>- D-S2459を見入れよす、<br>- A-SF31102 を開始や シャイビッド どくごとがく<br>そく<br>- E-SF31102 を開始や シャイビッド どくごとがく<br>- E-SF31102 を開始の - SF311<br>- E-SF31102 - SF3110<br>- E-SF31102 - SF3110<br>- E-SF31102 - SF3110<br>- E-SF31102 - SF3110<br>- E-SF31102 - SF3110<br>- E-SF31102 - SF3110<br>- E-SF31102 - SF3110<br>- E-SF31102 - SF3110<br>- E-SF31102 - SF3110<br>- E-SF31102 - SF3110<br>- E-SF31102 - SF3110<br>- E-SF31102 - SF3110<br>- E-SF31102 - SF31102<br>- E-SF31102 - SF31102<br>- E-SF31102<br>- E-SF31102 - SF31                                                                                                    | 0.4-5 <sup>9</sup> Nord<br>-x-2-70 <sup>10</sup> 1 +<br>-0.0011 - 202 | er-Ag3く世界体部(中<br>ロットニール、プロパイタン<br>いいロシローンで入りくだい<br>木 (回)<br>メイ (回)の                                          | 4-m88647 (#79) +8<br>(5062), +9-h544 - 56<br>50<br>50<br>50<br>50<br>50<br>50<br>50<br>                                                                                                    |  |  |
| <ul> <li>利用者1</li> <li>シール・SF<br/>つすっれ市</li> <li>・メール・<br/>っすった市</li> <li>・マル・<br/>っすんの</li> <li>・マル・<br/>のすった市</li> <li>・マル・<br/>のすった市</li> <li>・マル・<br/>のすった</li> <li>・マル・<br/>のすった</li> <li>・マル・<br/>のすった</li> <li>・マル・<br/>のすった</li> <li>・マル・<br/>のすった</li> <li>・マル・<br/>のすった</li> <li>・マル・<br/>のすった</li> <li>・マル・<br/>のすった</li> <li>・マル・<br/>のすった</li> <li>・マル・<br/>のすった</li> <li>・マル・<br/>のすった</li> <li>・マル・<br/>のすった</li> <li>・マル・<br/>のすった</li> <li>・</li> <li>・<td>済戦の入力<br/>Number 税率9<br/>長 (40点) の応<br/>(45, 68)、<br/>レデレスス、市務<br/>によりがこへなる。<br/>ひかっや8002<br/>・<br/>・<br/>・<br/>・<br/>・<br/>・<br/>・<br/>・<br/>・<br/>・<br/>・</td><td>ビス(10%(F))、D-04%5<sup>3</sup> Number/01/0<br/>増え入れたすて、<br/>大いな多量のホールドドレスを入れたまて、メリ<br/>10.522.455 20.545 年、<br/>- 4.447 21.529 そのか。<br/>日本の11.552 そのか。<br/>日本の11.552 そのか。<br/>日本の11.552 そのか。<br/>日本の11.552 そのか。<br/>日本の11.552 年のの11.552 年のの11.552 年のの11.552<br/>日本の11.552 年のの11.552 年のの11.552 年のの11.552<br/>日本の11.552 年のの11.552 年のの11.552 年のの11.552<br/>日本の11.552 年のの11.552 年のの11.552 年のの11.552<br/>日本の11.552 年のの11.552 年のの11.552<br/>日本の11.552 年のの11.552 年のの11.552<br/>日本の11.552 年のの11.552 年のの11.552<br/>日本の11.552 年のの11.552 年のの11.552<br/>日本の11.552 年のの11.552 年のの11.552<br/>日本の11.552 年のの11.552<br/>日本の11.552 年のの11.552 年のの11.552<br/>日本の11.552 年のの11.552<br/>日本の11.552 年のの11.552<br/>日本の11.552 年のの11.552<br/>日本の11.552 年のの11.552<br/>日本の11.552 年のの11.552<br/>日本の11.552 年のの11.552<br/>日本の11.552 年のの11.552<br/>日本の11.552 年のの11.552<br/>日本の11.552 年のの11.552<br/>日本の11.552 年のの11.552<br/>日本の11.552 年のの11.552<br/>日本の11.552 年のの11.552<br/>日本の11.552 年のの11.552<br/>日本の11.552<br/>日本の11.552</td><td>0.4-5<sup>9</sup> hum<br/>-x-2-7/54<br/>-</td><td>et.Ag3<ttsinkii (qi)<br="">973-06 JUT(193<br/>980(0-155:3,6)(25)<br/>8 Gif<br/>84 Gif<br/>94 Gif</ttsinkii></td><td>9 - 5028247 (877 - 59) 5 8<br/>(~10082), 693 5 56<br/>(0,</td></li></ul>                                                                                                    | 済戦の入力<br>Number 税率9<br>長 (40点) の応<br>(45, 68)、<br>レデレスス、市務<br>によりがこへなる。<br>ひかっや8002<br>・<br>・<br>・<br>・<br>・<br>・<br>・<br>・<br>・<br>・<br>・                                                                                                    | ビス(10%(F))、D-04%5 <sup>3</sup> Number/01/0<br>増え入れたすて、<br>大いな多量のホールドドレスを入れたまて、メリ<br>10.522.455 20.545 年、<br>- 4.447 21.529 そのか。<br>日本の11.552 そのか。<br>日本の11.552 そのか。<br>日本の11.552 そのか。<br>日本の11.552 そのか。<br>日本の11.552 年のの11.552 年のの11.552 年のの11.552<br>日本の11.552 年のの11.552 年のの11.552 年のの11.552<br>日本の11.552 年のの11.552 年のの11.552 年のの11.552<br>日本の11.552 年のの11.552 年のの11.552 年のの11.552<br>日本の11.552 年のの11.552 年のの11.552<br>日本の11.552 年のの11.552 年のの11.552<br>日本の11.552 年のの11.552 年のの11.552<br>日本の11.552 年のの11.552 年のの11.552<br>日本の11.552 年のの11.552 年のの11.552<br>日本の11.552 年のの11.552<br>日本の11.552 年のの11.552 年のの11.552<br>日本の11.552 年のの11.552<br>日本の11.552 年のの11.552<br>日本の11.552 年のの11.552<br>日本の11.552 年のの11.552<br>日本の11.552 年のの11.552<br>日本の11.552 年のの11.552<br>日本の11.552 年のの11.552<br>日本の11.552 年のの11.552<br>日本の11.552 年のの11.552<br>日本の11.552 年のの11.552<br>日本の11.552 年のの11.552<br>日本の11.552 年のの11.552<br>日本の11.552 年のの11.552<br>日本の11.552<br>日本の11.552 | 0.4-5 <sup>9</sup> hum<br>-x-2-7/54<br>-                              | et.Ag3 <ttsinkii (qi)<br="">973-06 JUT(193<br/>980(0-155:3,6)(25)<br/>8 Gif<br/>84 Gif<br/>94 Gif</ttsinkii> | 9 - 5028247 (877 - 59) 5 8<br>(~10082), 693 5 56<br>(0,                                                                                                    |  |  |
| 利用者1<br>○・3/元/<br>○方でそれ市<br>・メール/<br>できなん<br>・マロル・<br>こさんのナ)<br>メール/<br>大きなん<br>・マロル・<br>こさんのナ)<br>メール/<br>大きなん<br>・マロル・<br>こさんのナ)<br>メール/<br>こさんのナ)<br>メール・<br>の<br>、マロル・<br>こさんの<br>・マロル・<br>こさんの<br>・マロル・<br>こうんの<br>・マロル・<br>こうんの<br>・マロル・<br>こうんの<br>・マロル・<br>こうんの<br>・マロル・<br>こうんの<br>・マロル・<br>こうんの<br>・マロル・<br>こうんの<br>・マロル・<br>こうんの<br>・マロル・<br>こうんの<br>・マロル・<br>こうんの<br>・マロル・<br>こうんの<br>・マロル・<br>こうんの<br>・マロル・<br>こうんの<br>・マロル・<br>こうんの<br>・マロル・<br>こうんの<br>・<br>こ<br>、<br>こうんの<br>・<br>、<br>、<br>、<br>、<br>、<br>、<br>、<br>、<br>、<br>、<br>、<br>、<br>、                                                                                                    | 各種の入力<br>Partbe 株型り<br>Rambe 株型り<br>Rambe 株型り<br>Partbe 株型り<br>Partbe 総計の応<br>Partbe 総計の応<br>・<br>・<br>・<br>・<br>・<br>・<br>・<br>・<br>・<br>・<br>・<br>・<br>・                                                                                                    | ビス (W/r(1) - D-U-N-S <sup>-3</sup> Northerström<br>使えたいたす、<br>スペック学校のペール/16/4 えんしょす、 パン<br>1.02(24/93) カレンタ、<br>1.02(24/93) カレンタ、<br>インタンログログログログログログログログログログログログログログログログログログロ                                                                                                    | 0-8-55 <sup>9</sup> Num<br>- x-35 <sup>9</sup> 5 +<br>-0.5877- 508    | e-JE2<23988 (4)<br>973-8: JU1(49)<br>90(5-1557)J(27)<br>8 (3)<br>8 (3)<br>8 (3)<br>8 (3)<br>8 (3)<br>8 (3)   | 9-368827 (87-39-98)<br>36663, 993-838 - 88<br>46<br>36663, 993-838<br>36<br>36<br>36<br>36<br>36<br>36<br>36                                                                                                    |  |  |
| <ul> <li>利用者1</li> <li>D-U-N-S<sup>R</sup><br/>つてくれの、<br/>(ごろん)、<br/>(ごろん)、<br/>(ごん)、<br/>(ごん)、</li> <li>(ごん)、</li> <li>(ごん)、</li> <li>(ごん)、</li> <li>(ごかん)、</li> <li>(ごかん)、</li> <li< td=""><td>済戦の入力<br/>Number 税率9<br/>A (40441 の2)<br/>NU-NU-A(441 の2)<br/>NU-NU-A(441 の2)<br/>A (40441 の2)<br/>A (40441 の2)<br/>A (40441 の2)<br/>A (40441 0)<br/>A (40441 0)</td><td>ビス (FF/cfr) - D-40-85<sup>3</sup> Number/070-<br/>用したいます。<br/>ていたますの、<br/>ていたますので、<br/>たいたますの。<br/>たいたますの。<br/>たいたますのでの。<br/>たいたますのでの。<br/>たいたますのでの。<br/>たいたますのでの。<br/>たいたますのでのでのでのです。<br/>でのでのでのでのです。<br/>でのでのでのでのでのです。<br/>でのでのでのでのです。<br/>でのでのでのでのでのです。<br/>でのでのでのでのでのでのでのでのでのでのです。<br/>でのでのでのでのでのでのでのでのでのでのでのでのでのでのでのでのでので</td><td>0-K-5<sup>®</sup> Num<br/>- X-2,1<sup>0</sup>1 +<br/>-<sup>1</sup></td><td>e-AD-CERPAGI (R)<br/>9/5-35, JU/6493<br/>000(0-150:34/50:34/50<br/>8 [20]<br/>34 [20]0</td><td>9-m88847 (87-9) +8<br/>JoSED, 49-hE49(-88<br/>UN</td></li<></ul> | 済戦の入力<br>Number 税率9<br>A (40441 の2)<br>NU-NU-A(441 の2)<br>NU-NU-A(441 の2)<br>A (40441 の2)<br>A (40441 の2)<br>A (40441 の2)<br>A (40441 0)<br>A (40441 0)                                                                                                    | ビス (FF/cfr) - D-40-85 <sup>3</sup> Number/070-<br>用したいます。<br>ていたますの、<br>ていたますので、<br>たいたますの。<br>たいたますの。<br>たいたますのでの。<br>たいたますのでの。<br>たいたますのでの。<br>たいたますのでの。<br>たいたますのでのでのでのです。<br>でのでのでのでのです。<br>でのでのでのでのでのです。<br>でのでのでのでのです。<br>でのでのでのでのでのです。<br>でのでのでのでのでのでのでのでのでのでのです。<br>でのでのでのでのでのでのでのでのでのでのでのでのでのでのでのでのでので                                                                                                    | 0-K-5 <sup>®</sup> Num<br>- X-2,1 <sup>0</sup> 1 +<br>- <sup>1</sup>  | e-AD-CERPAGI (R)<br>9/5-35, JU/6493<br>000(0-150:34/50:34/50<br>8 [20]<br>34 [20]0                           | 9-m88847 (87-9) +8<br>JoSED, 49-hE49(-88<br>UN                                                                                                    |  |  |

## お知らせ

当社からのお知らせ事項があれば、こちらで通知いたしま す。ご一読ください。

## 操作ガイド [全画面共通/青枠内]

表示画面の操作に関する案内が表示されるので、ご一読く ださい。

## 利用者情報の入力

- 1. 各項目の入力例を参考に、全ての項目を入力しま す。
- 2. 「次へ」をクリックします。

### 入力のヒント: 商号(漢字) (次ページへ続く→)

- (株) 東商自動車工業の場合
- 1. 前方のプルダウンから「株式会社」を選択します。
- 2. 中央の入力ボックスに商号を入力します。

 商号(漢字)\*
 株式会社
 東商自動車工業

 株式会社東商自動車工業

- 東商自動車工業(株)の場合
- 1.後方のプルダウンから「株式会社」を選択します。

株式会社

~

2. 中央の入力ボックスに商号を入力します。

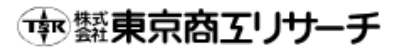

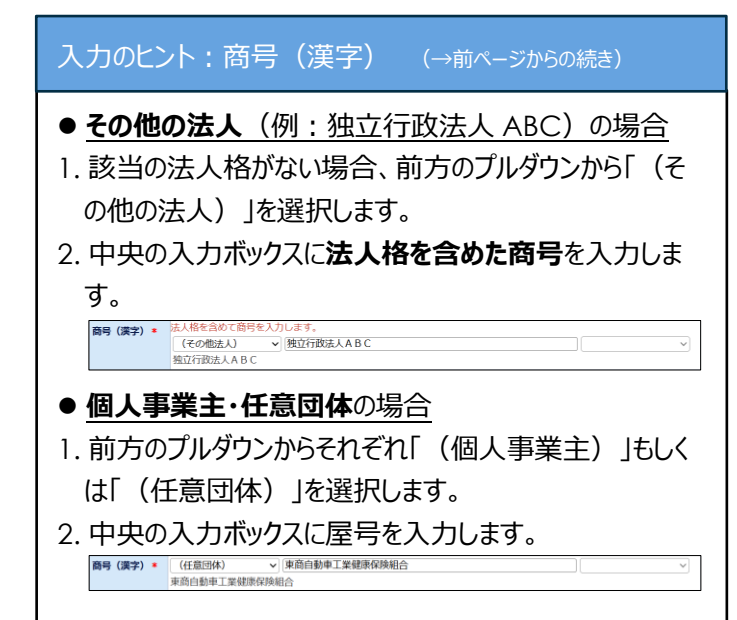

### メールアドレス認証

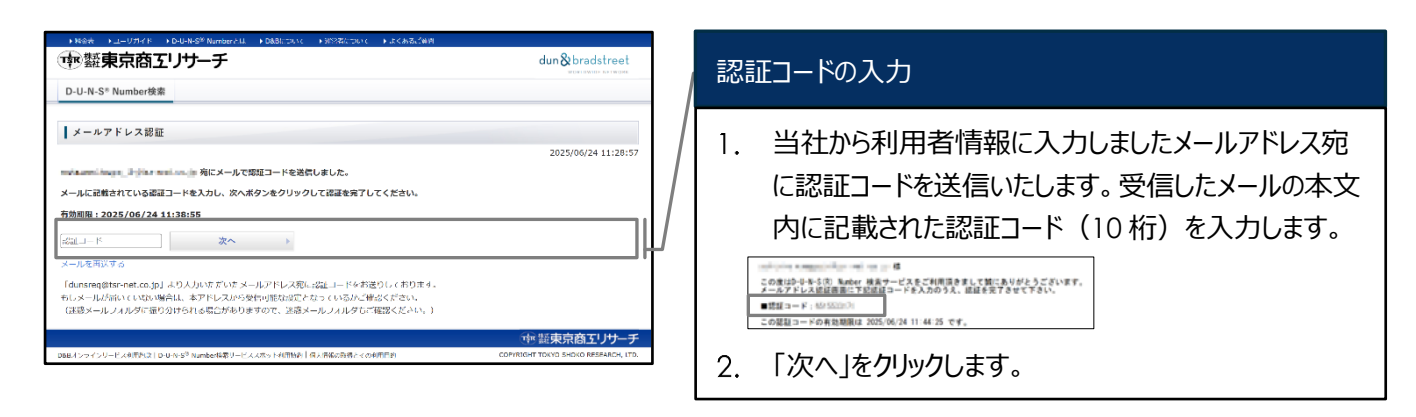

#### ホーム画面 ⇒ こちらの画面から各種お申込みをします

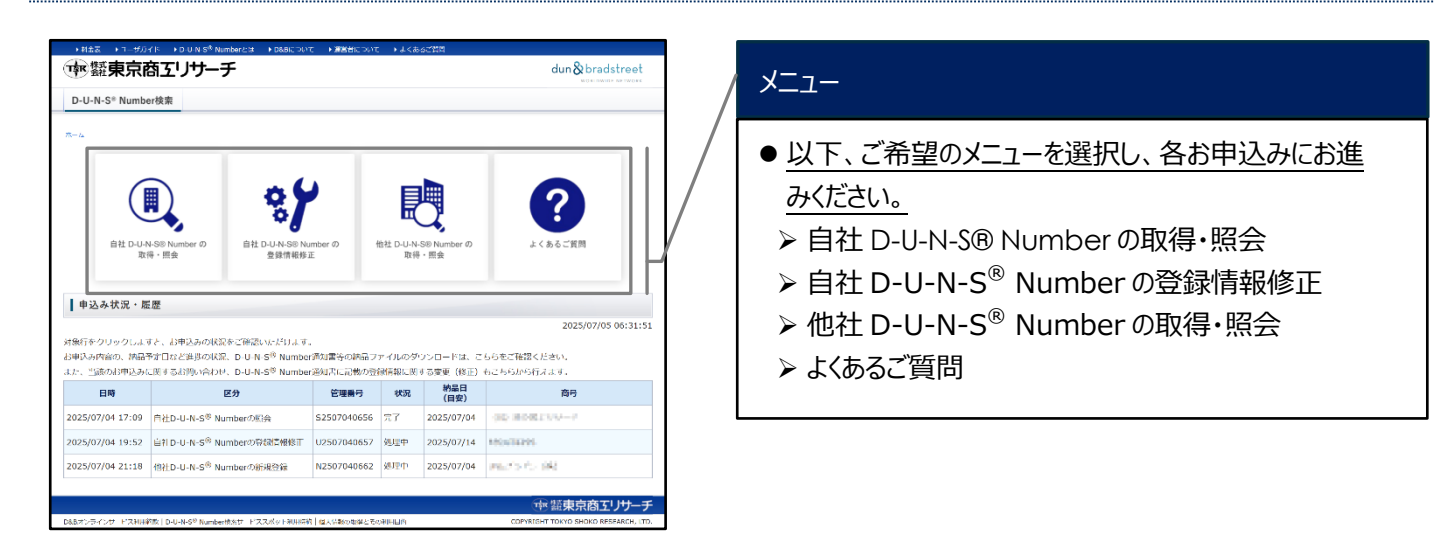

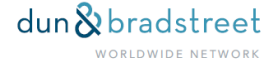

## お申込みの入力・確認

- ※お申込みのガイドは、各お申込みページをご覧ください。
  - ▶ <u>自社 D-U-N-S<sup>®</sup> Numberの取得・照会</u>
  - ▶ <u>自社 D-U-N-S<sup>®</sup> Number の登録情報修正</u>
  - ▶ <u>他社 D-U-N-S<sup>®</sup> Number の取得・照会</u>
  - ▶ よくあるご質問

## お支払い

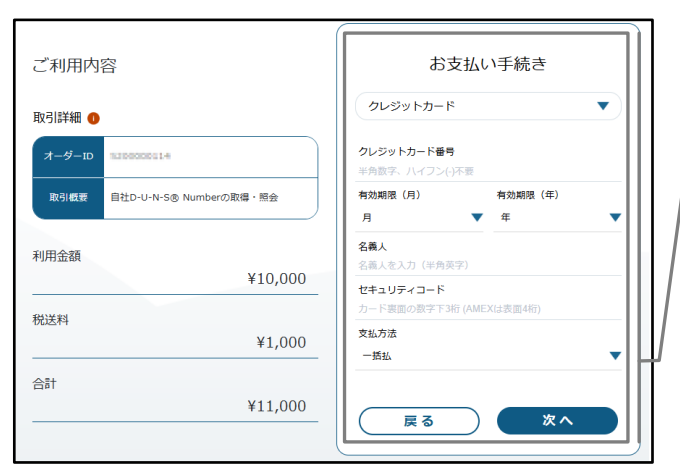

※お申込みいただくサービスによって料金が異なります

## クレジットカード情報の入力(外部サイト)

- 1. ご利用金額をお確かめのうえ、クレジットカード情報を ご入力します。
- 2. 「次へ」をクリックします。

※お支払いはクレジットカード決済のみです。

※ご利用可能なクレジットカードは以下の通りです。

- > VISA
  - ➤ Mastercard
  - > JCB
  - Diners Club
  - American Express

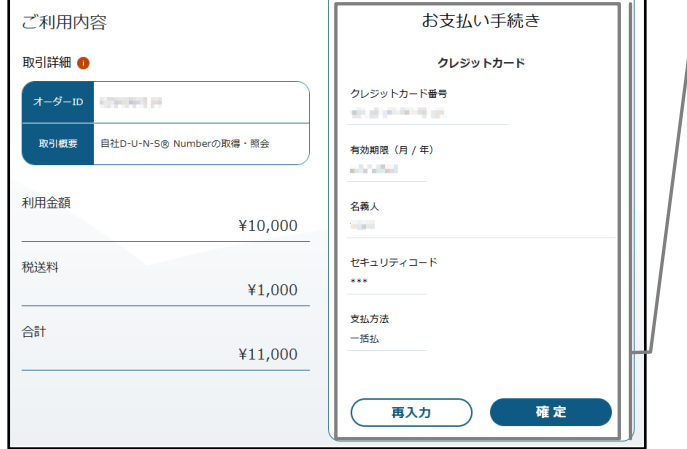

#### ※お申込みいただくサービスによって料金が異なります

## クレジットカード情報の確認(外部サイト)

- 1. ご利用金額、クレジットカード情報が正しいことを確認 します。
- 2. 「確定」ボタンをクリックします。

#### お申込みの完了

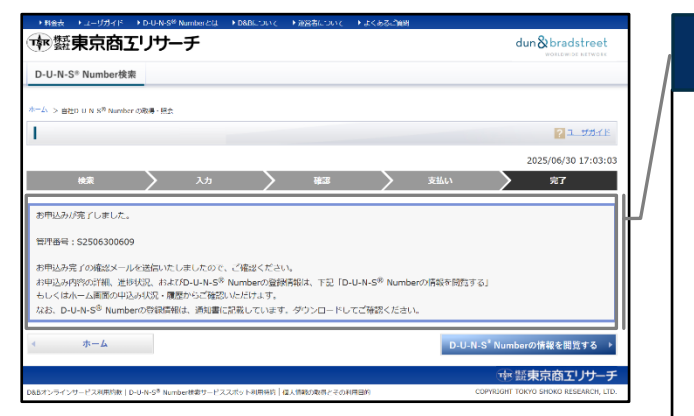

#### 管理番号の発行

- お申込みが完了すると、画面上に「管理番号」を表示します。
- 合わせて、「管理番号」を記載した「申込み完了のお知ら せ」メールが自動配信されますので、D-U-N-S<sup>®</sup> Number 通知書の納品まで大切にメールを保管し てください。
- 納期の目安で「即時納品」を選択した場合、「D-U-N-S® Numberの情報を閲覧する」ボタンをクリックいただくことで、申込み状況確認画面から D-U-N-S® NUMBER通知書をすぐにダウンロードいただけます。
- 納期の目安で「即時納品」以外を選択した場合、D-U-N-S® Number 通知書の納品までしばらくお待ちください。後日納品いたしましたら、「D-U-N-S(R) Number を 通知いたします」メールを送信いたします。

## 申込み状況確認 / D-U-N-S<sup>®</sup> Number 通知書のダウンロード(納品)

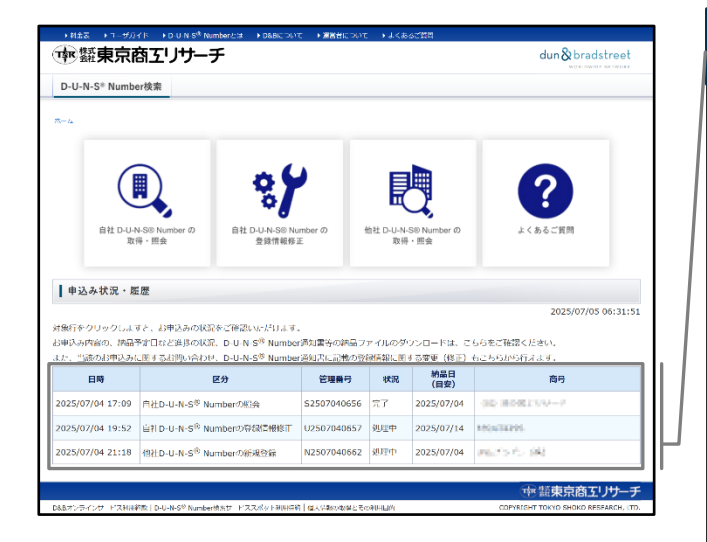

### 申込み状況・履歴

- 1. ホーム画面にて該当の案件をクリックします。
- ここでは、利用者のメールアドレスでお申込みした概要の一覧が表示されます。

(詳細は遷移した画面で確認できます)

- 日時:お申込みした日時
- ▶ 区分:お申込みしたサービスの種別
- > 管理番号:お申込みした案件の管理番号
- 状況:お申込みした案件の状況を「申込み」「処理 中」、「納品」、「完了」、(お問い合わせのみ「返答済 み」のステータスで表示
- ▶ 納品日(目安)
- 商号:お申込み対象の商号を表示。「自社 D-U-N-S<sup>®</sup> Number の登録情報修正」のみお申込みしたm
   「D-U-N-S<sup>®</sup> Number」を表示。

#### 申込み状況確認画面

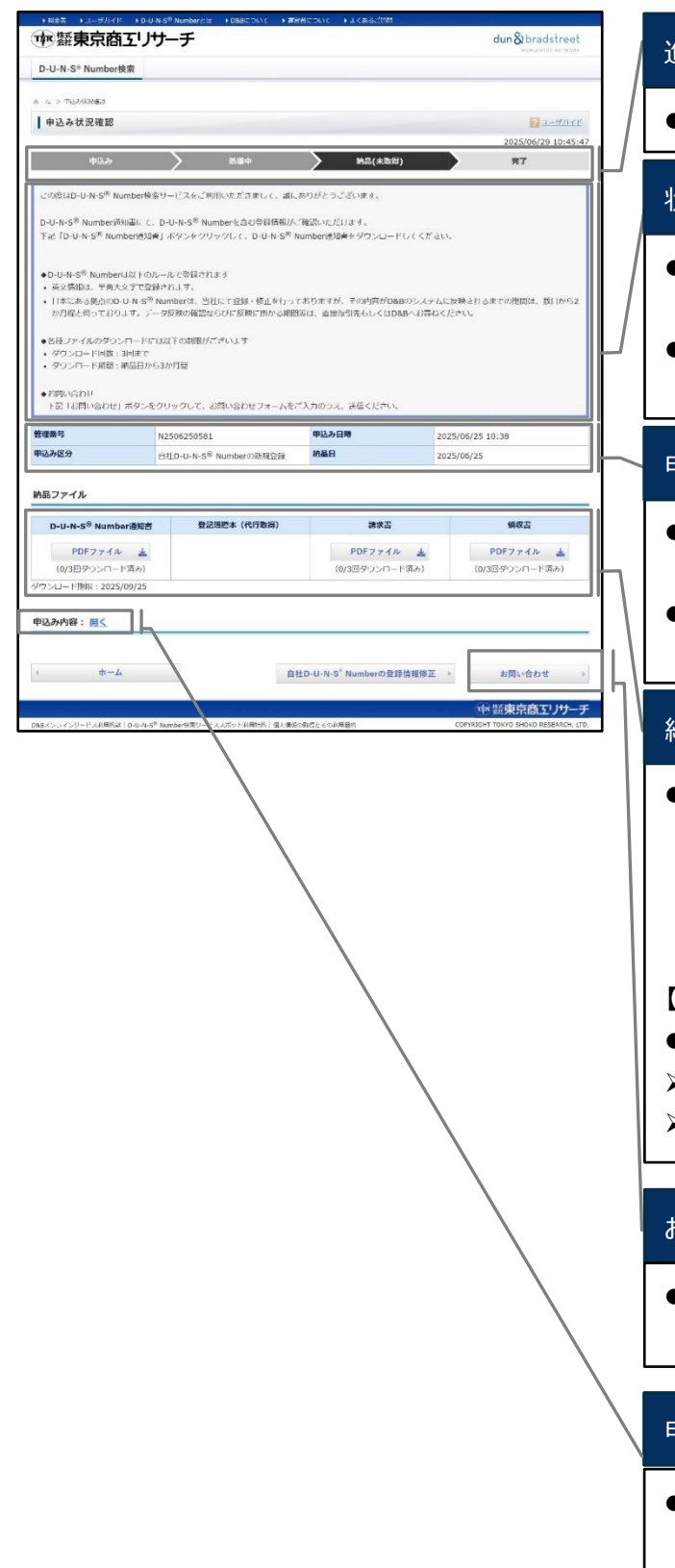

### 進捗 STEP

● 該当案件の進捗 STEP をお知らせいたします。

#### 状況お知らせ

- ●該当案件に関する詳細や注意事項をお知らせいたしますので、必ずご一読ください。
- 申込み内容に確認事項がある場合、メールでやり取りしますが、こちらにてその旨お知らせします。

#### 申込み概要

- ●申込みの詳細(管理番号、申込み日時、サービスの種別、納品日(目安))が表示します。
- お問い合わせをされる場合、こちらで「管理番号」をご確認の上、ご連絡ください。

#### 納品ファイル

● 提供可能となった時点で、D-U-N-S<sup>®</sup> Number 通知書、請求書、領収書の PDF ファイルのアイコンが表示されますので、こちらから各種ファイルをダウンロードください。なお、商業登記代行取得(オプション)をご利用された場合のみ、登記簿謄本をダウンロードいただけます。

#### 【ご注意ください】

- 各種ファイルのダウンロードには制限がございます。
- ▶ ダウンロード回数:3回まで
- ▶ ダウンロード期限:納品日から3か月以内

#### お問い合わせ

● 当該案件に関するお問い合わせは、「お問い合わせ」ボタ ンをクリックしてお進みください。

### 申込み内容

● 「開く」をクリックすると、お申込み内容をご確認いただけま す。

#### 一部 「「「「「」」

# 自社 D-U-N-S<sup>®</sup> Numberの取得・照会

## STEP 1:ホーム画面 メニューから「自社 D-U-N-S<sup>®</sup> Number の取得・照会」をクリックします

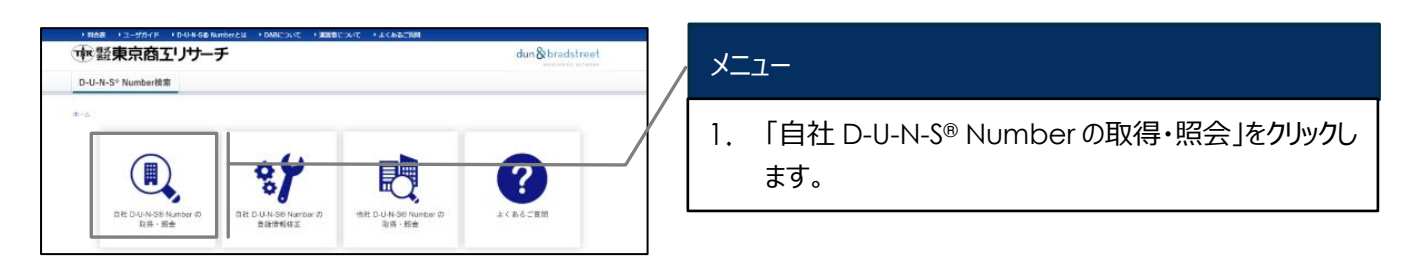

## STEP 2: D-U-N-S<sup>®</sup> Number を取得・照会したい企業・事業所を検索し、該当レコードを選択します

|                                                                                                    | 検索                                                                                                    |
|----------------------------------------------------------------------------------------------------|----------------------------------------------------------------------------------------------------|
| ※利用者情報を完に体集した検索を初め展示しております。<br>・検索集用に自むの表がある場合、蒸につ・水+6 <sup>-8</sup> Numberが登録されておりますので、該当のゲータを選択します。<br>・検索集件に一致していても一致症が基本を見ついない場合、検索検索に使用いたしません。<br>※耳症は発展、耳違ぶ所存在。(確認得意からなる後地方に入力)で検索します。<br>※所の意た入力しない場合、一気症が全くなり検索構成に表示されないことが多くあります。<br>・グージがないませませれている場合がございます。該当びない場合、検索条件を回避号の凹所在面へ全美の上、ご検索ください。<br>・本社の場合、法人番号での検索管理用しております。<br>・上記学校でご検索いただいでも、該当がない場合、美国下部の(D-U-H-S <sup>®</sup> Numberの新統登録)ポタンから次へお扱かください | <ul> <li>利用者情報で入力した情報を元に検索した結果を初期表示しています。</li> <li>検索結果に D-U-N-S® Number を取得・照会したい企業・事業所が表示されない場合、検索条件を変更して「検索」ボタンをクリックします。</li> </ul>                                                                                                    |
| 祭使祭可 企業電波編号 (167)18.03 ② 点次を指く ② インアウラィブを指く<br>(167)18.03 ② 点次を指く ② インアウラィブを指く<br>クリアする Q.故室                                                                                                    | 検索のヒント                                                                                                    |
| *****(#)<br>******(#)<br>**-▲<br>D-U:N-S <sup>*</sup> Numberの話祝登録<br>検索結果の見方<br>● 商号<br>・事業所名は含まれません。                                                                                                    | <ul> <li>商号と所在地の入力は必須です。商号には正式な商号・屋号、所在地には都道府県から町名番地までをそれぞれ正確に入力します。</li> <li>本社の D-U-N-S<sup>®</sup> Number をご希望の場合、法人番号でご検索いただくことがお勧めです。</li> <li>D&amp;B の登録情報が最新でない場合がございます。検索結果に該当がない場合、旧情報での検索も有効です。</li> <li>D-U-N-S<sup>®</sup> Number は拠点ごとにそれぞれ異なる番号</li> </ul> |
| ● 所在地                                                                                                    |                                                                                                    |
| ・「本社」の場合、登記本店ではなく、実質本社<br>(管理機能を有する拠点)で登録します。                                                                                                    | 検索結果                                                                                                    |
| <ul> <li>支店         <ul> <li>支店の場合にだけ、「支店」と表示。</li> </ul> </li> <li>アクティブ/インアクティブ         <ul> <li>アクティブ:営業の確認ができている             <ul> <li>インアクティブ:営業の確認ができていない</li> </ul> </li> </ul></li></ul>                                                                                                    | <ol> <li>検索結果に D-U-N-S<sup>®</sup> Number を取得・照会した<br/>い企業・事業所が表示されている場合は、 該当行を<br/>クリックします。</li> </ol>                                                                                                    |

| 快楽                                                                                    |                                                                                               | 入力                                                                                                    | 確認                            | )                                                   | 支払い                                         | $\rightarrow$               | 完了                       |
|---------------------------------------------------------------------------------------|-----------------------------------------------------------------------------------------------|----------------------------------------------------------------------------------------------------|-------------------------------|-----------------------------------------------------|---------------------------------------------|-----------------------------|--------------------------|
| ※利用者情報を元に<br>・検索操作に一致し<br>※正確な服号、正<br>※所在地を入力し<br>・データが古いまま<br>・本社の場合、法人<br>・上記手順でご検索 | 総素した結果を初期<br>2表示がある場合、既<br>7ていても一致度が基<br>5確な所在地(創道府<br>12登録されている場合<br>番号での検索を埋葬<br>8いただいても、該当 | 表示しております。<br>にD-U-N-S <sup>®</sup> Numb<br>準を満たしていない4<br>進から町名番地まで2<br>低くなり検索結果にき<br>がございます。該当た<br>しております。<br>動品の<br>しております。<br>しております。 | erが登録されており                    | ますので、該当<br>いたしません。<br>くあります。<br>を旧商号や旧!<br>mberの新規型 | iのデータを選択しま<br>,<br>所在地へ変更の上、<br>2種1 ボタンから次・ | ます。<br>ご検索ください。<br>へお進みください |                          |
| 国名<br>商号<br>所在地<br>郵便員号<br>[189153,47]]                                               | Japan<br>様式会社サン:<br>東京都中央区<br>1040001<br>東京参数の                                                | ブルレポート<br>竜田2-16-6山田<br>企業電話勝号                                                                                                    | マ<br>ビル<br>0331234568<br>ブを除く | 法人番号                                                | []                                          |                             |                          |
|                                                                                       | D AHET                                                                                        |                                                                                                    |                               |                                                     | クリアする                                       |                             | <b>2. 校索</b><br>検索結果 1 件 |
| サンプルレポー<br>東京都中央区高田                                                                   | ・ト(株)<br>2 - 1 6 - 6山田と                                                                       | 2165 F                                                                                                    |                               |                                                     |                                             |                             | アクティブ                    |
| ۹ <del>ا</del>                                                                        | 4-                                                                                            |                                                                                                    |                               |                                                     | 1                                           | D-U-N-S <sup>®</sup> Nu     | mberの新規登録 🌗              |

## D-U-N-S<sup>®</sup> Number の新規登録

 <u>心当たりのある検索条件で何度か検索しても検索</u>
 <u>結果に D-U-N-S<sup>®</sup> Number を取得・照会したい企</u>
 <u>業・事業所が表示されない場合は、「</u>D-U-N-S<sup>®</sup>
 Number の新規登録」をクリックしてお進みください。
 (「自社 D-U-N-S<sup>®</sup>Number 新規発番(別項)」へ進みます→)

## STEP 3: D-U-N-S® Number を取得する企業の情報を確認し、必要事項を入力します。

| 1960 1 L. March 10                                                                           | 1168-20 Review 111 1784 111 1128 1129 1129                                                                                                    | D-U-N-S <sup>®</sup> Numberを取得する企業  |  |  |
|----------------------------------------------------------------------------------------------|----------------------------------------------------------------------------------------------------|-------------------------------------|--|--|
| ● 「「「「」」 「「」 「」 「」 「」 「」 「」 「」 「」 「」 「」 「                                                    | サーチ dun&bradstreet                                                                                                    |                                     |  |  |
| D-U-N-S* Number根章                                                                            | CONTRACTOR CONTRACTOR |                                     |  |  |
|                                                                                              |                                                                                                    | ● 検察結果 ( 選択した企業・事業所の情報を表示し ( い      |  |  |
| Lealer is a classic the                                                                      |                                                                                                    | ますので 問違いがたいかご確認ください                 |  |  |
| ■ 員社D+U+N+S Numb                                                                             | er の取得・問義 2015年(2015年)                                                                                                    | よりのし、同連いがないがと唯心へんとい。                |  |  |
| ita .                                                                                        |                                                                                                    | ※本社/支店:本社は「本社」、支店は「支店」、一拠点にの        |  |  |
| \$\$T195 X/1.7.5.                                                                            |                                                                                                    | み事業を行っている提合は「」のいずわかを実売します           |  |  |
| <ul> <li>TD U N S<sup>R</sup> Number EIS</li> <li>IBID U N S<sup>R</sup> Number D</li> </ul> | 解する決定にが必要としている読みと、彼していることをご施えてださい。<br>通知に30世史目れらもいいとだける広点、勝局では休いとします。この広点、在路を回到する書籍の指出が必須です。                                                                                                    | の事業で行うしている物口は「うのいずれのでないしよす。         |  |  |
|                                                                                              |                                                                                                    | ※支店の場合、□ D-U-N-S® Number 上登録がある場合のみ |  |  |
|                                                                                              |                                                                                                    |                                     |  |  |
| D. 11 H. 6 <sup>th</sup> H                                                                   |                                                                                                    | 「事業所名」を表示します。                       |  |  |
| D-U-N-S" Numbergike                                                                          | 99 6Z#                                                                                                    | ※アクティブノインアクティブ・アクティブ(学業の確認ができていろ    |  |  |
|                                                                                              | 00.087555C                                                                                                    |                                     |  |  |
| 12·5 (958)<br>所在地                                                                            |                                                                                                    | 有効)、インアクティブ(営業の確認ができていない無効)のい       |  |  |
| 本社/支店                                                                                        | 5/f                                                                                                    |                                     |  |  |
| 79717/1279717                                                                                | 707.47                                                                                                    | ┛┃    ずれかを表示します。                    |  |  |
| Receipt Constant                                                                             |                                                                                                    |                                     |  |  |
| 利用者情報の入力                                                                                     |                                                                                                    |                                     |  |  |
| 周号 (漢字) +                                                                                    | AAGE +                                                                                                    |                                     |  |  |
| 商号 (カナ) 🔹                                                                                    | (P35495475475475475                                                                                                    |                                     |  |  |
| <b>新在市・ 9900日</b> 日                                                                          | 103 - 0025                                                                                                    | 利用者情報の人力                            |  |  |
| 612/Fig                                                                                      | N.W *                                                                                                    |                                     |  |  |
| 0150(B                                                                                       | CARD                                                                                                    |                                     |  |  |
|                                                                                              | N                                                                                                    | ● 人力しに利用有情報を衣示しま9。                  |  |  |
| #F79623H +                                                                                   | 1899 v                                                                                                    | ● 追加情報(★ガスカ必須頂日です)を入力します            |  |  |
| #EA                                                                                          | 剤:マークェインヴァ                                                                                                    |                                     |  |  |
| 容置し/UL *                                                                                     | 1128 (CEO - CFOD 2) -                                                                                                    | ● 利用目的は、合致する全てを選択し、適宜入力ボックス         |  |  |
| 武名 (東子) ·                                                                                    | N                                                                                                    |                                     |  |  |
| 氏名 (カナ)・                                                                                     | Br ( New? Sr ( ) Sr ( )                                                                                                    | ││ を入力します。                          |  |  |
| メールアドレス・                                                                                     | natsumk.hage_2@tsr-net.co.jp                                                                                                    |                                     |  |  |
| ホームページURL                                                                                    | [#] : https://www.ico/coaldomotiveindunity.co.jp/                                                                                                    |                                     |  |  |
| 利用目的 -                                                                                       | C Apple<br>C Google                                                                                                    |                                     |  |  |
|                                                                                              | U # ALGORU/KAR RANDA 20074 (FDA)                                                                                                    |                                     |  |  |
|                                                                                              | □SSI最新闻<br>(現名各 (同: #広会社学局())執筆( 定 ))                                                                                                    | 「納期の目安」                             |  |  |
|                                                                                              | C Amazon                                                                                                    |                                     |  |  |
|                                                                                              | SAP                                                                                                    |                                     |  |  |
|                                                                                              | □ 4015年 (10) (10) (10) (10) (10) (10) (10) (10)                                                                                                    | ※ 納期は自安 じめり、 唯約9 るもの じはめりません。       |  |  |
|                                                                                              | (1) マンジン (アスパンテルマイ)<br>(利) マーク型語のため                                                                                                    | 1 いてのいずわかからそ何する幼期を選択します             |  |  |
|                                                                                              |                                                                                                    |                                     |  |  |
| 納局の目安                                                                                        |                                                                                                    | │ ● 即時納品(有償)                        |  |  |
| 明瞭の月安空退用します。                                                                                 |                                                                                                    |                                     |  |  |
| 次任了用いただいる場合。D-U-N<br>・D-U-N S <sup>#</sup> Number/DAM/                                       | S <sup>#</sup> Numberは構成でMRUAにします。<br>「新聞かけるJoesしての気気に用いたで、(MRUAT: 2025年6月106日)                                                                                                    | 料金はこちらを確認してください。                    |  |  |
| ・利用性がD-U-N-S <sup>合</sup> Number                                                             | を保持する主義自然していることを対明とすると思う思います。                                                                                                    |                                     |  |  |
| NROBS ·                                                                                      | ○ <b>劉雅</b> ¥然 (1(余名)                                                                                                    | □ ■ ヨ社気付日の翌呂耒日から 30 呂耒日を日女に納品       |  |  |
|                                                                                              | C., Nasking mezziny 202889 (NG)                                                                                                    | (無償)                                |  |  |
|                                                                                              |                                                                                                    |                                     |  |  |
|                                                                                              |                                                                                                    | 「在籍が確認できる書類」の添付が必要です。               |  |  |
|                                                                                              |                                                                                                    |                                     |  |  |

COLUMN ADDRESS OF A DESCRIPTION OF A DESCRIPTION OF A DES

| 0月日(中外名)ガロ・0.5 <sup>件</sup><br>・ 名利、公司計・1日、フレス)<br>・ (月月日(中外石)が代表/<br>・ 河湖は、ユーザがイトをご用 | Number 50893 519<br>0-2, 365808 (8<br>369806426 (80)<br>507 505 | 8に行路していることを知用できる高額を取得しま<br>2、作名以外の内容は無道のするなどしておしてい<br>きから後少の役((3)県へてした) | き。<br>Addon (編いません) 等。 |  |
|---------------------------------------------------------------------------------------|-----------------------------------------------------------------|-------------------------------------------------------------------------|------------------------|--|
| 在最が確認できる苦味・                                                                           | 22-GLEAN                                                        | 進択されていません。                                                              |                        |  |
| <ul> <li>検索へ戻る</li> </ul>                                                             |                                                                 |                                                                         | leit ro                |  |

#### 在籍が確認できる書類 ※即時納品は不要

- 当社で対象の D-U-N-S® Number が、お申込み者 (利用者)の在籍企業(自社)であることを確認さ せていただくため、「会社名」と「氏名」が記載された書 類を添付します。
- > 名刺、公的許可証、プレスリリース、給与明細など
- 役員(取締役、監査役、理事など)は登記簿謄本でも可。

※いずれの書類も「会社名」「氏名」以外は黒塗りで構いま せん。また、マイナンバーが明記されている書類は、受領 できないため、必ず黒塗りしてから添付してください。

| Apple EDA LIDTKとの取引においては 卒事用ページからお申込みいただくフとア D.I.L.N.S <sup>®</sup> Numberを無感かっ とり切読起でご取得いただけ用 |
|------------------------------------------------------------------------------------------------|
| 「かかい」の「いいこのか」が高いていた。「「ない」の「ない」の「ない」の「ない」の「いい」の「いい」の「いい」の「ない」の「な                                |
| 7.8 時間ドラーに入り当の時間につきましては、世界的ペークの加止へを運動が向い自分とくたという<br>下記に接近すまたけ、同下の事用メージドトの参考はよくだかい。             |
| Table Of Book And Andrew Read 2 (Albert (L))                                                   |
|                                                                                                |
| - FDA2の取例の方:Import Safety Support 第用ページ(外部ライト)                                                 |
| * UPIKとの取引の方: Unique Partner Identification Key 専用ページ(外部サイト)                                   |
|                                                                                                |
| それでも本サービスでの取得をご希望される場合は、下記のチェックボックスにチェックを入れてお進みください。                                           |
| ■ 二本サービスでD-U-N-S <sup>®</sup> Numberを取得します。                                                    |
|                                                                                                |

## 利用目的:APPLE / FDA / UPIK 選択時のみ

- メッセージの内容をご確認の上、当サービスをご利用する場合、チェックボックスにチェックを入れてください。
- Apple、FDA、UPIKとの取引においては、各専用ペ ージからお申込みいただくことで、D-U-N-S<sup>®</sup> Numberを無償かつ、より短納期でご取得いた だけます。詳細は<u>こちら</u>をご確認ください。

※全てを入力したら、「確認する」ボタンをクリックします。

#### STEP 4: お申込み内容を確認し、「支払いする」ボタンもしくは「申込む」ボタンをクリックします

1. 確認画面の内容に間違いがないことを確認します。

2-1. 納期の目安で「即時納品」を選択した場合、「支払いをする」をクリックし、「お支払い(別項)」へ進みます。

| ご詰求額 | ā.    |             |                 |       |                   |
|------|-------|-------------|-----------------|-------|-------------------|
|      |       |             | 品名              | 数量    | 金額                |
| 1    | D & B | D-U-N-S~(R) | Number 檢索(自社照会) | 1     | 10,000円           |
|      |       |             |                 | 本体価格: | 10,000円(税抜)       |
| 4    | 入力へ戻る |             |                 |       | 支払いをする<br>(外部サイト) |

## 2-2. 納期の目安で「当社受付日の翌営業日から 30 営業日を目安に納品(無償)」を選択した場合、「申込む」を クリックし、「お申込みの完了(別項)」へ進みます。

| 在職が確認できる言類                                                                                                    |          |  |  |  |  |  |  |  |
|----------------------------------------------------------------------------------------------------|----------|--|--|--|--|--|--|--|
| <ul> <li>4円式 (中込糸) かひしから<sup>20</sup> Numberを取得する企業に在着していることを追加できる思想を通付します。</li> <li>2 例, (20営行団に、ブレノジロース、執行時間(日名、正名以外の内容は差更りするほどして届していたといて係)</li> <li>(将用式 (中込糸) が代え/不規制後の場合に取り) 変更対象企業の意図活動をでもう。</li> <li>1 評論は、ユーグガイトをご覧くだかい。</li> </ul> | いません) 冬。 |  |  |  |  |  |  |  |
| 在籍が確認できる書類 * ファイルを選択 名利.png                                                                                                    |          |  |  |  |  |  |  |  |
|                                                                                                    |          |  |  |  |  |  |  |  |
| < 検索へ戻る                                                                                                    | 確認する     |  |  |  |  |  |  |  |

※自社 D-U-N-S® Numberの取得・照会に関する、お申込みの入力・確認は以上です。 ※納品までの流れは、「当社サイトご利用の流れ(別章)」をご覧ください。

# 自社 D-U-N-S<sup>®</sup> Number 新規発番

## STEP 1:「D-U-N-S ® Number 新規登録」をクリックします

| 目71D-U-N-S                                     | ് Number തി            | 取得・照会                      |           |                          |             |          |             |       | 2-ザガイド         |
|------------------------------------------------|------------------------|----------------------------|-----------|--------------------------|-------------|----------|-------------|-------|----------------|
|                                                | in an in ber with      | 56 167 Am ZA               |           |                          |             |          |             | 2025  | /06/17 16:08:5 |
| 经营                                             |                        | እተነ                        |           | 建筑                       |             | 表現し      |             | 2020) | 27             |
| 908                                            |                        | 701                        |           | PERO                     |             | XIAV.    |             |       | 76 J           |
| 利用者情報を元に                                       | :検索した結果を初              | 期表示しております。                 |           |                          |             |          |             |       |                |
| 検索結果に自社の                                       | 表示がある場合、               | 既にD-U-N-S <sup>®</sup> Num | berが登録され  | れておりますので                 | 、該当のデ・      | - 夕を選択しま | す.          |       |                |
| 徐宏冬在(二                                         | アリアキー砂度が               | 基準を満たしていたい                 | 년수 영중석    | 中に表示いたしま                 | ett 6.      |          |             |       |                |
| ※正確な商号、正                                       | 確な所在地(都道               | 府県から町名番地まで                 | 入力)で検索    | します。                     | N (270)     |          |             |       |                |
| ※所在地を入力し                                       | ない場合、一致度               | が低くなり検索結果に                 | 表示されない    | ことが多くありま                 | tj.         |          | 10 m / 12 m |       |                |
| <ul> <li>テーツが白いまま</li> <li>本社の場合、法人</li> </ul> | :宣録されている場<br>:番号での検索を排 | 古かこさいます。該当<br>選しております。     | いない場合、    | 快光来行在旧图名                 | STPIC/MLETE | へ変更の上、こ  | .49361く721日 | r he  |                |
|                                                |                        |                            |           |                          |             |          |             |       |                |
| 上記手順でご検索                                       | いただいても、該               | 当がない場合、画面下                 | 部の [D-U-M | N-S <sup>®</sup> Numberの | 新規登録」2      | ボタンから次へ  | お進みくださ      | U)    |                |
|                                                |                        |                            |           |                          |             |          |             |       |                |
| 国名                                             | Japan                  |                            |           | ~                        |             |          |             |       |                |
| 商号                                             | 株式会社社)                 | ンプルレポート                    |           |                          |             |          |             |       |                |
| and and a second                               | CHEMICAL ST            |                            |           |                          |             |          |             |       |                |
| 用住地                                            | 東京都中央日                 | 本中央区高出2-16                 | - 6 ШШЕЛ  |                          |             |          |             |       |                |
| 解使曲号                                           | 1000004                | 企業電話番号                     | 0399999   | 999 法人都                  | 時 🗌         |          |             |       |                |
| 絞り込む】                                          | □ 支店を料                 | ミベ 🔽 インアクティ                | ィブを除く     |                          |             |          |             |       |                |
|                                                |                        |                            |           |                          |             |          |             |       | _              |
|                                                |                        |                            |           |                          |             | アする      |             | Q 検索  | R.             |
|                                                |                        |                            |           |                          |             |          |             |       |                |
|                                                |                        |                            |           |                          |             |          |             |       | 検索結果 0 作       |
| に該当する企業は                                       | 見つかりませんで               | した。                        |           |                          |             |          |             |       |                |
| 多交面1.7百度マ                                      | 検索ください                 |                            |           |                          |             |          |             |       |                |
| 確な商号と正確な                                       | 所在地(都道府県)              | から町名番地まで)の                 | 両方を入力し    | ます。                      |             |          |             |       |                |
| 商号や旧所在地の                                       | まま登録されてい               | る場合がございます。                 |           |                          |             |          |             |       |                |
| 狂の場合、法人番                                       | 专での検索を推奨               | しております。                    |           |                          |             |          |             |       |                |
| 手順でご検索いた                                       | だいても、該当が!              | 見つからない場合、画                 | 面下部の「D    | -U-N-S <sup>®</sup> Numb | erの新規登録     | 利 ボタンから; | お申込みくだ      | żυ.   |                |
|                                                |                        |                            |           |                          |             |          |             |       |                |

# D-U-N-S<sup>®</sup> Number の新規登録

 「<u>自社 D-U-N-S<sup>®</sup> Number の取得・照会</u>」において 検索条件を変更しても該当がヒットしない場合、「D-U-N-S<sup>®</sup> Number の新規登録」ボタンをクリックしま す。

した場合、代表者氏名の変更不可となりますので、ご

## STEP 2 : 「入力 1」の登録をします

|                                                                                                    | 登録対象                                                                                                    |
|----------------------------------------------------------------------------------------------------|----------------------------------------------------------------------------------------------------|
| 1155         10-97476         100405* Number/20         1040-0410         1040-0410           1155         10-97476         100405* Number/20         000000000000000000000000000000000000 | <ul> <li>こちらで設定した情報を基に、これ以降の入力フォームが表示され、対象の項目の変更不可となりますので、正しく選択してください。</li> <li>自社/他社(変更不可):発番対象の事業所が「自社」として設定されています。</li> <li>法人/個人事業主/任意団体(変更不可):利用<br/>者情報で入力した種別に基づき設定され、提出書類が異なります。</li> <li>本社/本社でない:選択した内容によって一部入力<br/>項目が異なります。</li> </ul> |
| KERKWEY*         HIA O 1/4/2           •BA O 88E O 68E C01/1                                                                                                    |                                                                                                    |
|                                                                                                    | <br>私は代表者です                                                                                                    |
|                                                                                                    | ● こちらで設定された情報(代表者か否か)を基に、こ<br>れ以降の入力フォームが表示されます。「はい」を選択                                                                                                    |

注意ください。

・「軟、鬱東京商工リサーチ

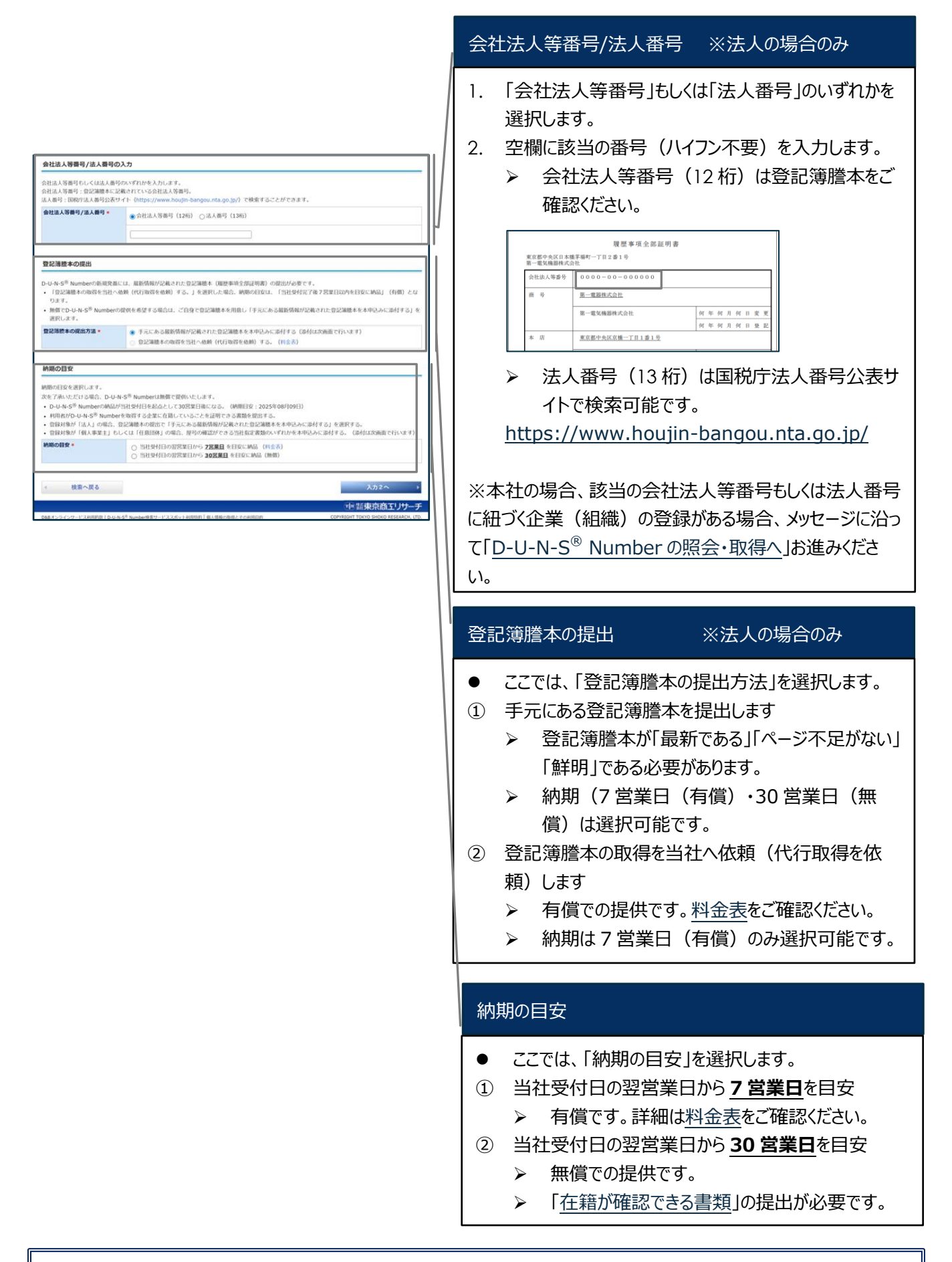

※全てを登録したら、「入力2へ」ボタンをクリックします。

## STEP 3 : 「入力 2」を登録します

| → ###★ → ユーザガイド →                     | >DUMS <sup>®</sup> Number2は、>DBACCAVE、>AKBACCAVE<br>リサーチ dum&bradstreet                                                                                                    |                                           |
|---------------------------------------|----------------------------------------------------------------------------------------------------|-------------------------------------------|
| D-U-N-S <sup>+</sup> Number検索         |                                                                                                    | -                                         |
| ホーム > D-U-N-S <sup>®</sup> Number の取用 | 1914                                                                                                    |                                           |
| D-U-N-S <sup>®</sup> Number           | の新規登録 🔽 ユーザガイド                                                                                                    |                                           |
| 入力1                                   | 2025/07/01 10:45:57<br>入力2 確認 支払い 完了                                                                                                    | 「登録対象」から「納期の目安」まで                         |
| D-U-N-S <sup>®</sup> Numberの新規5       | 発展に必要となる利用者が在語する企業の情報を入力します。                                                                                                    |                                           |
| Dionition Humbertograd                | NEW CODINC CONSTRUCTION IN CONTRACTOR OF A CONSTRUCTION OF A CONSTRUCTION OF A CONST | │                                         |
|                                       |                                                                                                    |                                           |
|                                       |                                                                                                    | +, /                                      |
| 登録対象 •                                | ◎ 伯社 ○ 朝社                                                                                                    |                                           |
| NBOUR -                               | BHSHIMEREIN-SZERD RESCUE (HDR)                                                                                                    | ר ↓                                       |
|                                       | O RESERVED AND FORCES (MAD                                                                                                    | <u>↓</u> ↓                                |
| 2384 G 2 80/1018                      |                                                                                                    |                                           |
| R4 (R9) ·                             | atou v atout a                                                                                                    | 登録する企業の情報                                 |
| 周号 (カナ) ・                             | (maximum a rest an                                                                                                    |                                           |
| 0.0000 MR85                           | H TOSHO AUTOMOTIVE INDUSTRY CO. (TD                                                                                                    |                                           |
| (87) .                                |                                                                                                    |                                           |
| -28<br>                               | Landard Landard Land Land                                                                                                    | 示されます。不足、変更があれば、入力ガイド(グレー                 |
| BRORER CA6 (RB)                       | (W. Stalyn Shoko Almay) Branch Billy                                                                                                    | の入力例)を参考に入力します。(*が入力必須頂                   |
| (CBR (RP) -                           | 8 (H) 90                                                                                                    |                                           |
| (188 (57) -                           | 64 (8): 129-12 84 (8): 902                                                                                                    | /  曰じり)                                   |
| 2.84384 -                             | (03 ) (2000 ) (2000 )                                                                                                    | ※英文商号:対外的に使用している英文商号を入力します。               |
| <b>政会年月日</b>                          | (¥/#/00                                                                                                    |                                           |
| 8-4-5UBL                              | K the function of the second second sec      | 法入00场 広、法入俗(例:K.K./ CORP./CO., LID./      |
| -                                     | (M : 50 A 2 M                                                                                                    | INC. 等) 含めて入力します。                         |
| ※注所在地 新使用号<br>(用字)・<br>単成作品           | (H : 100) - (H : 0004)                                                                                                    | ↓ ↓ ×ホームページ↓IRI・ホームページを保有していろ場合は入         |
| 929                                   | (ALL FORM                                                                                                    |                                           |
| 10.00                                 | (H:大王明2-4-5年(明)本社)ル<br>(H:大王明2-4-5年(明)本社)ル                                                                                                    | し、「」、「」、「」、「」、「」、「」、「」、「」、「」、「」、「」、「」、「」、 |
| 2.840.                                | (株) 第6年 マ<br>(株) ビストンビン教会、クラッチシャフト報告、ロッカーシャフト報告                                                                                                    |                                           |
|                                       |                                                                                                    |                                           |
| RECOVERA                              |                                                                                                    |                                           |
| RETORN.                               | ○ 安全申請計構 (構計中的全部証明書)<br>(ファイルを選択) 即日されていません。                                                                                                    |                                           |
|                                       | ご用紙へただきました実施・ファイルが決当するものにチェック失します。<br>つ PFの実知は、単純価格が2年まった1日時までを加え                                                                                                    |                                           |
|                                       | <ul> <li>         日 数加表数は、現営事項で加減用系の交ページである。         <ul> <li></li></ul></li></ul>                                                                                                    | 近山省效 《显記141以待徑隊/                          |
|                                       |                                                                                                    |                                           |
| 利用者信頼の入力                              |                                                                                                    | .   「 「 に 山 吉 知 の 健 親 で 選 折 し ま 9 。       |
| R4 (R7) ·                             |                                                                                                    | 2. 「ファイルを選択」をクリックし、ファイルを添付します。            |
| R4 (57) ·                             |                                                                                                    | 3 「ご確認ください」の掲載事項・「最新である」「ページ              |
|                                       |                                                                                                    |                                           |
| 928                                   | Constant Constant Con | 1 不足かない」   駐明さ」を確認し、 14の ノアイルか 一 纹        |
| 6284 -                                |                                                                                                    | している場合はチェックボックスにチェックをいれます。                |
| MITHER *                              | (III •)                                                                                                    |                                           |
| 08L-05*                               |                                                                                                    | ペノバイルにイン浦がのる場合、円反音規の従口での限い9               |
| 886                                   | H 26                                                                                                    | ることがございますので、必ずご確認ください。                    |
| K& (RT) -                             | R (88) 8 (88                                                                                                    |                                           |
| x-AFFLX*                              | A CALL CALL CALL CALL CALL CALL CALL CA                                                                                                    |                                           |
| 8-44-508L                             | (H. Stips I was had call and had obtained and y co.go                                                                                                    | 11                                        |
| MARA -                                | C Apple                                                                                                    |                                           |
|                                       | C #SHERK/#SERSEKIERI (PDA)<br>C UPSK                                                                                                    |                                           |
|                                       | 555.11号席<br>(常和冬 (州 有河会社来回行街田)室<br>)                                                                                                    | / 利用有情報の人刀                                |
|                                       | C Monort                                                                                                    |                                           |
|                                       | 0 0 0 0 0 0 0 0 0 0 0 0 0 0 0 0 0 0 0                                                                                                    | ● 入力した利用者情報を表示します。                        |
|                                       | Q その後 (25527まで)<br>(有)データ登録のため                                                                                                    | 1 追加情報(* が入力,必須頂日です)を入力に=                 |
|                                       |                                                                                                    |                                           |
| 1 3.01086                             |                                                                                                    | 9.                                        |
|                                       |                                                                                                    | 2. 利用目的は、合致する全てを選択し、入力ボックスを               |
|                                       |                                                                                                    |                                           |
|                                       |                                                                                                    | 人力します。                                    |

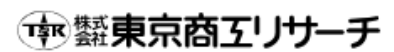

| Apple, FDA, UFIXとの意引においては、春葉県ページからお申込みいただくことで、O-U-N-S <sup>®</sup> Numberを開催かつ、より短時間でご取得いただけま<br>す。M時中ウービス内容の解剖につきましては、春葉県ページの在D-電動お見い合わせください。<br>TEXに容易すの方は、Trop用のーションの学校信くたさい。<br>* Apple.CORRING: T-Apple Revealage 着用ページ (約80 ゲイト)<br>* TPALとの取得の方: Unique Partner Identification Key 着用ページ (外部サイト) |  |   |
|----------------------------------------------------------------------------------------------------|--|---|
| それでも本サービスでの取得をご希望される場合は、下記のチェックボックスにチェックを入れてお進みください。<br>• □本サービスでの-U-H-S <sup>®</sup> Numberを取聞します。                                                                                                    |  | ľ |
|                                                                                                    |  |   |

#### 利用目的:APPLE、FDA、UPIK 選択時のみ

- 内容をご確認の上、当サービスをご利用の場合、チェックボックスにチェックを入れてください。
- Apple、FDA、UPIKとの取引においては、各専用ペ ージからお申込みいただくことで、D-U-N-S<sup>®</sup> Numberを無償かつ、より短納期でご取得いた だけます。詳細は<u>こちら</u>をご確認ください。

※全てを登録したら、「確認する」ボタンをクリックします。

## STEP 4:お申込み内容を確認し、「支払いする」ボタンもしくは「申込む」ボタンをクリックします

л I

- 1. 確認画面の内容に間違いがないことを確認します。
- 2-1. 納期の目安で「当社受付日の翌営業日から7営業日」を選択した場合、「支払いをする」をクリックし、「お支払い(別項)」へ進みます。

| ご詰求額 | Ω.    |             |                |       |                   |
|------|-------|-------------|----------------|-------|-------------------|
|      |       |             | 2.4            |       |                   |
|      |       |             | 6675           | 数篇    | XEC BAL           |
| 1    | D&B   | D-U-N-S~(R) | Number検索(自社照会) | 1     | 10,000円           |
|      |       |             |                | 本体価格: | 10,000円(税抜)       |
|      |       |             |                |       |                   |
| •    | 入力へ戻る |             |                |       | 支払いをする<br>(外部サイト) |

# **納期の目安で「当社受付日の翌営業日から 30 営業日を目安に納品(無償)」を選択した場合**、「申込む」をクリックし、「お申込みの完了(別項)」へ進みます。

| 在籍が確認できる書類                                                                                     |                                                                                                  |      |   |
|------------------------------------------------------------------------------------------------|--------------------------------------------------------------------------------------------------|------|---|
| 利用者(中込者)がD-U-N-S <sup>※</sup> Nu<br>• 名刺、公的許可証、プレスリリ-<br>• (利用者(中込者)が代表/取<br>• 詳細は、ユーザガイドをご覧くけ | わかる取得する企業に在職していることを証明できる環境を治付します。<br>へ、給与期間(社名)、以名以外の内容は悪型りするほどして届していただいで痛いよせん) 等。<br>行い、<br>でい、 |      |   |
| 在籍が確認できる書類。                                                                                    | ファイルを選択 名利.png                                                                                   |      |   |
|                                                                                                |                                                                                                  |      |   |
|                                                                                                | _                                                                                                | 確認する | • |

※自社 D-U-N-S® Number の新規発番に関する、お申込みの入力・確認は以上です。 ※納品までの流れは、「当社サイトご利用の流れ(別章)」をご覧ください。

# 自社 D-U-N-S® Numberの登録情報修正

## STEP 1: メニューから「自社 D-U-N-S<sup>®</sup> Number の登録情報修正」をクリックします

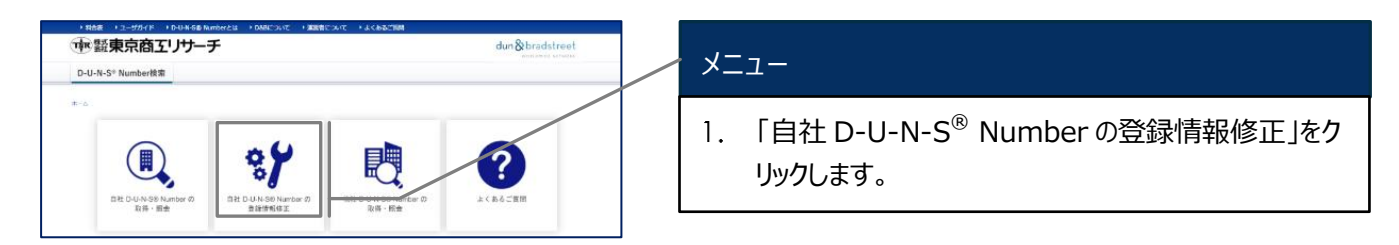

### STEP 2:修正/訂正したい項目のみ入力します

|                                                                                                    |                                                                                                 |                                                                                                    |                                                                  | D-U-N-S <sup>®</sup> Number                                                                                                    |
|----------------------------------------------------------------------------------------------------|-------------------------------------------------------------------------------------------------|----------------------------------------------------------------------------------------------------|------------------------------------------------------------------|----------------------------------------------------------------------------------------------------|
| HAA 10     W 語東     D-U-N-S* N     A-A > 880-4-     I 自社D-U-                                        | 1-570イド )De<br>京商工り<br>Aumber検索<br>Aus <sup>58</sup> Numberで回路<br>N-S <sup>®</sup> Number<br>入力 | 0.557 Number23 → 5600.5517 → 30780.5517 → 3.4 CARC4001<br>サーチ<br>ntweez<br>er の全身情報修正<br>権調                                                                                                    | dun & bradstreet<br>extract offense<br>2025/07/01 14:13:16<br>#7 | <ol> <li>● 登録情報の修正をしたい D-U-N-S<sup>®</sup> Number を入<br/>力します。</li> <li>● 登録情報の修正をしても D-U-N-S<sup>®</sup> Number の番号<br/>自体は変わりません。登録情報を最新の情報に更新し<br/>ます。</li> </ol> |
| <ul> <li>・登録情報を付</li> <li>・ 療正する項目</li> <li>・ 療正する項目</li> <li>・ 商号関連項目</li> <li>・ 郵便番号は、</li> </ul> | 察正するD−U−N+S<br>目にだけ最新の情/<br>目によっては間連<br>目、代表者間連項<br>1、所在地の郵便番                                   | <sup>他</sup> 和umberを入力します。<br>毎年入力にます。<br>して入力が必要になる時間があります。<br>日年後まする場合は、登記事項目標(細胞事項を指定用度)を提出します。<br>号で登録しています。事業所の極限勝使用号には対応しておりません。                                                                                                    |                                                                  |                                                                                                    |
| D-U-N-S <sup>®</sup> Nu<br>商号                                                                       | imber •                                                                                         | (M : 78888645                                                                                                    |                                                                  | 商号 / 所在地 / 代表者 / その他                                                                                                    |
| 高可 (決学)<br>高可 (力)<br>高可 (決測)<br>高可変更日<br>所在地<br>(決学)<br>所在地 (決学)<br>所在地 (決測)<br>所在地 (決測)            | 郵使員号<br>郵道府編<br>市区部<br>町名以用<br>ビル名 (英語)                                                         |                                                                                                    |                                                                  | <ol> <li>2. 変更したい項目のみ入力ガイド(グレーの入力例)<br/>に従って入力します。</li> <li>● 現時点で有効な情報をご入力ください。例えば、商号<br/>更やご移転が完了して以降にご申請ください。</li> </ol>                                          |
| 代表者 (漢字)<br>代表者 (漢字)<br>代表者 (次字)                                                                    | ・姓<br>・名<br>・セイ                                                                                 | (例:9月<br>(例:13年)<br>(例:14年)                                                                                                    |                                                                  | 添付書類 ※商号 / 代表者 変更時のみ                                                                                                    |
| 代表者 (カナ)<br>代表者 (英语)<br>その他<br>全菜電話番号                                                               | • **                                                                                            | (# : 50)<br>(# : 1040 10840<br>(# : 53) - (# : 9999 - (# : 9999)                                                                                                    |                                                                  | <ol> <li>提出書類の種類を選択します。</li> <li>「ファイルを選択」をクリックし、ファイルを添付します。</li> <li>「ご確認ください」の掲載事項・「最新である」「ペーク」</li> </ol>                                                         |
| 事業所名<br>アクティブ<br>提出書類                                                                               |                                                                                                 | <ul> <li>(例: 沙木工場</li> <li>(週代レズください v)</li> </ul>                                                                                                    |                                                                  | 不足がない」「鮮明さ」を確認し、14のファイルが一部している場合はチェックボックスにチェックをいれます。                                                                                                    |
| 提出する吉頼。<br>ご確認ください                                                                                  | •                                                                                               | <ul> <li>         ・ 登記事場証明書(風祭事等全部証明書)         ファイルを選任) 周尼されていません。         </li> <li>         「加合いたださました表徴、ファイルが広告するものにチェックをします。         回加書数は、最俗事功を含成に発言するとのにチェックをします。         回加書数は、最俗事功を登記可書の全ページである。         回加書数は、最俗事功を登記可書の全ページである。         回加書数は、最俗事功を登記可書の全ページである。         </li> </ul> |                                                                  | ※ファイルに不備がある場合、再度書類の提出をお願い<br>ることがございますので、必ずご確認ください。                                                                                                    |

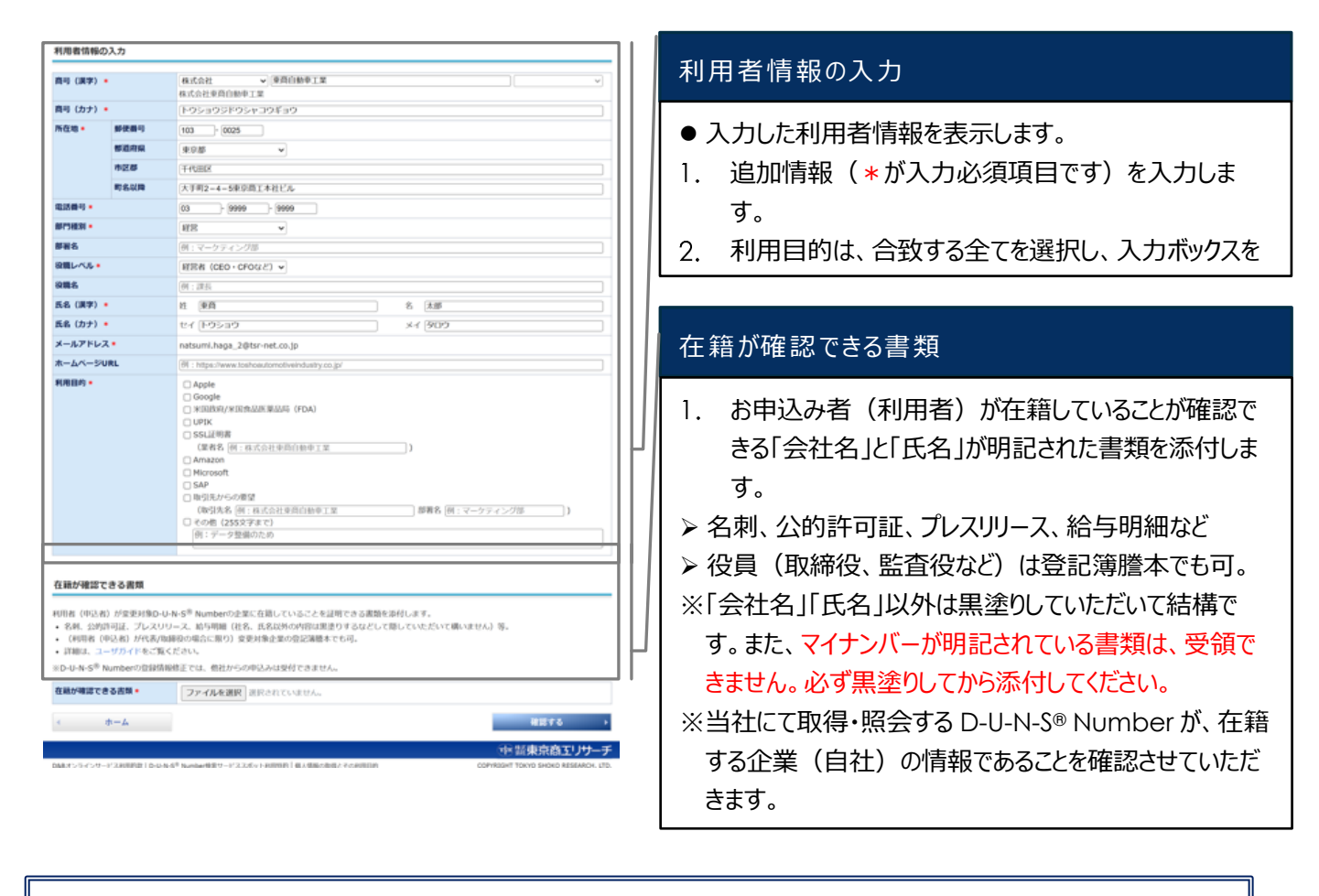

※全てを登録したら、「確認する」ボタンをクリックします。

### STEP 3:お申込み内容を確認し、「申込む」ボタンをクリックします

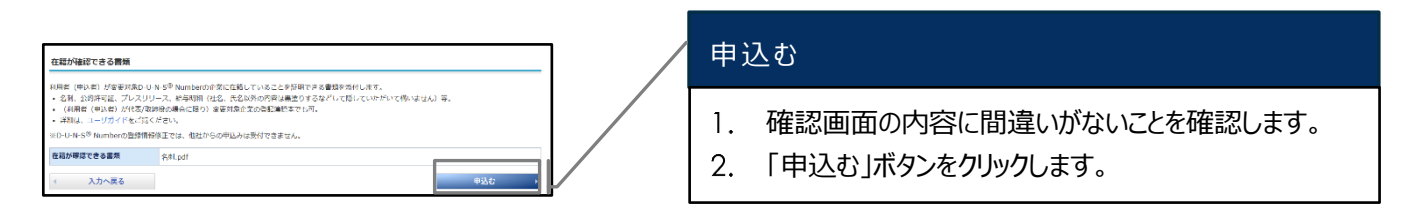

※自社 D-U-N-S® Number の登録情報修正に関する、お申込みの入力・確認は以上です。 ※納品までの流れは、「当社サイトご利用の流れ(別章)」をご覧ください。

#### D&B D-U-N-S<sup>®</sup> Number

## 「軟「軟「軟「軟「軟「軟「「「「「」

# 他社 D-U-N-S® Numberの取得・照会

本サービスは、日本国内の企業・事業所に限り、D-U-N-S® Number の発行申請を受け付けております。

## STEP 1:ホーム画面 メニューから「自社 D-U-N-S® Numberの取得・照会」をクリックします

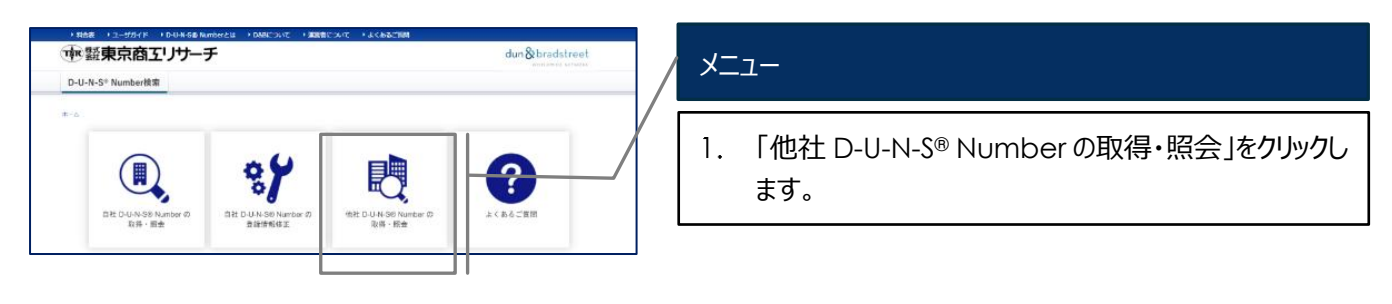

## STEP 2: D-U-N-S<sup>®</sup> NUMBER を取得・照会したい企業・事業所を検索し、該当レコードを選択します

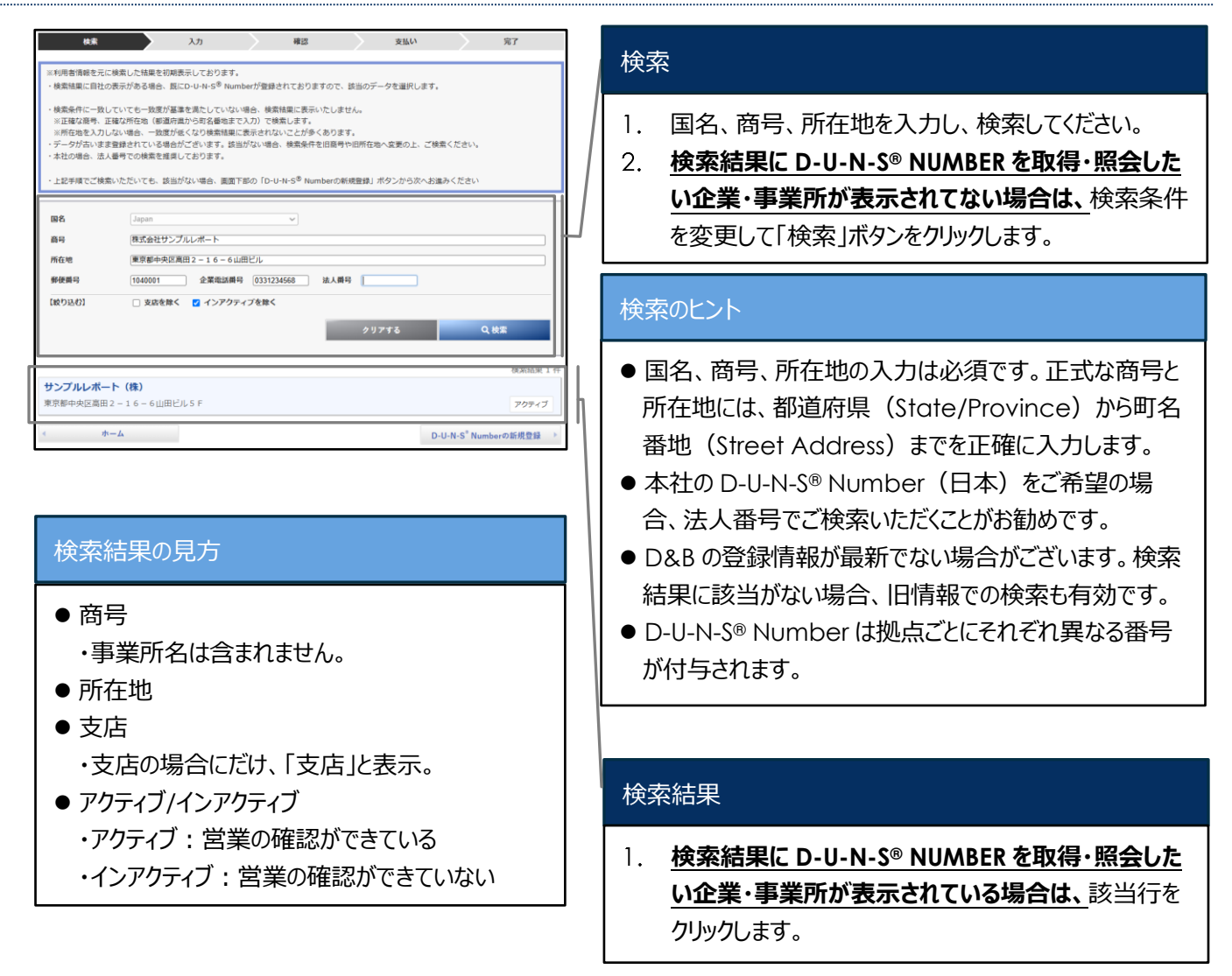

| 検索                                               |                                                                     | 入力                                     | <u></u> н              | 22                    | 支         | RO.      |                  | 完了      |
|--------------------------------------------------|---------------------------------------------------------------------|----------------------------------------|------------------------|-----------------------|-----------|----------|------------------|---------|
|                                                  |                                                                     |                                        |                        |                       |           |          |                  |         |
| ※利用書情報を元に<br>・検索結果に自社の                           | <ul> <li>検索した結果を初</li> <li>(表示がある場合)</li> </ul>                     | 明表示しております<br>時にD-U-N-S <sup>®</sup> Nu | 。<br>mberが登録されて:       | 8りますので、1              | は当のデータを通  | iRL ます。  |                  |         |
| 100 Million (10 Million (2002                    |                                                                     |                                        | and a second co        |                       |           |          |                  |         |
| <ul> <li>検索条件に一致し</li> <li>※正確な商号、正</li> </ul>   | <ul> <li>ていても一致度が</li> <li>確な所在地(戦道)</li> </ul>                     | 基準を満たしていな<br>府區から町名番地ま                 | い場合、検索結果に<br>で入力)で検索しま | 表示いたしませ<br>す。         | :/~·      |          |                  |         |
| ※所在地を入力し                                         | ない場合、一致度                                                            | が低くなり検索結果                              | に表示されないこと              | が多くあります               |           |          |                  |         |
| <ul> <li>・データが古いまま</li> <li>・本社の場合、法人</li> </ul> | <ul> <li>         ・査録されている場         ・         ・         ・</li></ul> | 合がございます。該<br>奥しております。                  | 当がない場合、検索              | 条件を旧簡号や               | 旧所在地へ変更の  | の上、ご検索く7 | :<br>:<br>:<br>: |         |
|                                                  |                                                                     |                                        |                        |                       |           |          |                  |         |
| <ul> <li>上記手順でご検索</li> </ul>                     | いただいても、該                                                            | 当がない場合、画面                              | 下部の「D-U-N-S®           | <sup>•</sup> Numberの新 | 視登録」 ボタンカ | ら次へお遣みく  | ださい              |         |
|                                                  | 6                                                                   |                                        |                        |                       |           |          |                  |         |
| 国名                                               | Japan                                                               |                                        | ~                      |                       |           |          |                  |         |
| 商号                                               | 株式会社サ                                                               | ンプルレポート                                |                        |                       |           |          |                  |         |
| 所在地                                              | 東京都中央                                                               | 区高田 2 - 1 6 - 6                        | 山田ビル                   |                       |           |          |                  |         |
| 郵便番号                                             | 1040001                                                             | 企業電話費                                  | 号 0331234568           | 法人借知                  |           |          |                  |         |
| 【絞り込む】                                           | □ 支店を開                                                              | く 🔽 インアク                               | ティブを除く                 |                       |           |          |                  |         |
|                                                  |                                                                     |                                        |                        | 1.00                  | クリアする     |          | 0.1              | 12      |
|                                                  |                                                                     |                                        |                        |                       |           |          |                  |         |
|                                                  |                                                                     |                                        |                        |                       |           |          |                  | 検索結果1件  |
| サンプルレポー                                          | ト (株)                                                               |                                        |                        |                       |           |          |                  |         |
| 東京都中央区高田                                         | 2 - 1 6 - 6 山田                                                      | ビルち F                                  |                        |                       |           |          |                  | アクティブ   |
|                                                  |                                                                     | _                                      |                        |                       |           |          |                  |         |
| < n·                                             | -4                                                                  |                                        |                        |                       |           | D-U-N    | -S° Numb         | orの新規登録 |

## D-U-N-S<sup>®</sup> Number の新規登録

い。

 <u>心当たりのある検索条件に変更した上検索しても、</u> 検索結果に D-U-N-S<sup>®</sup> NUMBER を取得・照会した い企業・事業所が表示されない場合は、「D-U-N-S<sup>®</sup> Number の新規登録」をクリックしてお進みくださ

(「他社 D-U-N-S<sup>®</sup> Number 新規発番」へ進みます→)

D-U-N-S<sup>®</sup> Number を取得する企業

### STEP 3: D-U-N-S® Number を取得する企業の情報を確認し、必要事項を入力します。

| *********************************                                                                                                    | 2014年3年19月1日 19月1日 19月1日 19月1日 19月1日 19月1日 19月1日<br>19月1日 19月1日 19月1日 19月1日 19月1日<br>19月1日 19月1日 19月1日 19月1日 19月1日<br>19月1日 19月1日 19月1日 19月1日 19月1日 19月1日<br>19月1日 19月1日 19月1日 19月1日 19月1日 19月1日<br>19月1日 19月1日 19月1日 19月1日 19月1日 19月1日<br>19月1日 19月1日 1月                                                                                                    |    | <ol> <li>検索結果で選択した企業・事業所の情報を表示して<br/>いますので、間違いがないかご確認ください。</li> <li>※本社/支店:本社は「本社」、支店は「支店」、一拠点にお<br/>いてのみ事業をおこなっている場合は「-」のいずれかを表示します。</li> <li>※支店の場合、事業所名を表示します。(対象が日本、事業所<br/>名の登録がある場合のみ)</li> <li>※アクティブ/インアクティブ:アクティブ(営業の確認ができている<br/>有効)、インアクティブ(営業の確認ができていない無効)のい<br/>ずれかを表示します。</li> </ol> |
|----------------------------------------------------------------------------------------------------|----------------------------------------------------------------------------------------------------|----|----------------------------------------------------------------------------------------------------|
| 利用者情報の入力<br>肉号 (漢字) *<br>符号 (カナ) *                                                                                                    | <ul> <li>(8.5.0.1 ▽(定用自动本下至 ▽)</li> <li>8.5.6.計算合目的本下至</li> <li>(2.5.5.2.5.2.5.2.5.2.5.2.5.2.5.2.5.2.5.2</li></ul>                                                                                                    |    | 利用者情報の入力                                                                                                    |
| mtus ● 単校町当<br>参迎的当<br>参位の<br>市区が<br>市な以降<br>都な以降<br>都では別・<br>都では別・<br>単では別・<br>にあ<br>には、<br>にの<br>して<br>の<br>たる<br>いた<br>の<br>して<br>の<br>して<br>して<br>して<br>の<br>して<br>の<br>して<br>して<br>して<br>して<br>して<br>して<br>して<br>して<br>して<br>して | 100 1002<br>第27日<br>第27日<br>大切和 →<br>大切和 →<br>大切和 →<br>第27日<br>第27日<br>第 |    | <ul> <li>入力した利用者情報を表示します。</li> <li>追加情報(*が入力必須項目です)を入力します。</li> <li>利用目的は、合致する全てを選択し、入力ボックスを入力します。</li> </ul>                                                                                                    |
| メールアドレス。<br>ホームページURL<br>利用目的。                                                                                                    | Anstamb.Asga.2後はmet.co.jp           1         Trips Javastabilitationofivinciatiy.co.jp/           Apple         Google           1         HRRAFYHTMANFSILIPT (mba)           1         HRRAFYHTMANFSILIPT (mba)           1         HRRAFYHTMANFSILIPT (mba)           1         HRRAFYHTMANFSILIPT (mba)           1         HRRAFYHTMANFSILIPT (mba)           1         HRRAFY (mba)           1         Anazon           Minsorit         Anazon           1         Anazon           1         HRRAFY (mba)           1         HRRAFY (mba)           1         HRRAFY (mba)           1         HRRAFY (mba)           1         HRRAFY (mba)                                                                                                    |    | <ul> <li>納期の目安</li> <li>● <u>即時納品</u><br/>料金は<u>こちら</u>を確認してください。</li> </ul>                                                                                                    |
| 納朗の目安                                                                                                    | ▲ 出入州立、(科立大)<br>(第三十二)<br>(本語中広)<br>(本語中広告)<br>(27.5%) - 10.53%) - 10.53% (25.5%)(25.5%)(25.5\%)(25.5\%)(25\%                                                                                                    | Ľ/ |                                                                                                    |

※全てを入力したら、「確認する」ボタンをクリックします。

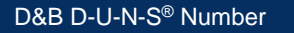

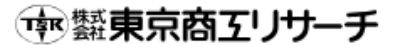

#### STEP 4: お申込み内容を確認し、「支払いをする」ボタンをクリックします

|                     | 品名                 | 數量          | 金額              |
|---------------------|--------------------|-------------|-----------------|
| D & B D - U - N - S | (R) Number検索(他社际会) | 1           | 10,000円         |
|                     |                    | 本体価格:       | 10,000円(税抜)     |
|                     |                    | ANY INTER . | 10,00013 (84387 |

### 支払いをする

確認画面の内容が正しいことを確認します。 「支払いをする」をクリックし、「<u>お支払い(別項)</u>」へ進みま す。

※他社 D-U-N-S® Number の取得・照会に関する、お申込みの入力・確認は以上です。 ※納品までの流れは、「当社サイトご利用の流れ(別章)」をご覧ください。

# 他社 D-U-N-S<sup>®</sup> Number の新規発番

## STEP 1: 「D-U-N-S ® Number 新規登録」をクリックします

|                                                          | s Number 04X                                                         | 何,將五                                    |                  |                                                          |         |          | 2            | 025/06/17 16:00: |
|----------------------------------------------------------|----------------------------------------------------------------------|-----------------------------------------|------------------|----------------------------------------------------------|---------|----------|--------------|------------------|
| 検索                                                       |                                                                      | 入力                                      |                  | 確認                                                       |         | 支払い      | <sup>2</sup> | 完了               |
|                                                          |                                                                      |                                         |                  |                                                          |         |          |              |                  |
| 利用者情報を元(                                                 | こ検索した結果を初期                                                           | 表示しております。                               |                  |                                                          |         |          |              |                  |
| 検索結果に自社の                                                 | り表示がある場合、既                                                           | CD-U-N-S <sup>®</sup> Numb              | ierか豊绿さ          | れておりますの                                                  | で、該当のテー | 夕を選択します。 |              |                  |
| 検索条件に一致し                                                 | していても一致度が基                                                           | 拳を満たしていない                               | 場合、検索部           | きまた また きんしょう きんしょう しょう しょう しょう しょう しょうしん しんしょう しんしん しんしん | ません。    |          |              |                  |
| <ul><li>※止確な関号、1</li><li>※所在地を入力!</li></ul>              | と雑な所住地(都追府)<br>しない場合、一致度が                                            | 県から町名番吧まで,<br>低くなり検索結果に                 | 入力)で検3<br>表示されない | ĸします。<br>ハことが多くあり                                        | ます。     |          |              |                  |
| データが古いまま                                                 | F登録されている場合;                                                          | がございます。該当け                              | がない場合、           | 検索条件を旧間                                                  | 号や旧所在地  | ∖変更の上、ご検 | 素ください。       |                  |
| 本柱の場合、法)                                                 | (番号での検索を推奨)                                                          | しております。                                 |                  |                                                          |         |          |              |                  |
| 上記手順でご検知                                                 | <b>剝いただいても、該当</b> )                                                  | がない場合、画面下的                              | \$\$の [D-U-      | N-S <sup>®</sup> Number                                  | D新規登録」ボ | タンから次へお  | 豊みください       |                  |
|                                                          |                                                                      |                                         |                  |                                                          |         |          |              |                  |
| 国名                                                       | Japan                                                                |                                         |                  | ~                                                        |         |          |              |                  |
| 商号                                                       | 株式会社サンプ                                                              | ガルレポート                                  |                  |                                                          |         |          |              |                  |
| 所在地                                                      | 東京都中央区中                                                              | 中央区高田 2 - 1 6 -                         | - 6 山田ピノ         | L                                                        |         |          |              |                  |
| 44 <b>8</b> 82                                           | 1000004                                                              | 企業電話構築                                  | 020000           |                                                          | #=      |          |              |                  |
| P 00 P4 - 3                                              | 100004                                                               | Джовны у                                |                  | 1000                                                     | H-7     |          |              |                  |
| 絞り込む]                                                    | □ 支店を除く                                                              | 🔽 インアクティ                                | ブを除く             |                                                          |         |          |              |                  |
|                                                          |                                                                      |                                         |                  |                                                          | 297     | する       | 0            | 检查               |
|                                                          |                                                                      |                                         |                  |                                                          |         |          |              |                  |
|                                                          |                                                                      |                                         |                  |                                                          |         |          |              |                  |
|                                                          |                                                                      |                                         |                  |                                                          |         |          |              | 检索结田 0 /         |
|                                                          | 見つかりませんでし                                                            | ٤.                                      |                  |                                                          |         |          |              | 検索結果 0 4         |
| に該当する企業に                                                 | ↓見つかりませんでし;                                                          | 2,                                      |                  |                                                          |         |          |              | 検索結果 0 ℓ         |
| に該当する企業に<br>を変更して再度ご<br>確な商号と正確な                         | は見つかりませんでした<br>ご検索ください。<br>お所在地(都道府県から                               | こ。<br>3町名番地まで) の7                       | 明方を入力し           | <i>」</i> ます。                                             |         |          |              | 検索結果 0 4         |
| に該当する企業に<br>を変更して再度こ<br>確な商号と正確な<br>商号や旧所在地の             | は見つかりませんでした<br>「検索ください。<br>い所在地(都道府県から<br>うまま登録されているち                | こ。<br>6町名番地まで)の1<br>8合がございます。           | 町方を入力し           | <i>」</i> ます。                                             |         |          |              | 検索結果 0 ℓ         |
| に該当する企業は<br>を変更して再度こ<br>確な商号と正確は<br>商号や旧所在地の<br>社の場合、法人者 | は見つかりませんでした<br>で検索ください。<br>い所在地(都道府県かり<br>うまま登録されている#<br>5号での検索を推奨して | こ。<br>6町名番地まで)の7<br>最合がございます。<br>ております。 | 順方を入力し           | <i>」</i> ます。                                             |         |          |              | 検索結果 0 ℓ         |

#### D-U-N-S<sup>®</sup> Number の新規登録

 「他社 D-U-N-S<sup>®</sup> Number の取得・照会」において 検索条件を変更しても該当がヒットしない場合、「D-U-N-S<sup>®</sup> Number の新規登録」ボタンをクリックしま す。

## STEP 2 : 「入力 1」の登録をします

|                                                                                                    | ノワーナ                                                                                                    | dun & bradstreet              |
|----------------------------------------------------------------------------------------------------|----------------------------------------------------------------------------------------------------|-------------------------------|
| D-U-N-S <sup>®</sup> Number検索                                                                                                    |                                                                                                    |                               |
| ム > D-U-N-S <sup>®</sup> Number の新術                                                                                                    | 014                                                                                                    |                               |
| D-U-N-S <sup>®</sup> Number                                                                                                    | の新規登録                                                                                                    | 2 <u>1−9π⊀E</u>               |
|                                                                                                    |                                                                                                    | 2025/07/03 15:29:43           |
| 入力1                                                                                                    | 入力2 確認 支払い                                                                                                    | 完了                            |
| D-U-N-S <sup>物</sup> Number                                                                                                    | そる対象により入力項目の異なりエマ、常約に包括対象を選択しエマ。                                                                                                    |                               |
| 293对象 *                                                                                                    | ○ 山社 ● 標社                                                                                                    |                               |
|                                                                                                    | ● 法人 ○ 恒人事業主 ○ 任意回休                                                                                                    |                               |
|                                                                                                    |                                                                                                    |                               |
| 会社法人等番号/法人番号の                                                                                                    | ●41: 0.417000                                                                                                    |                               |
| は社法人等番号/法人番号の<br>社法人等音号右レく仏法人誉<br>引法人等音号・容認運用本に<br>人誉号:回税学法人誉号公衣                                                                                                    | ● 4社 ○ 4社で広い<br><b>20人力</b><br>雪のいず(1)が参入力したす。<br>5歳を注ていな会社損入労働行。<br>サイト (Utips://www.login.bangou.nta.go.jp/) で除意することができます。                                                                                                    |                               |
| 会社法人等番号/法人番号の<br>社法人等单号4日×(41乐人举)<br>非法人等番号;等品温愿本に<br>1人举号;回动学法人举号公案(<br>会社法人等册号/法人册号*                                                                                                    | <ul> <li>● 4社 ○ 4社ではい</li> <li> <b>アスカ</b> </li> <li> <b>マルパロがや入力によす。</b>         旅行はている合社最大客時号。     </li> <li>         サイト (https://www.houjin-bangou.nta.go.jp/) で検索することができます。     </li> <li>         ● 会社以人等場号 (12年): ○ 以人募号 (136)     </li> </ul>                                                                                                    |                               |
| 社法人等語号/法人語号の<br>社法人等語号/にくに法人当<br>和法人等語号:(帝武憲序本に<br>大型号):(中武憲序本に<br>大型号):(中武憲序本):(中武憲序本):<br>大型号):(中武憲序本):(中武憲序本):<br>(中武憲序本):(中武憲序本):<br>(中武憲序本):(中武憲序本):<br>(中武憲序本):(中武憲序本):<br>(中武憲序本):(中武憲序本):<br>(中武憲序本):(中武憲序本):<br>(中武憲序本):(中武憲序本):<br>(中武憲序本):(中武憲序本):<br>(中武憲序本):<br>(中武憲序本):<br>(中武憲序本):<br>(中武憲序本):<br>(中武憲序本):<br>(中武憲序本):<br>(中武憲序本):<br>(中武憲序本):<br>(中武憲章本):<br>(中武憲章本):<br>(中国憲章本):<br>(中武憲章本):<br>(中武憲章本):<br>(中武憲章本):<br>(中武憲章本):<br>(中武憲章本):<br>(中武憲章本):<br>(中武憲章本):<br>(中武憲章本):<br>(中武憲章本):<br>(中武憲章本):<br>(中武憲章本):<br>(中武憲章本):<br>(中武憲章本):<br>(中武憲章本):<br>(中武憲章本):<br>(中武憲章本):<br>(中武憲章本):<br>(中武憲章本):<br>(中武憲章本):<br>(中国憲章本):<br>(中国章本):<br>(中国章本):<br>(中国章 | ● 4社 ○ 4社ではい<br><b>アカカ</b><br>夏のいずががを入力します。<br>家会社でしい会社は人考慮時。<br>サイト (https://www.houjm-bangou.nta.go.jp/) で絵巻することができます。<br>● 会社以人効用号 (126) ○ 以人用号 (136)                                                                                                    |                               |
| は社法人等番号/法人番号の<br>社法人等番号/にくには人当<br>日本人等番号・守記里本木に<br>人当号:ロペザホ人当号公元<br>社法法 <b>等番号/法人号号</b> *<br>記湯壁本の提出                                                                                                    | <ul> <li>● 4社 ○ 4社ではい</li> <li>カスカ</li> <li>万のメポルがを入力によす。<br/>成えれている会社は人気優告。</li> <li>ウイト (https://www.houjm-bangou.nta.go.jp/) で検索することができます。</li> <li>● 会社は人気楽号(126) ○ 以入弟号(136)</li> </ul>                                                                                                    |                               |
| 社法人等曲号/法人署号の<br>社法人等曲号/中公正人当<br>打点人等号号/中公正中心で<br>人当号:回必许人当号公式<br>社法人号号:回必许人当号公式<br>社法人号号/加速/大号号+                                                                                                    |                                                                                                    | 1898 Forcential (65) / o      |
| 2社法人等員与/法人署与<br>社法人等員与小はくに以入総<br>対点人等者与小の記葉本和に<br>人思号:回己作人信号之衣<br>社法人等者与「の記葉本和<br>になった。<br>に、<br>「記酒肥本の提出<br>しいた。 <sup>58</sup> Numberの面成の面<br>「記記集本の提出<br>した。<br>に、<br>に、<br>に、<br>に、<br>に、<br>に、<br>に、<br>に、<br>に、<br>に、                                                                                                    |                                                                                                    | 1845年日なごM品」(作5)とな<br>行いまえ)    |
| 社法人等員号/法人署員号<br>相点大等員号によては人は引<br>相点大事号・日本選挙がにない人は<br>相点大事号・日本選挙がになった人<br>日本大事人<br>記述記述本の優姓<br>記述記述本の優姓<br>記述記述本の優姓<br>記述記述本の優姓が及る。                                                                                                    | ● 4社 〇 4社ではい <b>37.5 37.7 37.7 37.</b>                                                                                                    | 1829年日のにMAJ(日石)とな<br>行いすり)    |
| 社法人等番号/法人等番号/<br>社法人等番号/母法<br>大学者号/母法<br>大学者・日本学士人学者<br>はは法子毎号/女法<br>学生<br>はは法子毎号/法人号号・                                                                                                    | ● 4社 〇 4社ではい <b>3.5 3.7 3.7 3.7 3.7 3.7 3.7 3.7 3.7 3.7 3.7 3.7 3.7 3.7 3.7 3.7 3.7 3.7 3.7 3.7 3.7 3.7 3.7 3.7 3.7 3.7 3.7 3.7 3.7 3.7 3.7 3.7 3.7 3.7 3.7 3.7 3.7 3.7 3.7 3.7 3.7 3.7 3.7 3.7 4.7 3.7 3.7</b>                                                                                                    | 18299 පහසා (අභා / භ<br>ආගත () |
| 社法人等番号/法人署号の<br>社法人等番号/法人署号の人(14)人)<br>対法人等番号: (日本学本人)4日文末(<br>大日号: (日本学本人)4日文末(<br>大日号: (日本学本人)4日文末(<br>大日号: (日本学生)4年(<br>大日号: (日本学生)4年(<br>大日子: (日本学生)4年(<br>大日号: (日本学生)4年(<br>大日子: (日本学生)4年(<br>大日子: (日本学生)4年(<br>大日子: (日本学生)4年(<br>大日子: (日本学生)4年(<br>大日子: (日本学生)4年(<br>大日子: (日本学生)4年(<br>大日子: (日本)4年(<br>大日子: (日本)4年(<br>大日)4年(<br>大日)4年(                                   | ● 4社 ○ 4社ではい BONTUT/PADDLLTS. SKALTUNGCHILLARE. SKALTUNGCHILLARE. SKALTUNGCHILLARE. (※ 今社は人気用号、13年) (※ 今社は人気用号、13年) (※ 今社は人気用号、13年) (※ 今社は人気用号、13年) (※ 今社は人気用号、13年) (※ 今社は人気用号、13年) (※ 今社は人気用号、13年) (※ 今社は人気用号、13年) (※ 今社は人気用号、13年) (※ 今社は人気用号、13年) (※ 今社は人気用号、13年) (※ 今社は人気用の「大田」」 (※ つけんていたい、(※) (※ つけん用ののののもの、13年) (※ つけん用ののののもの、13年) (※ つけん用ののののもの、13年) (※ つけん用ののののもの、13年) (※ つけん用ののののもの、13年) (※ つけん用ののののもの、13年) (※ つけん用ののののもの、13年) (※ つけん用ののののもの、13年) (※ つけん用ののののもの、13年) (※ つけん用ののののもの、13年) (※) (※) <p< td=""><td>1889年日本にMRJ(日口)とな<br/>行い3F4)</td></p<> | 1889年日本にMRJ(日口)とな<br>行い3F4)   |

## 登録対象

- こちらで設定した情報を基に、これ以降の入力フォーム が表示され、対象の項目の変更不可となりますので、 正しく選択してください。
- 1. 自社/他社:発番対象の事業所が「他社」として設定されています。
- 2. 法人/個人事業主/任意団体:こちらで選択した種別に基づき、提出書類が異なります。
- 3. 本社/本社でない:選択した内容によって一部入力 項目が異なります。

|                                                                                                    |                                                                                                    | 会                    | 社法人等番号/法人番号 ※法人の場合のみ                                                                                                    |
|----------------------------------------------------------------------------------------------------|----------------------------------------------------------------------------------------------------|----------------------|----------------------------------------------------------------------------------------------------|
|                                                                                                    | aks <sup>a</sup> numburna axancoor a <b>n</b> amicoor akkasuma<br>廿— <b>千</b> dun⊗bradstreet                                                                                                    | 1.                   | 「会社法人等番号」もしくは「法人番号」のいずれかを<br>翌日にます                                                                                                    |
| D-U-N-S* Number検索                                                                                                    | worthinde et le dec                                                                                                    |                      |                                                                                                    |
| ホーム > D U N S <sup>®</sup> Number の新設務録                                                                                                    |                                                                                                    | 2.                   | 空欄に該当の畨号(ハイフン不要)を人力します。                                                                                                    |
| D-U-N-S' Number の                                                                                                    | 新規登録 😰 ユーザガイド                                                                                                    |                      | ▶ 会社法人等番号(12 桁)は登記簿謄本をご                                                                                                    |
| <u>ک</u>                                                                                                    | 2025/07/03 15:29:43<br>入力2 補加 支払い 用了                                                                                                    |                      | 確認ください。                                                                                                    |
| D-U-N-S <sup>®</sup> Number&SSI7 a:                                                                                                    | (第二より入し知日が7(40)ます。最初に全部対象を組织します。 ○ 位任 ● 告任 ○ 11 ○ 四日 世界 ○ 日本男が                                                                                                    |                      |                                                                                                    |
|                                                                                                    | VAII CVAII.CATA     SAIT CVAII.CATA                                                                                                    |                      | 何年何月何日隻記           本 啓 <u>東京都中央区官場一丁目1番1号</u>                                                                                                    |
| 会社法人等番号/法人番号の入                                                                                                    | th                                                                                                    |                      | ▶ は↓釆号(12 桁)/+国税庁は↓釆号公主++                                                                                                    |
| 会社法人等勝号もしくは法人誉号の<br>会社法人等勝号:宣記簿整本に起<br>法人参号:回税行法人指号公表リイ<br>会社法人等費号/法人費号:                                                                                         | X×ザ7かを入力します;<br>A×サ7しから公理スス得得う;<br>1* ①tips://www.houjin-bangou.nta.go.jp/)で結束することができます。<br>● 会利(Aよ分母号 (12m) ○)法人母号 (13m)                                                                                                    |                      | <ul> <li>法人留与(13 桁)は国税庁法人留与公表リ<br/>イトで検索可能です。</li> <li><u>https://www.houjin-bangou.nta.go.jp/</u></li> </ul>                                                                                                    |
| 登記薄鐘本の提出                                                                                                    |                                                                                                    |                      |                                                                                                    |
| <ul> <li>レール・S<sup>®</sup> Numberの影視学品L」</li> <li>「登記法課本の項目を"引へ始<br/>ります。</li> <li>登記規準本の項目を"引へ始</li> <li>登記規準本の項出方法。</li> <li>納明の目安</li> <li>納明の目安 *</li> </ul> | は、しお料価が小売でないた力な活動を (Wethingを取り用い) の時代がみまでき。 数 (代目3時代を体明) する。) を用いしたらな、料用の石では、「作用 分析の子母 (見以れを目なにWAB) (特代) とれ ● 予元にある時間が時から高いれた金の間空から本目注心にあり(する (ほどは入)) ● きょ25歳をから時から"分子への物 (代生物分を作用) する。 (作文人) ● きょ25歳をから時から"分子への物 (代生物分を作用) する。(作文人) ● サリ られので気がりたら 2月暮日 を口がに知ら                                                                                                    | ※:<br>に約<br>され<br>取? | 本社の場合、該当の会社法人等番号もしくは法人番号<br>紐づく企業(組織)の登録がある場合、画面上に表示<br>れるメッセージに沿って「 <u>D-U-N-S<sup>®</sup> Numberの照会・</u><br>得へ」お進みください。                                                                                           |
|                                                                                                    |                                                                                                    |                      |                                                                                                    |
| ∢ 検索へ戻る                                                                                                    | スカ2へ →<br>1回 編東宗商工リサーチ                                                                                                    | 登                    | 記簿謄本の提出 ※法人の場合のみ                                                                                                    |
| BBEELS-S-G-U-ELEMPERS ( 3 U H S                                                                                                    | * websidzu-Ezutur-Hatenin Ruteloner-K-rongenin<br>Kanadisur-Ezutur-Hatenin Ruteloner-K-rongenin<br>Kanadisur-Kanadisur-<br>Kanadisur-Kanadisur-Kanadisur-Kanadisur-Kanadisur-Kanadisur-Kanadisur-Kanadisur-Kanadisur-Kanadisur-Kanadisur-<br>Kanadisur-Kanadisur-Kanadisur-Kanadisur-Kanadisur-Kanadisur-Kanadisur-Kanadisur-Kanadisur-Kanadisur-Kanadisur-<br>Kanadisur-Kanadisur-K<br>Kanadisur-Kanadisur-Kanadisur-Kanadisur-Kanadisur-Kanadisur-Kanadisur-Kanadisur-Kanadisur-Kanadisur-Kanadisur-Kanadisur-Kanadisur-Kanadisur-Kanadisur-Kanadisur-Kanadisur-Kanadisur-Kanadisur-Kanadisur-Kanadisur-Kanadisur-Kanadisur-Kanadisur-Kanadisur-Kanadisur-Kanadisur-Kanadisur-Kanadisur-Kanadisur<br>Kanadisur-Kanadisur-Kanadisur-Kanadisur-Kanadisur-Kanadisur-Kanadisur-Kanadisur-Kanadisur-Kanadisur-Kanadisur-Kanadisur-Kanadisur-Kanadisur-Kanadisur-Kanadisur-Kanadisur-Kanadisur-Kanadisur-Kanadisur-Kanadisur-Kanadisur-Kanadisur-Kanad | •<br>①<br>②          | <ul> <li>ここでは、「登記簿謄本の提出方法」を選択します。</li> <li>手元にある登記簿謄本を提出します</li> <li>登記簿謄本は「最新である」「ページ不足がない」「鮮明」である必要があります。</li> <li>追加料金はありません。</li> <li>登記簿謄本の取得を当社へ依頼(オプション)します</li> <li>有償での提供です。<u>料金表</u>をご確認ください。</li> </ul> |
|                                                                                                    |                                                                                                    |                      |                                                                                                    |
|                                                                                                    |                                                                                                    | 納                    | 期の目安                                                                                                    |
|                                                                                                    |                                                                                                    | <b>**</b><br>• ≟     | 納期は目安であり、納期を確約するものではありません。<br>当社受付日の翌営業日から <b>7 営業日</b> を目安に納品<br>料金は <u>こちら</u> を確認してください。                                                                                                    |

※全てを登録したら、「入力2へ」ボタンをクリックします。

## STEP 3 : 「入力 2」を登録します

| ● 羅東京商工リ                                                                                                    | 9459 Norder2は + CARCTONT + #RRACTONT + 2<85/7888<br>サーチ dun&bradstreet                                                                                                    | 「登録対象」から「納期                                                                                                    | の目安」まで                                                                                                    |
|----------------------------------------------------------------------------------------------------|----------------------------------------------------------------------------------------------------|----------------------------------------------------------------------------------------------------|----------------------------------------------------------------------------------------------------|
| D-U-N-S* Number被索                                                                                                    |                                                                                                    |                                                                                                    |                                                                                                    |
| ホーム > D-D-N-S <sup>®</sup> Number OEREDB                                                                                                    |                                                                                                    |                                                                                                    | た中のた体詞します                                                                                                    |
| D-U-N-S" Number の                                                                                                    | 新規登録 21-ザルイド                                                                                                    |                                                                                                    | した内谷を唯認します。                                                                                                    |
|                                                                                                    | 2025/07/03 15:45:56                                                                                                    | /                                                                                                    |                                                                                                    |
| λ.51                                                                                                    | 入力2 確認 支払い 用7                                                                                                    |                                                                                                    |                                                                                                    |
| D.I.L.N.C. <sup>®</sup> Mumber 7 & IRD.B.                                                                                                    | にお思われる本語の構成を生わります                                                                                                    | 惑行ナスへ世の情報                                                                                                    |                                                                                                    |
| D-0-N-5* Number Oktobal                                                                                                    | LIDECA DEMONRECTION 1                                                                                                    | 豆球する企業の情報                                                                                                    |                                                                                                    |
|                                                                                                    |                                                                                                    |                                                                                                    |                                                                                                    |
|                                                                                                    |                                                                                                    |                                                                                                    | _の1 カ例)を参考に登録する企                                                                                                    |
|                                                                                                    |                                                                                                    |                                                                                                    | 一の八刀例」で参与に豆球りる正                                                                                                    |
| 211/19 ·                                                                                                    | ○ 自社 ※ 優社                                                                                                    | /    業の情報を入力                                                                                                    | ます。(*が入力必須項目です)                                                                                                    |
|                                                                                                    |                                                                                                    |                                                                                                    |                                                                                                    |
|                                                                                                    |                                                                                                    | ┛ ││ ※英文商号:対外                                                                                                    | 的に使用している英文商号を入力します。                                                                                                    |
| NROBR •                                                                                                    | ※当社受付日の営営業日から 7営業日 を目安に納益                                                                                                    |                                                                                                    |                                                                                                    |
| 登録する企業の情報                                                                                                    |                                                                                                    | 法人の場合、法人                                                                                                    | 、格(例:K.K./ CORP./CO., LID./                                                                                                    |
| -                                                                                                    |                                                                                                    | INC 等) 今め7                                                                                                    | こえ カレます                                                                                                    |
| N-5 (N-F) •                                                                                                    | PADMPIRAL PADME                                                                                                    |                                                                                                    |                                                                                                    |
| 商号 (英語) ・                                                                                                    | 011 00 101100 00110 00110                                                                                                    | │                                                                                                    | : ホームページを保有している場合は入                                                                                                    |
| 日本の所在地 郵便費引                                                                                                    | (# : 243 )- (# : 0007                                                                                                    |                                                                                                    |                                                                                                    |
| (漢字) • 新道府県                                                                                                    | (例:神奇川道 *                                                                                                    | 力します。                                                                                                    |                                                                                                    |
| 市区都                                                                                                    | (例: 現本市                                                                                                    |                                                                                                    |                                                                                                    |
| មានយា                                                                                                    | (例: 川木7-7-7                                                                                                    |                                                                                                    |                                                                                                    |
| 日本の所在地 ビル名 (英語)<br>(英語)                                                                                                    | (81 : Tokyo Shoko Atsugi Branch Brdg.                                                                                                    |                                                                                                    |                                                                                                    |
| 代表者 (漢字) ・                                                                                                    | 11 (M: #0                                                                                                    |                                                                                                    |                                                                                                    |
| 代表者 (英語) •                                                                                                    | €4 (#1:902)<br>(#1:80:0050                                                                                                    |                                                                                                    |                                                                                                    |
| 企業電話番号 •                                                                                                    | (M : 046 ) (M : 999 ) (M : 9999 )                                                                                                    |                                                                                                    |                                                                                                    |
| 設立年月日                                                                                                    | 年 /月/日 日                                                                                                    |                                                                                                    |                                                                                                    |
| 創業年月日                                                                                                    | 年 /月/日 0                                                                                                    | 1/                                                                                                    |                                                                                                    |
| ホームページURL                                                                                                    | (#): https://www.toshoautomotiveindustry.co.jp/                                                                                                    |                                                                                                    |                                                                                                    |
| *225725                                                                                                    |                                                                                                    |                                                                                                    |                                                                                                    |
| (調学)<br>新進府編                                                                                                    |                                                                                                    | · 提出書稱 · ※容詞代                                                                                                    | 行取得友险(                                                                                                    |
| 市区都                                                                                                    |                                                                                                    | 此山首热 《豆乱10                                                                                                    | 1 ] 4X1寺で155 \                                                                                                    |
| 町名以降                                                                                                    |                                                                                                    |                                                                                                    |                                                                                                    |
| 黑橙 •                                                                                                    | 例:製造業 🗸                                                                                                    |                                                                                                    |                                                                                                    |
| 2880.                                                                                                    | WINTERNAL ASSAULTING CONTACTION                                                                                                    | /     按正言等的分理等的                                                                                                    | ・選択します。                                                                                                    |
| 2.集建日•                                                                                                    | 例:ビストンピン総合、クラッチシャフト総合、ロッカーシャフト総合                                                                                                    |                                                                                                    | 選択します。                                                                                                    |
| 2880 ·                                                                                                    | (例:ビストンビン湖道、クラッチシャフト製造、ロッカーシャフト製造                                                                                                    | /   1. 提出書類の種類で<br>  /   2. 「ファイルを選択」を                                                                                                    | :選択します。<br>クリックし、ファイルを添付します。                                                                                                    |
| X業種目・<br>度出資源<br>成本する表類。                                                                                                    | (例:ビストンビン剤品、クラッチシャフト製品、ロッカーシャフト製品                                                                                                    |                                                                                                    | と選択します。<br>クリックし、ファイルを添付します。<br>想教専巧、「見知ったろ」「ページ」                                                                                                    |
| 又葉總日・<br>線田満期<br>成出する高期・                                                                                                    | <ul> <li>(例:ビストンビン剤店、クラッチシャフト製品、ロッカーシャフト製品</li> <li>● 登記事項証明書(通歴事項全部証明書)</li> <li>(ファイルを選択) 四かれていません。</li> </ul>                                                                                                    | / 1. 提出書類の裡類。<br>  2. 「ファイルを選択」を<br>  3. 「ご確認ください」の                                                                                                    | :選択します。<br>クリックし、ファイルを添付します。<br>掲載事項 : 「最新である」「ページ                                                                                                    |
| 21日前日<br>                                                                                                    | <ul> <li>(例:ビストンビン製造、クラッチシャフト製造、ロッカーシャフト製造</li> <li>● 空ジタキル以供着 (最終年時支援以明期)</li> <li>(ファイルを選択) おおされていはせん。</li> <li>(ブ酸物・広さきました開着・ファイルが発音するわめにチェックをします。</li> </ul>                                                                                                    | 1. 提出書類の裡類で<br>2. 「ファイルを選択」を<br>3. 「ご確認ください」の                                                                                                    | :選択します。<br>クリックし、ファイルを添付します。<br>掲載事項:「最新である」「ページ                                                                                                    |
| 21.11月1日<br>1月1日 - 11日<br>11日 - 11日<br>11日 - 11日<br>11日<br>11日<br>11日<br>11日<br>11日<br>11日<br>11日<br>11日<br>11日                                                                                                    | (例:ビストンビン製造、クラッチシャフト製造、ロッカーシャフト製造 ● 空ジタル以供用 (現都事中空空間以用用)<br>ファイムを選択、<br>ご用用いたときました発想・ファイルが出当するものにチェックをします。<br>□ 型は満知、単的名類が見れりに提び申除される」<br>□ 型は満知、単的名類が見れりに提び申除される。<br>□ 型は満知、単数時間が見ていたってきたる。                                                                                                    | <ul> <li>1. 提出書類の裡類で</li> <li>2. 「ファイルを選択」を</li> <li>3. 「ご確認ください」の</li> <li>不足がない」「鮮明</li> </ul>                                                                                                    | と選択します。<br>クリックし、ファイルを添付します。<br>掲載事項:「最新である」「ページ<br>さ」を確認し、14のファイルが一致                                                                                                    |
| 2 異題目 •<br>間辺満期<br>成立する高数 •<br>ご確認ください・                                                                                                    | <ul> <li>(例:ビストンビン製造、クラッテシャフト製造、ロッカーシャフト製造</li> <li>②など事成以供着(後部事中空台以供用)</li> <li>②アイルを選択(品)にいなせん。</li> <li>ごだ用かったごきなした発展・シアイルが当まするわかにチェックをします。</li> <li>□ 防定満知、最終年時空回(場合)ページである。</li> <li>□ 防止満知、最終年時空回(場合)ページである。</li> <li>□ 防止消知、最終年時空回(場合)ページである。</li> </ul>                                                                                                    | 1. 提出書類の裡類。<br>2. 「ファイルを選択」を<br>3. 「ご確認ください」の<br>不足がない」「鮮明<br>している場合はチェ                                                                                                    | 注選択します。<br>クリックし、ファイルを添付します。<br>掲載事項:「最新である」「ページ<br>さ」を確認し、14のファイルが一致<br>ックボックスにチェックをいれます。                                                                                                    |
| X業規模:<br>「(1)) (2) (2) (2) (2) (2) (2) (2) (2) (2) (                                                                                                    | <ul> <li>(例:ビストンビン製造、クラッテシャフト製造、ロッカーシャフト製造</li> <li>● などを申込作業((例:単本)など(例)(例)</li> <li>ファイルを要求) 高校されてたません。</li> <li>(回:市業地に、業務や有がではやったった。)</li> <li>回:市業地に、業務や有がではやったった。</li> <li>回:市業地に、業務や有がではやったった。</li> <li>回:日本市業((回:本))(日本市業)(日本市業)(日本)(日本)(日本)(日本)(日本)(日本)(日本)(日本)(日本)(日本</li></ul>                                                                                                    |                                                                                                    | 注選択します。<br>クリックし、ファイルを添付します。<br>掲載事項:「最新である」「ページ<br>さ」を確認し、14のファイルが一致<br>ックボックスにチェックをいれます。                                                                                                    |
| X業規模:<br>(加速期)<br>(加速等の)<br>(加速する)(第一)<br>(二等)(二字)(二字)(二字)(二字)(二字)(二字)(二字)(二字)(二字)(二字                                                                                                    | <ul> <li>(例:ビストンビン製造、クラッテジャフト製造、ロッカーシャフト製造</li> <li>● 空ジを取扱作業(保護事件空気以外集)</li> <li>(アイルを要求) 高校られていなません。</li> <li>(アボルト、ビス市へいたの活気するわかにデキュックをします。</li> <li>(日本市場本) 高校の長代の小学業者をいう(国家である。</li> <li>(日本市場本) 高校の長代の小学業者をいう(日本市会)</li> <li>(日本市場本) 高校の長代の高校(日本市会)</li> <li>(日本市場本) 二(日本市場本)</li> </ul>                                                                                                    | <ul> <li>「1. 提出書類の裡類で</li> <li>2. 「ファイルを選択」を</li> <li>3. 「ご確認ください」の</li> <li>不足がない」「鮮明している場合はチェーン。</li> <li>※提出書類に関する詳</li> </ul>                                                                                                    | 2選択します。<br>クリックし、ファイルを添付します。<br>掲載事項:「最新である」「ページ<br>さ」を確認し、14のファイルが一致<br>ックボックスにチェックをいれます。<br>細は <u>こちら</u> をご確認ください。                                                                                     |
| X業規模・<br>転回原始<br>成成する素料・<br>ご確認ください・<br>利用者信称の入力<br>用号(株中)・<br>・                                                                                                    | <ul> <li>(例:ビストンビン製造、クラッチシャフト製造、ロッカーシャフト製造</li> <li>● 登込要和以供着(健長事時空気以供着)</li> <li>(アイルを観察) 副シルド(たくはてん、</li> <li>(日間かにどうまた)、アイルが当すさわかにデェックをします。</li> <li>回該実施し、総合時外で見構したのが当ちからにデェックをします。</li> <li>回該実施し、総合時がないに実験事時では認識である。</li> <li>(株式会社 マ(使気の始を工業)</li> <li>マーマーマンス、</li> </ul>                                                                                                    | <ul> <li>1. 提出書類の裡類で</li> <li>2. 「ファイルを選択」を</li> <li>3. 「ご確認ください」の</li> <li>不足がない」「鮮明している場合はチェ</li> <li>※提出書類に関する詳</li> </ul>                                                                                                    | <ul> <li>選択します。</li> <li>クリックし、ファイルを添付します。</li> <li>掲載事項:「最新である」「ページ</li> <li> さ」を確認し、14のファイルが一致</li> <li>ックボックスにチェックをいれます。</li> <li>細はこちらをご確認ください。</li> <li>二、 東京書類の提出をお願います。</li> </ul>                 |
| X限度日・<br>取取原始<br>成加支点数・<br>ご確認ください・<br>利用者信称の入力<br>用句(決す)・<br>用句(決す)・<br>内句(力)・<br>あため、<br>の一<br>二日の一<br>の一<br>二日の一<br>二日の一<br>二日の一<br>二<br>二日の一<br>二日の一<br>二<br>二<br>二<br>二<br>二<br>二<br>二<br>二<br>二<br>二<br>二<br>二<br>二                                                                                                    | (例: ビストンビン製造、クラッテシャフト製造、ロッカーシャフト製造     (例: ビストンビン製造、クラッテシャフト製造、ロッカーシャフト製造     (の)     (の)  | <ul> <li>1. 提出書類の裡類で</li> <li>2. 「ファイルを選択」を</li> <li>3. 「ご確認ください」の</li> <li>不足がない」「鮮明</li> <li>している場合はチェ</li> <li>※提出書類に関する詳</li> <li>※ファイルに不備がある均</li> </ul>                                                                                               | 2選択します。<br>クリックし、ファイルを添付します。<br>掲載事項:「最新である」「ページ<br>さ」を確認し、14のファイルが一致<br>ックボックスにチェックをいれます。<br>細は <u>こちら</u> をご確認ください。<br>場合、再度書類の提出をお願いす                                                                  |
| <ul> <li>実施理目・</li> <li>算証実施</li> <li>提加支加数・</li> <li>定確認ください・</li> <li>目前者信報の入力</li> <li>用者信報の入力</li> <li>用者(決す)・</li> <li>用者(決す)・</li> <li>用者(力)・</li> <li>所在後・ 新史集号</li> <li>新名用集</li> </ul>                                                                                                    | (例: ビストンビン制造、クラッチシャフト制造、ロッカーシャフト制造     (例: ビストンビン制造、クラッチシャフト制造     (例: ビストンビン制造、クラッチシャフト制造     (の)     (の) | <ol> <li>「アイルを選択」を</li> <li>「ファイルを選択」を</li> <li>「ご確認ください」の</li> <li>不足がない」「鮮明</li> <li>している場合はチェ</li> <li>※提出書類に関する詳</li> <li>※ファイルに不備がある場</li> <li>ることがございますのでい</li> </ol>                                                                                 | 注選択します。<br>クリックし、ファイルを添付します。<br>掲載事項:「最新である」「ページ<br>さ」を確認し、14のファイルが一致<br>ックボックスにチェックをいれます。<br>細は <u>こちら</u> をご確認ください。<br>場合、再度書類の提出をお願いす<br>込ずご確認ください。                                                    |
| 王規模目・<br>第20万円目<br>成立する首集・<br>ご確認ください・<br>利用者信報総つ入力<br>月刊 (決学)・<br>月刊 (決学)・<br>月刊 (決学)・<br>月刊 (決学)・<br>月刊 (決学)・<br>月刊 (決学)・<br>月刊 (決学)・<br>日日 (決学)・<br>日日 (注)・<br>日日 (注)・<br>日                                                                                          | (例: ビストンビン制造、クラッチシャフト制造、ロッカーシャフト制造     (例: ビストンビン制造、クラッチシャフト制造、ロッカーシャフト制造     (の)     (の)  | <ol> <li>「た山書類の権類で</li> <li>「ファイルを選択」を</li> <li>「ご確認ください」の</li> <li>不足がない」「鮮明</li> <li>している場合はチェ</li> <li>※提出書類に関する詳</li> <li>※ファイルに不備がある場</li> <li>ることがございますので、</li> </ol>                                                                                 | 2選択します。<br>クリックし、ファイルを添付します。<br>掲載事項 : 「最新である」「ページ<br>さ」を確認し、14のファイルが一致<br>ックボックスにチェックをいれます。<br>細は <u>こちら</u> をご確認ください。<br>場合、再度書類の提出をお願いす<br>込ずご確認ください。                                                  |
| 実現標目・<br>第23.英国語<br>成出する言葉・<br>ご確認ください・<br>利用者信報総 ン<br>月間(功力)・<br>月間(功力)・<br>日本(初方)・<br>日本(初方)・                                                                                            | (例: ビストンビン制造、クラッチシャフト制造、ロッカーシャフト制造     (例: ビストンビン制造、クラッチシャフト制造、ロッカーシャフト制造     (の)     (の)  | <ol> <li>「た山書類の権類で</li> <li>「ファイルを選択」を</li> <li>「ご確認ください」の</li> <li>不足がない」「鮮明</li> <li>している場合はチェ</li> <li>※提出書類に関する詳</li> <li>※ファイルに不備がある場ることがございますので、</li> </ol>                                                                                           | :選択します。<br>クリックし、ファイルを添付します。<br>掲載事項 : 「最新である」「ページ<br>さ」を確認し、14のファイルが一致<br>ックボックスにチェックをいれます。<br>細は <u>こちら</u> をご確認ください。<br>湯合、再度書類の提出をお願いす<br>込ずご確認ください。                                                  |
| 実現標目・<br>第235項目・<br>成立する首目・<br>ご確認ください・<br>利用者情報の入力<br>月刊 (決学)・<br>月刊 (決学)・<br>月刊 (決学)・<br>月刊 (決学)・<br>月刊 (決学)・<br>月刊 (決学)・<br>新聞号()・<br>新聞号()・<br>新聞号()・<br>新聞号()・<br>新聞号()・<br>新聞号()・<br>新聞号()・<br>新聞号()・<br>新聞号()・<br>新聞号()・<br>新聞号()・<br>新聞号()・<br>新聞号()・<br>新聞号()・<br>新聞号()・<br>新聞号()・<br>新聞号()・<br>新聞号()・<br>新聞号()・<br>新聞号()・<br>新聞号()・<br>新聞号()・<br>新聞号()・<br>()・<br>()<br>()                                                                                                    | (例: ビストンビン製造、クラッチンセフト製造、ロッカーシャフト製造         ● 型ジャル以用薬 (現影率非空型以用剤)         ファイルを発展、部だられていません。         ご問わったごの書いたの質が、シフィルが成当するわめたチェックをします。         ● 型波測以、最初発明が見違いを読むした。         ● 型波測以、最初発明が見違いを読むしたのである。         ● #4.201         ● #4.201         ● (学員の絵中工業         ● ジョージョン         ● ジョージョン         ● ジョージョン         ● ジョージョン         ● ジョージョン         ● ジョージョン         ● ジョージョン         ● ジョージョン         ● ジョージョン         ● ジョージョー         ● ジョー         ● ジョー </th <th><ol> <li>「た山書類の権類で</li> <li>「ファイルを選択」を</li> <li>「ご確認ください」の</li> <li>不足がない」「鮮明</li> <li>している場合はチェ</li> <li>※提出書類に関する詳</li> <li>※ファイルに不備がある場ることがございますので、</li> </ol></th> <th>注選択します。<br/>クリックし、ファイルを添付します。<br/>掲載事項:「最新である」「ページ<br/>さ」を確認し、14のファイルが一致<br/>ックボックスにチェックをいれます。<br/>細は<u>こちら</u>をご確認ください。<br/>場合、再度書類の提出をお願いす<br/>込ずご確認ください。</th>                                                                                                    | <ol> <li>「た山書類の権類で</li> <li>「ファイルを選択」を</li> <li>「ご確認ください」の</li> <li>不足がない」「鮮明</li> <li>している場合はチェ</li> <li>※提出書類に関する詳</li> <li>※ファイルに不備がある場ることがございますので、</li> </ol>                                                                                           | 注選択します。<br>クリックし、ファイルを添付します。<br>掲載事項:「最新である」「ページ<br>さ」を確認し、14のファイルが一致<br>ックボックスにチェックをいれます。<br>細は <u>こちら</u> をご確認ください。<br>場合、再度書類の提出をお願いす<br>込ずご確認ください。                                                    |
| X品級目・<br>国知道第<br>東京であ言葉・<br>ご確認ください・<br>利用者情報のンナ<br>用目なります。<br>月日なり・<br>和記集句・<br>和記集句・<br>和記集句・<br>和記集句・<br>和記集句・<br>和記集句・<br>和記集句・<br>本記集句・<br>本記集句・<br>本記集句・<br>本記集句・<br>本記集句・<br>本記集句・<br>本記集句・<br>本記集句・<br>本記集句・<br>本記集句・<br>本記集句・<br>本記集句・<br>本記集句・<br>本記集句・<br>本記集句・<br>本記集句・<br>本記集句・<br>本記集句・<br>本記集句・<br>本記集句・<br>本記集句・<br>本記集句・<br>本記集句・<br>本記集句・<br>本記集句・<br>本記集句・<br>本記集合の<br>本記集合の<br>本語集合の<br>本語集合の<br>本語集合の<br>本語集合の<br>本語集合の<br>本語集合の<br>本記集合の<br>本語集合の<br>本語集合の<br>本語集合の<br>本語集合の<br>本語集合の<br>本語集合の<br>本語集合の<br>本語集合の<br>本語集合の<br>本語集合の<br>本語集合の<br>本語集合の<br>本語集合の<br>本目<br>本目<br>本目<br>本目<br>本目<br>本目<br>本目<br>本目<br>本目<br>本目                                                                                                    | (第1:ビストンビン製造、クラッチジャフト製造、ロッカーシャフト製造         ● 型ジャル以用像 (現長率地支援以用用)         ファイルを開催、注入れていなせん。         ご聞かったたままったた業績・ファイルが出当するわめたチェックをします。         日 認定成は、 量和分相下のなせん。         ご問かったたままったまた、         ● 営業業         ● 日本の日本         ● 日本の日本         ● 日本の日本         ● 「サランロラジドシアンヨンドコンド         ● 日本         ● 日本         ● 日本         ● 日本         ● 日本         ● 日本         ● 日本         ● 日本         ● 日本         ● 日本         ● 日本         ● ● ● ● ● ● ● ● ● ● ● ● ● ● ● ● ● ● ●                                                                                                    | <ol> <li>「た山書類の権類で</li> <li>「ファイルを選択」を</li> <li>「ご確認ください」の</li> <li>不足がない」「鮮明</li> <li>している場合はチェ</li> <li>※提出書類に関する詳</li> <li>※ファイルに不備がある場</li> <li>ることがございますので、</li> </ol>                                                                                 | 注選択します。<br>クリックし、ファイルを添付します。<br>掲載事項:「最新である」「ページ<br>は」を確認し、14のファイルが一致<br>ックボックスにチェックをいれます。<br>細は <u>こちら</u> をご確認ください。<br>場合、再度書類の提出をお願いす<br>込ずご確認ください。                                                    |
| <ul> <li>X基準備・</li> <li>国応済期</li> <li>定期店であ資料・</li> <li>ご期店でた合料・</li> <li>ご期店でた合料・</li> <li>利用者信格のシンク</li> <li>利用者信格のシンク</li> <li>利用者信格のシンク</li> <li>利用者信格のシンク</li> <li>用用者信格の</li> <li>和ご思想(スク・)・</li> <li>和ご思想(スク・)・</li> <li>和ご思想(スク・)・</li> <li>和ご思想(スク・)・</li> <li>和学校明・</li> <li>新知義(、二)</li> <li>新知義(、二)</li> <li>新知義(、二)</li> <li>新知義(、二)</li> <li>新知義(、二)</li> </ul>                                                                                                    | (第1:ビストンビン製造、クラッテジャフト製造、ロッカーシャフト製造         ● 登送事項以供着、保護事事を支援以供用)         (アイルを建築)       第27-イルを建築・ジア・イルグ語当下さらめに、チェックをします。         ● 取点数は、単数時時が登録したのと、シェックをします。         ● 取点数は、単数時時が登録したのとのでしまう。         ● 取点数は、単数時時が登録したのとの         ● 取点数は、単数時時が登録したのとの         ● おくたります。         ● おくたります。         ● おくたります。         ● おくたります。         ● おくたります。         ● おくたります。         ● おくたります。         ● おくたります。         ● おくたります。         ● おくたります。         ● おくたります。         ● おくたります。         ● オージャンフィンクシーク         ● おり、         ● おり、         ● オージャンクチョン         ● オージャンクチョン         ● 第99         ● 第99         ● 第99         ● 第99         ● 第99         ● 第99         ● 第99         ● 第99         ● 第99         ● 第99         ● 第99         ● 第99         ● 第99         ● 第90         ● 第99         ● 第99         ● 第99         ● 第99         ● 第99         ● 第99         ● 第99     <                                                                                                    | <ol> <li>「た山書類の権類で</li> <li>「ファイルを選択」を</li> <li>「ご確認ください」の</li> <li>不足がない」「鮮明</li> <li>している場合はチェ</li> <li>※提出書類に関する詳</li> <li>※ファイルに不備があるな</li> <li>ることがございますので、</li> </ol>                                                                                 | 注選択します。<br>クリックし、ファイルを添付します。<br>掲載事項:「最新である」「ページ<br>さ」を確認し、14のファイルが一致<br>ックボックスにチェックをいれます。<br>細は <u>こちら</u> をご確認ください。<br>場合、再度書類の提出をお願いす<br>込ずご確認ください。                                                    |
| <ul> <li>X基準備・</li> <li>国応済端</li> <li>二端市で方面・</li> <li>戸信信・</li> <li>二端市くたさい・</li> <li>門用者信格の入力</li> <li>月明者信格の入力</li> <li>月明者信格の入力</li> <li>月明者信格の入力</li> <li>月明者信格の入力</li> <li>月明者信格の入力</li> <li>月明者信格の入力</li> <li>月明者信格の入力</li> <li>月明者信格の入力</li> <li>月明者信格の入力</li> <li>月明者信格の入力</li> <li>月明者信格の入力</li> <li>月明者信格の入力</li> <li>日本の利用</li> <li>日本の利用</li></ul>                                                                                                    | (例: ビストンビン製造、クラッテジャフト製造、ロッカーシャフト製造         * 登込事場以供着(磁振事を空気以供数)         ファイルを選載:       (例: 日本)         (回: 国家主人工業務・ファイルが出当すらわめにテチェックをします。         回: 国家主人工業務・ファイルが出当すらわめにテチェックをします。         回: 国家主人工業務・ファイルが出当すらわめにテレーシーシーム。         (日本)         (日本)                                                                                                    | <ol> <li>「た山書類の裡類で</li> <li>「ファイルを選択」を</li> <li>「ご確認ください」の<br/>不足がない」「鮮明<br/>している場合はチェ</li> <li>※提出書類に関する詳</li> <li>※ファイルに不備があるな<br/>ることがございますので、</li> </ol>                                                                                                | 注選択します。<br>クリックし、ファイルを添付します。<br>掲載事項:「最新である」「ページ<br>さ」を確認し、14のファイルが一致<br>ックボックスにチェックをいれます。<br>細は <u>こちら</u> をご確認ください。<br>場合、再度書類の提出をお願いす<br>込ずご確認ください。                                                    |
|                                                                                                    | 第二ビストンビン製造、クラッテジャフト製造、ロッカーシャフト製造         第二ビストンビン製造、クラッテジャフト製造、ロッカーシャフト製造         ファイルを選択       部長れれていていた。         ご開始、たまれた業績・ファイルが出営するわた、チェックをします。         国家講具は、観想時間が見ませた読む場下である。         国家講具、観想時間が見ませたました。         国家講具、観想時間が見ませたき。         国家講具、業券が出合ら前電算明である。         「クショクシリアクシャンフモラン         「クショクシリアクシャンフモラン         「クショクシリアクシャンフモラン         「クショクシリアクシャンフモラン         「クショクシリアクシャンフモラン         「クショクシリアクシャンフモラン         「クラション         「日本         「日本                                                                                                    | <ol> <li>「た山書類の裡類で</li> <li>「ファイルを選択」を</li> <li>「ご確認ください」の<br/>不足がない」「鮮明<br/>している場合はチェ</li> <li>※提出書類に関する詳<br/>※ファイルに不備があるな<br/>ることがございますので、</li> <li>利用者情報の入力</li> </ol>                                                                                   | 2選択します。<br>クリックし、ファイルを添付します。<br>掲載事項:「最新である」「ページ<br>さ」を確認し、14のファイルが一致<br>ックボックスにチェックをいれます。<br>細は <u>こちら</u> をご確認ください。<br>易合、再度書類の提出をお願いす<br>込ずご確認ください。                                                    |
| <ul> <li>         ス型機構・         <ul> <li></li></ul></li></ul>                                                                                                    | 第二ビストンビン製造、クラッテジャフト製造、ロッカーシャフト製造           第二ビストンビン製造、クラッテジャフト製造、ロッカーシャフト製造           ファイルを選択         選択利にないないた。           ファイルを選択         選択利にないないた。           ファイルを選択・シア・パルが出するわたにデェックをします。         選択調味は、電影特別ではないた。           国際調味は、電影特別ではないた。         マイルが出当するわた、デェックをします。           国際調味は、電影特別ではないた。         マイルが出当するわた、ティンクをします。           国際調味は、電影特別ではないた。         マイルの画用は、文字の出るの意識電調可とたる。           日本の目的を見ていまないた。         マイルの画用は、文字の出るの意識電調可とたる。           日本の目のを引き合いたのでは、文字の出るの意識電調可とたる。         マークショウンクリンクションクリンクションクリンクションクリンクションクリンクションクションクリンクションクリンクションクリンクションクリンクションクリンクションクリンクションクリンクションクリンクションクリンクションクリンクションクリンクションクリンクションクリンクションクリンクションクリンクションクリンクションクリンクションクリンクションクリンクションクリンクションクリンクションクリンクションクリンクションクリンクションクリンクションクリンクションクリンクションクリンクションクリンクションクリンクションクリンクションクシンクションクシンクシンクシンクシンクシンクシンクシンクシンクシンクシンクシンクシンクシン                                                                                                    | <ol> <li>「近山香頬の裡類々</li> <li>「ファイルを選択」を</li> <li>「ご確認ください」の<br/>不足がない」「鮮明<br/>している場合はチェ</li> <li>※提出書類に関する詳</li> <li>※ファイルに不備があるな<br/>ることがございますので、,</li> </ol>                                                                                               | 注選択します。<br>クリックし、ファイルを添付します。<br>掲載事項:「最新である」「ページ<br>さ」を確認し、14のファイルが一致<br>ックボックスにチェックをいれます。<br>細は <u>こちら</u> をご確認ください。<br>易合、再度書類の提出をお願いす<br>必ずご確認ください。                                                    |
| <ul> <li>         ス別規制・         <ul> <li></li></ul></li></ul>                                                                                                    | 第二ビストンビン製造、クラッチシャフト製造、ロッカーシャフト製造           第二ビストンビン製造、クラッチシャフト製造、ロッカーシャフト製造           ファイルを運搬         選択されていません。           ファイルを運搬         選択されていません。           ご記集はし、豊都谷県が見通りましただ。         マンペルが当するしたと、ティックをします。           国家連載は、豊都谷県が見通りの自宅登場市である。         マンペルが当するした。           「日本市         マンペルが当するした。           国メロシンド・ファイルの病菌は、文字が読みら着電登場である。         マンペロシンドンフラン           日本         マンペロシンドンフラン           日本         マンペロシンドンフラン           日本         マンペロシンドンフラン           日本         マンペロシンドンフラン           日本         マンペロシン           日本         マンペロシン           日本         マンペロシン           日本         マンペロシン           日本         マンペロシン           日本         マンペロシン           日本         マンペロシン           日本         マンペロシン           日本         日本           日本         日本           日本         日本           日本         日本           日本         日本           日本         日本           日本         日本           日本         日本           日本         日本           日本         日本           日本         日                                                                                                    | <ol> <li>「近田書類の種類で</li> <li>「ファイルを選択」を</li> <li>「ご確認ください」の<br/>不足がない」「鮮明<br/>している場合はチェ</li> <li>※提出書類に関する詳</li> <li>※ファイルに不備があるすることがございますので、</li> </ol>                                                                                                    | 注選択します。<br>クリックし、ファイルを添付します。<br>掲載事項:「最新である」「ページ<br>さ」を確認し、14のファイルが一致<br>ックボックスにチェックをいれます。<br>細は <u>こちら</u> をご確認ください。<br>易合、再度書類の提出をお願いす<br>込ずご確認ください。                                                    |
| ス型規目・<br>「取び済知」<br>成立する高和・<br>ご確認ください・<br>引用者信報のンカ<br>四日、「など、<br>利用者信報のンカ<br>同日、「など、<br>和日、「など、<br>和日、「など、<br>「取用者」<br>「取用者」<br>「取用者」<br>「取用者」<br>「取用者」<br>「取用者」<br>「取用者」<br>「、、、、、、、、、、、、、、、、、、、、、、、、、、、、、、、、、、、                                                                                                    | (相) ビストンビン製造、クラッチジャフト製造、ロッカーシャフト製造           (日) ビストンビン製造、クラッチジャフト製造、ロッカーシャフト製造           (アメイルを要素)           (アメイルを要素)           (日) ジェスレン製造・ファイルが出当するわめた チェックをします。           (日) ジェスレン製造・ファイルが出当するわめた チェックをします。           (日) ジェスレン製造・ファイルが出当するわめた チェックをします。           (日) ジェスレン製造・ファイルが出当するわめた チェックをします。           (日) ジェスレン製造・ファイルが出当するわめた チェックをします。           (日) ジェスレン製造・ファイルが出当するわめた チェックをします。           (日) ジェスレン製造・ファイルが出当するわめた チェックをします。           (日) ジェスレン製造・ファイルが出当するわめた チェックをします。           (日) ジェスレン製造・ファイルが出当するわめた チェックをします。           (日) ジェスレン製造・ファイルが出当するわめた チェックをします。           (日) ジェスレン製造・ションションションションションションションションションションションションションシ                                                                                                    | <ol> <li>「正山書類の裡類で</li> <li>「ファイルを選択」を</li> <li>「ご確認ください」の<br/>不足がない」「鮮明<br/>している場合はチェ</li> <li>※提出書類に関する詳</li> <li>※ファイルに不備がある<br/>ることがございますので、</li> <li>利用者情報の入力</li> <li>入力した利用者情報</li> </ol>                                                            | 注選択します。<br>クリックし、ファイルを添付します。<br>掲載事項:「最新である」「ページ<br>さ」を確認し、14のファイルが一致<br>ックボックスにチェックをいれます。<br>細は <u>こちら</u> をご確認ください。<br>易合、再度書類の提出をお願いす<br>込ずご確認ください。                                                    |
| X品度日・                                                                                                    | (相) ビストンビン製造、クラッチジャフト製造、ロッカーシャフト製造           (日) ビストンビン製造、クラッチジャフト製造、ロッカーシャフト製造           (アメイル発展)           (アメイル発展)           (日) ジェスレン製造・ファイルが出当するわたにチェックをします。           (日) ジェスレン製造・ファイルが出当するわた、チェックをします。           (日) ジェスレン製造・ファイルが出当するわた、チェックをします。           (日) ジェスレン製造・ション           (日) ジェスレン製造・ジェクトシックをします。           (日) ジェスレン製造・ジョン           (日) ジェスレンジャンファブリン           (日) ジェスレンアンファブリン           (日) ジェスレンアンファブリン           (日) ジェスレンアンファブリン           (日) ジェスレス           (日) ジェスレス           (日) ジェスレス           (日) ジェスレス           (日) ジェスレス           (日) ジェスレス           (日) ジェスレス           (日) ジェス           (日) ジェス <t< th=""><th><ol> <li>「近山雪浜の裡浜。</li> <li>「ファイルを選択」を</li> <li>「ご確認ください」の<br/>不足がない」「鮮明<br/>している場合はチェ</li> <li>※提出書類に関する詳</li> <li>※ファイルに不備がある<br/>ることがございますので、,</li> </ol> 利用者情報の入力 ● 入力した利用者情報</th><th>注選択します。<br/>クリックし、ファイルを添付します。<br/>掲載事項:「最新である」「ページ<br/>さ」を確認し、14のファイルが一致<br/>ックボックスにチェックをいれます。<br/>細は<u>こちら</u>をご確認ください。<br/>易合、再度書類の提出をお願いす<br/>込ずご確認ください。</th></t<>                                                                                                    | <ol> <li>「近山雪浜の裡浜。</li> <li>「ファイルを選択」を</li> <li>「ご確認ください」の<br/>不足がない」「鮮明<br/>している場合はチェ</li> <li>※提出書類に関する詳</li> <li>※ファイルに不備がある<br/>ることがございますので、,</li> </ol> 利用者情報の入力 ● 入力した利用者情報                                                                           | 注選択します。<br>クリックし、ファイルを添付します。<br>掲載事項:「最新である」「ページ<br>さ」を確認し、14のファイルが一致<br>ックボックスにチェックをいれます。<br>細は <u>こちら</u> をご確認ください。<br>易合、再度書類の提出をお願いす<br>込ずご確認ください。                                                    |
| 王振振県・                                                                                                    | 第二ビストンビン製造、クラッテジャフト製造、ロッカーシャフト製造           第二ビストンビン製造、クラッテジャフト製造、ロッカーシャフト製造           ファイルを開き、おたくれない           ファイルを開き、おたくれない           ファイルを開き、おたくれないと、           ご聞いただきました発音・ファイルが出生きものな、チェックをします。           日本の出生ました発音・ファイルが出生きものな、チェックをします。           日本の出生ました発音・ファイルが出生きものな、チェックをします。           日本の出生ました発音・ファイルが出生きものな、チェックをします。           日本の出生ました発音・ファイルが出生きものな、チェックをします。           日本の出生ました発音・ファイルが出生きものな、チェックをします。           日本の出生ました発音・ファイルが出生きものな、チェックをします。           日本の出生ましたき           日本の出生ましたき           日本の出生ましたました。           日本の出生ましたました。           日本の出生ましたましたました。           日本の出生ました。           日本の出生ましたました。           日本の出生ましたました。           日本の出生ましたました。           日本の出生ましたました。           日本の出生ましたました。           日本の出生ました。           日本の出生ましたました。           日本の出生ましたました。           日本の出生ましたましたました。           日本の出生ましたました。           日本の出生ましたました。           日本の出生ましたましたましたました。           日本の出生ましたましたました。           日本の出生ましたましたましたましたました。           日本の出生ましたましたましたましたましたました。           日本の出生ましたましたましたましたましたました。           日本の出生ましたましたましたましたましたましたましたました。           日本の出生ましたましたましたましたましたましたましたましたました。                                                                                                    | <ol> <li>「近山香頬の裡類々</li> <li>「ファイルを選択」を</li> <li>「ご確認ください」の<br/>不足がない」「鮮明<br/>している場合はチェ</li> <li>※提出書類に関する詳</li> <li>※ファイルに不備があるようことがございますので、の</li> <li>利用者情報の入力</li> <li>入力した利用者情報</li> <li>追加情報(*が)</li> </ol>                                             | 注選択します。<br>クリックし、ファイルを添付します。<br>掲載事項:「最新である」「ページ<br>は」を確認し、14のファイルが一致<br>ックボックスにチェックをいれます。<br>細は <u>こちら</u> をご確認ください。<br>易合、再度書類の提出をお願いす<br>込ずご確認ください。<br>服を表示します。<br>入力必須項目です)を入力しま                      |
| X品度日・<br>国立 済気 ・<br>ご確認ください・<br>「利用者(協会)ンカ<br>月明(次字)・<br>月明(次字)・<br>月明(次字)・<br>日間(次子)・<br>日間(次子)・                                                                                                    | (第・ビストンビン製造、クラッテジャフト製造、ロッカーシャフト製造         ● 型ジェキル         2アイム化理解         (第・ビストンビン製造、クラッテジャフト製造、ロッカーシャフト製造         2アイム化理解         (第・ビストンビン製造、クラッチジャフト製造、         (日本式由土業績・ア・イルジ湾当すらわのC.チェックをします。         (日本式由土業績・シーマン協力、         (日本式由土業績・加速時に登録の時間に関係である。         (日本式由土業績の日本ドエミ         (アシンロラジドンセンデジョク)         (日本)         (日本)                                                                                                    | <ol> <li>「正山書類の裡類で<br/>2.「ファイルを選択」を</li> <li>3.「ご確認ください」の<br/>不足がない」「鮮明<br/>している場合はチェ</li> <li>※提出書類に関する詳</li> <li>※ファイルに不備があるよう</li> <li>ることがございますので、</li> <li>利用者情報の入力</li> <li>● 入力した利用者情報</li> <li>1.追加情報(*が、<br/>す</li> </ol>                          | 注選択します。<br>クリックし、ファイルを添付します。<br>掲載事項:「最新である」「ページ<br>は」を確認し、14のファイルが一致<br>ックボックスにチェックをいれます。<br>細は <u>こちら</u> をご確認ください。<br>場合、再度書類の提出をお願いす<br>込ずご確認ください。<br>服を表示します。<br>入力必須項目です)を入力しま                      |
| X品度目・<br>国立 原葉 ・<br>二確認ください・                                                                                                    | (例:ビストンビン製造、クラッテジャフト製造、ロッカーシャフト製造           ● 型2季和品牌集集 (根部事型空間温制数)           2アイAA2000           2アイAA2000           2アイA2000           第21000           2月2000           19200           19200           19200           19200           19200           19200           19200           19200           19200           19200           19200           19200           19200           19200           19200           19200           19200           19200                                                                                                    | <ol> <li>「近山香頬の種類々</li> <li>「ファイルを選択」を</li> <li>「ご確認ください」の<br/>不足がない」「鮮明<br/>している場合はチェ</li> <li>※提出書類に関する詳</li> <li>※ファイルに不備があるな<br/>ることがございますので、</li> <li>利用者情報の入力</li> <li>入力した利用者情報</li> <li>追加情報(*が)<br/>す。</li> </ol>                                  | 注選択します。<br>クリックし、ファイルを添付します。<br>掲載事項:「最新である」「ページ<br>さ」を確認し、14のファイルが一致<br>ックボックスにチェックをいれます。<br>細は <u>こちら</u> をご確認ください。<br>易合、再度書類の提出をお願いす<br>必ずご確認ください。<br>服を表示します。<br>入力必須項目です)を入力しま                      |
| 田田県 (大学)・     田田県 (大学)・     田県 (大学)・     田県 (大学)・     田県     田県 (大学)・     田県 (大学)・     田県 (大学)・     田県 (大学)・     田県 (大学)・     田県 (大学)・     田県 (大学)・     田県 (大学)・     田県 (大学)・     田県 (大学)・     田県 (大学)・     田川 (大学)・     田川 (大学)・      田川 (大学)・      田川 (大学)・      田川 (大学)・                                                                                                    | 第二ビストンビン製造、クラッテジャフト製造、ロッカーシャフト製造           第二ビストンビン製造、クラッテジャフト製造、ロッカーシャフト製造           ファイムを選載           ファイムを選載           二〇間に加速し、総合名中シンジン           二〇間に加速し、総合名中シンジン           二〇間に加速し、総合名中シンジン           二〇間に加速し、総合名中シンジン           二〇間に加速し、総合名中シンジン           二〇間に加速し、総合名中シンジン           二〇間に加速し、総合名中シンジン           二〇間に加速し、シンジン           二〇目           二〇目           二〇目           二〇目           二〇目           二〇目           二〇目           二〇目           二〇目           二〇目           二〇目           二〇日           二〇日     <                                                                                                    | <ol> <li>「正田書類の種類で<br/>2.「ファイルを選択」を</li> <li>3.「ご確認ください」の<br/>不足がない」「鮮明<br/>している場合はチェ</li> <li>※提出書類に関する詳</li> <li>※ファイルに不備があるす<br/>ることがございますので、</li> <li>利用者情報の入力</li> <li>入力した利用者情報</li> <li>1.追加情報(*が<br/>す。</li> <li>2 利用目的は 今至</li> </ol>              | 注選択します。<br>クリックし、ファイルを添付します。<br>掲載事項:「最新である」「ページ<br>さ」を確認し、14のファイルが一致<br>ックボックスにチェックをいれます。<br>細は <u>こちら</u> をご確認ください。<br>易合、再度書類の提出をお願いす<br>必ずご確認ください。                                                    |
| 王雄雄 ・                                                                                                    | 第二ビストンビン製造、クラッテジャフト製造、ロッカーシャフト製造           第二ビストンビン製造、クラッテジャフト製造、ロッカーシャフト製造           ファイルを開催、部長されていていた。           ファイルを開催、部長されていていた。           ご記念いた、高部の目かり返走ります。           日本市の支援等・ファイルが出生ました。           日本市の支援等・ファイルが出生ました。           日本市の支援等・ジャイルが出生ました。           日本市の支援等・ジャイルが出生ました。           日本市の支援等・ジャイルの振荡に、文字が出からみ取録目向てたる。           日本市の支援等の目的でした。           「クショクジビンフラギョン           「クショクジビンフラギョン           「日本のシーンフラインジョン           「日本のシーンフラギョン           「クロシーンフラビンフラギョン           「クショクジビンフラギョン           「クショクジビンフラギョン           「日本のシーンフラインジョン           「クロシーンフラインジョン           「クション           「日本の           「日本の <th><ol> <li>1. 提出書類の裡類で</li> <li>2. 「ファイルを選択」を</li> <li>3. 「ご確認ください」の<br/>不足がない」「鮮明<br/>している場合はチェ</li> <li>※提出書類に関する詳</li> <li>※ファイルに不備がある<br/>ることがございますので、の</li> <li>利用者情報の入力</li> <li>① 入力した利用者情報</li> <li>1. 追加情報(*が<br/>す。</li> <li>2. 利用目的は、合致</li> </ol></th> <th>注選択します。<br/>クリックし、ファイルを添付します。<br/>掲載事項:「最新である」「ページ<br/>さ」を確認し、14のファイルが一致<br/>ックボックスにチェックをいれます。<br/>細は<u>こちら</u>をご確認ください。<br/>易合、再度書類の提出をお願いす<br/>必ずご確認ください。<br/>服を表示します。<br/>入力必須項目です)を入力しま<br/>なする全てを選択し、入力ボックスを</th>                                                                                                    | <ol> <li>1. 提出書類の裡類で</li> <li>2. 「ファイルを選択」を</li> <li>3. 「ご確認ください」の<br/>不足がない」「鮮明<br/>している場合はチェ</li> <li>※提出書類に関する詳</li> <li>※ファイルに不備がある<br/>ることがございますので、の</li> <li>利用者情報の入力</li> <li>① 入力した利用者情報</li> <li>1. 追加情報(*が<br/>す。</li> <li>2. 利用目的は、合致</li> </ol> | 注選択します。<br>クリックし、ファイルを添付します。<br>掲載事項:「最新である」「ページ<br>さ」を確認し、14のファイルが一致<br>ックボックスにチェックをいれます。<br>細は <u>こちら</u> をご確認ください。<br>易合、再度書類の提出をお願いす<br>必ずご確認ください。<br>服を表示します。<br>入力必須項目です)を入力しま<br>なする全てを選択し、入力ボックスを |
| 王振建雄・                                                                                                    | (相) ビストンビン製造、クラッテジャフト製造、ロッカーシャフト製造           (日) ビストンビン製造、クラッテジャフト製造、ロッカーシャフト製造           (アメイル発展)           (日) ジェスレン製造、シアメイルが出生ました。           (日) ジェスレン製造・ファイルが出生ました。           (日) ジェスレン製造・ファイルが出生ました。           (日) ジェスレン製造・ファイルが出生ました。           (日) ジェスレン製造・ショント           (日) ジェスレン製造・ショント           (日) ジェスレン製造・ショント           (日) ジェスレン製造・ショント           (日) ジェスレンシャンディンジン           (日) ジェスレンシャンディンジン           (日) ジェスレン製造・ション ションド           (日) ジェスレン           (日) ジェスレン           (日) ジェスレン           (日) ジェスレン           (日) ジェスレン           (日) ジェスレン           (日) ジェスレン           (日) ジェスレン           (日) ジェスレー           (日) ジェスレー                                                                                                    | <ol> <li>1. 提出書類の裡類で<br/>2. 「ファイルを選択」を<br/>3. 「ご確認ください」の<br/>不足がない」「鮮明<br/>している場合はチェ<br/>※提出書類に関する詳<br/>※ファイルに不備がある<br/>ることがございますので、、<br/>利用者情報の入力 </li> <li>● 入力した利用者情報<br/>1. 追加情報(*が<br/>す。<br/>2. 利用目的は、合致<br/>入力します。</li> </ol>                        | 注選択します。<br>クリックし、ファイルを添付します。<br>掲載事項:「最新である」「ページ<br>は」を確認し、14のファイルが一致<br>ックボックスにチェックをいれます。<br>細は <u>こちら</u> をご確認ください。<br>易合、再度書類の提出をお願いす<br>必ずご確認ください。                                                    |
| X温暖日・<br>国応 (所写) =<br>こ間原ください・<br>石間(力す) ・<br>月間(力す) ・<br>月間(力す) ・<br>日間(力す) ・<br>日間(日間(力す) ・<br>日間(力す) ・<br>日間(力す) ・<br>日間(力す) ・<br>日間(力す) ・<br>日間(力す) ・<br>日間(力す) ・<br>日間(力す) ・<br>日間(力す) ・<br>日間(力す) ・<br>日間(力す) ・<br>日間(力) ・<br>日間(力す) ・<br>日間(力) ・<br>日間(力) ・<br>日間(力) ・<br>日間(力) ・<br>日間(力) ・<br>日間(力) ・<br>日間(力) ・<br>日間(力) ・<br>日間(力) ・<br>日間(力) ・<br>日間(力) ・<br>日間(力) ・<br>日間(力) ・<br>日間(力) ・<br>日間(力) ・<br>日間(力) ・<br>日(力) ・<br>日(力) -<br>日(力) ・<br>日(力) -<br>日(力) -<br>日(力(力) -<br>日(力) -<br>日(力) -<br>日(力) -<br>日(力) -<br>日(力) -<br>日(力) -<br>日(                                                              | 第1241-212-2013、クラッチジャク11283、ロッカーシャク11283         第1244年期日、日本市会社営業(単数)         ファイルを用用、日本市会社営業(単数)         ファイルを用用、日本市会社営業(単数)         ファイルを用用、日本市会社営業(単数)         日本市会社会業第一ファイルが営生きららな、チェックをします。         日本市会社会業第一ファイルが営生きららな、ショックをします。         日本市会社会業第一ファイルが営生きららな、ショックをします。         日本市会社会業第一ファイルの業務は、文字が読らる福祉期間である。         日本市会社会業第二、文字が読らる福祉期である。         日本市会社会業第二、文字が読らる福祉期間である。         日本市会社会業第二、文字が読らる福祉期である。         日本市会社会業第二、マークシャンフをした。         日本市会会業第二、マークシャンフをしまう。         日本市会社会業第二、マークシャンフ         日本市会社会業第二、マークシャンフ         日本市会社会業第二、日本市会社会業第二、日本市会社会業第二、日本市会社会業第二、日本市会社会業第二、日本市会社会業第二、日本市会社会業第二、日本市会社会業第二、日本市会社会業第二、第二、日本市会社会業第二、第二、日本市会社会業第二、第二、日本市会社会業第二、第二、日本市会社会業第二、第二、日本市会社会業第二、第二、日本市会社会業第二、第二、日本市会社会議第二、日本市会社会議第二、日本市会社会業第二、第二、日本市会社会業第二、第二、日本市会社会業第二、第二、日本市会社会業第二、第二、日本市会社会社会社会社会社会社会社会社会社会社会社会社会社会社会社会社会社会社会社                                                                                                    | <ol> <li>1. 提出書類の裡類で<br/>2. 「ファイルを選択」を<br/>3. 「ご確認ください」の<br/>不足がない」「鮮明<br/>している場合はチェ<br/>※提出書類に関する詳<br/>※ファイルに不備がある<br/>ることがございますので、<br/>ので、<br/>利用者情報の入力 </li> <li>● 入力した利用者情報<br/>1. 追加情報(*が)<br/>す。<br/>2. 利用目的は、合理<br/>入力します。</li> </ol>                | 注選択します。<br>クリックし、ファイルを添付します。<br>掲載事項:「最新である」「ページ<br>は」を確認し、14のファイルが一致<br>ックボックスにチェックをいれます。<br>細は <u>こちら</u> をご確認ください。<br>易合、再度書類の提出をお願いす<br>必ずご確認ください。                                                    |
| 王振振信・<br>「京市市清加・<br>「京市市清加・<br>二間信ください・<br>「利用者信報の入力<br>月間(力す)・<br>月間(力す)・<br>月間(力す)・<br>月間(力す)・<br>一部構成(用)<br>市式用の<br>市式用の<br>市式用<br>市式用 | 第1241-252期前、クラッテジャク11期前、         2244年間、第14115-13115,         2244年間、第14115-13115,         2244年間、第14115-13115,         2244年間、第14115-13115,         2244年間、第14115-13115,         2244年間、第14115-13115,         2244年間、第14115-13115,         2244年間、第14115-13115,         2244年間、第14115,         第14115-13115,         第14115-13115,         第14115,         第1411,         第1411,         第1411,         第1411,         第1411,         第1411,         第1411,         第1411,         第1411,         第1411,         第1411,         第1411,                                                                                                    | <ol> <li>1. 提出書類の裡類で<br/>2. 「ファイルを選択」を<br/>3. 「ご確認ください」の<br/>不足がない」「鮮明<br/>している場合はチェ<br/>※提出書類に関する詳<br/>※ファイルに不備があるよ<br/>ることがございますので、<br/>り<br/>● 入力した利用者情報<br/>1. 追加情報(*が<br/>す。<br/>2. 利用目的は、合致<br/>入力します。</li> </ol>                                     | 注選択します。<br>クリックし、ファイルを添付します。<br>掲載事項:「最新である」「ページ<br>は」を確認し、14のファイルが一致<br>ックボックスにチェックをいれます。<br>細は <u>こちら</u> をご確認ください。<br>易合、再度書類の提出をお願いす<br>込ずご確認ください。                                                    |
| X2単度目・     U     S2単度目・     S2単度     S2単度     S2     S2単度     S2単度     S2単     S2単度     S2単度     S2単度     S2単度     S2単度     S2単度     S2単度     S2単度     S2単度     S2単度     S2単度     S2単度     S2単度     S2単度     S2単度     S2単度     S2単度     S2単度     S2単度     S2単度     S2単度     S2単度     S2単度     S2単     S2     S2                                                                                                    | 第1241-252-2013、クラッチジャク11-2013、(コッカーシャク11-2013)         第1241-00-2014         224-04-2018         224-04-2018         224-04-2018         224-04-2018         224-04-2018         224-04-2018         224-04-2018         224-04-2018         224-04-2018         224-04-2018         224-04-2018         224-04-2018         224-04-2018         224-04-2018         224-04-2018         224-04-2018         224-04-2018         224-04-2018         224-04-2018         224-04-2018         224-04-2018         224-04-2018         224-04-2018         224-04-2018         224-04-2018         224-04-2018         224-04-2018         224-04-2018         224-04-2018         224-04-2018         224-04-2018         224-04-2018         224-04-2018         224-04-2018         224-04-2018         224-04-2018         224-04-2018         224-04-2018         224-04-2018         224-04-2018         224-04-2018         <                                                                                                    | <ol> <li>1. 提出書類の裡類で<br/>2. 「ファイルを選択」を<br/>3. 「ご確認ください」の<br/>不足がない」「鮮明<br/>している場合はチェ<br/>※提出書類に関する詳<br/>※ファイルに不備があるよ<br/>ることがございますので、<br/>り<br/>● 入力した利用者情報<br/>1. 追加情報(*が<br/>す。<br/>2. 利用目的は、合致<br/>入力します。</li> </ol>                                     | 注選択します。<br>クリックし、ファイルを添付します。<br>掲載事項:「最新である」「ページ<br>は」を確認し、14のファイルが一致<br>ックボックスにチェックをいれます。<br>細は <u>こちら</u> をご確認ください。<br>易合、再度書類の提出をお願いす<br>必ずご確認ください。                                                    |

※全てを登録したら、「確認する」ボタンをクリックします。

#### STEP 4:お申込み内容を確認し、「支払いする」ボタンをクリックします

2. 確認画面の内容に間違いがないことを確認します。

## 納期の目安で「当社受付日の翌営業日から7営業日」を選択した場合、「支払いをする」をクリックし、「お支払い(別)

項)」へ進みます。

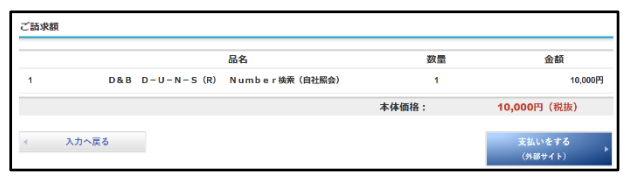

※自社 D-U-N-S® Number の新規発番に関する、お申込みの入力・確認は以上です。 ※納品までの流れは、「当社サイトご利用の流れ(別章)」をご覧ください。

# よくあるご質問

## STEP 1: ホーム画面 メニューから「よくあるご質問」をクリックします

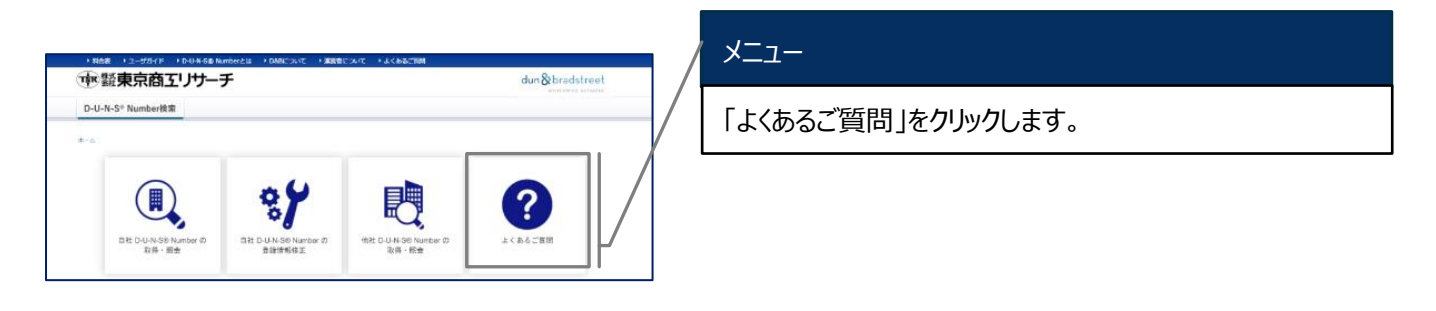

## STEP 2 : 「よくあるご質問」を確認します

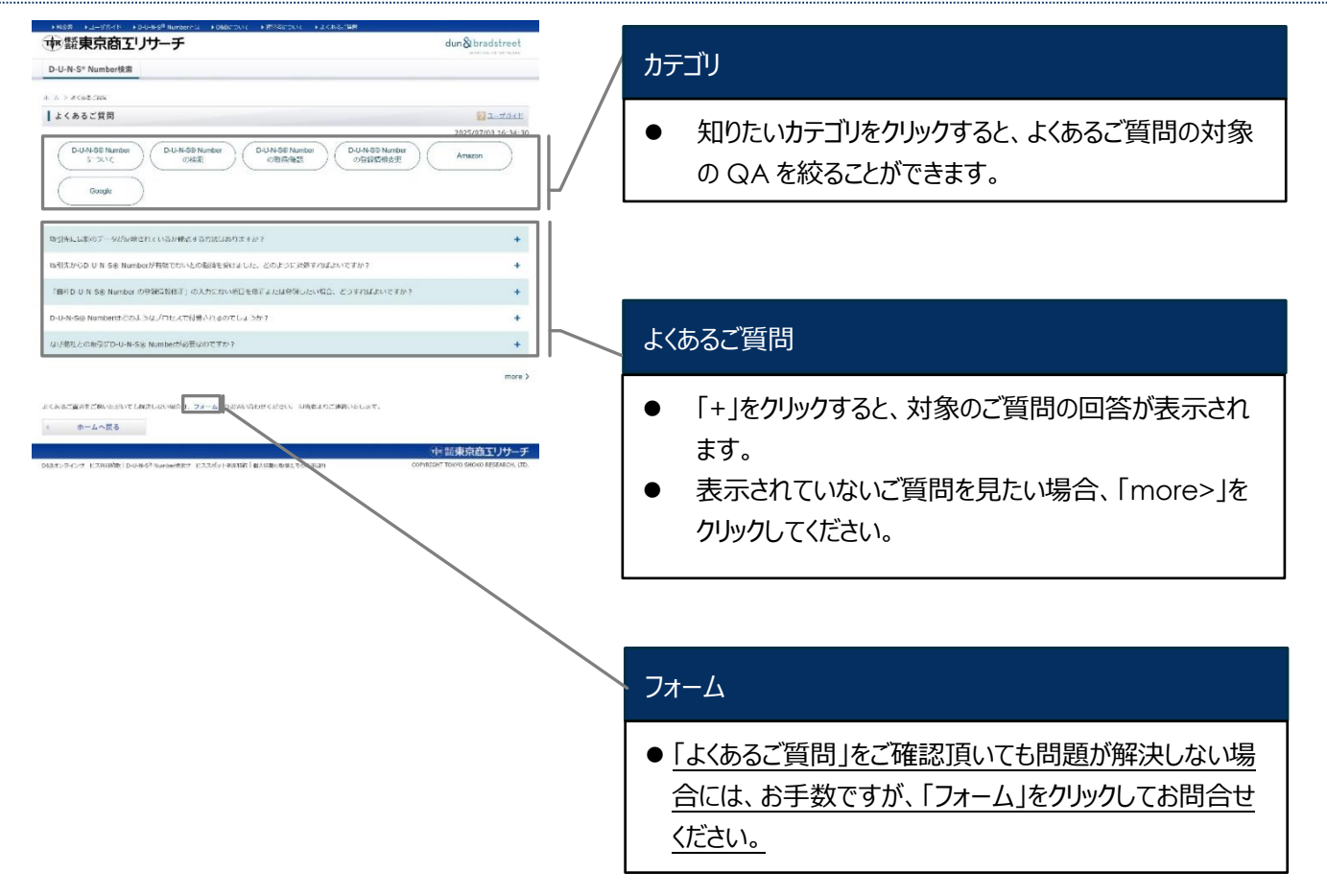

## STEP 3: (「よくあるご質問」で解決しない場合)お問い合わせフォームの入力をします

| 9.9.8.9 Standard           9.9.8.9 Standard           9.9.8.9 Standard           9.9.8.9 Standard           9.9.8.9 Standard           9.9.8.9 Standard           9.9.8.9 Standard           9.9.9 Standard           9.9.9 Standard           9.9.9 Standard           9.9.9 Standard           9.9.9 Standard           9.9.9 Standard           9.9.9 Standard           9.9.9 Standard           9.9 Standard                                                                                                    | adstreet   |
|----------------------------------------------------------------------------------------------------|------------|
|                                                                                                    |            |
| Lattor/phil/2 = -2         B           Diskoff Research (T) (FT) (T) (T) (T) (T) (T) (T) (T) (T) (T) (                                                                                                    |            |
| ه                                                                                                    | 213 - 1    |
|                                                                                                    | 7/12 18:12 |
| SENACODENDIO.7                                                                                                    |            |
| ADD 0         ADD 0         ADD 0 <td< td=""><td></td></td<>                                                                                                    |            |
|                                                                                                    |            |
| CALLENGY      CALLENGY      CALLENGY |            |
|                                                                                                    |            |
| APPY-64         Landerstand           APPS-64         Landerstand           APPS-64         Landerstand                                                                                                    |            |
| MATP/64         DAVESTING         DAVESTING           MATP/64         DAVESTING         DAVESTING           MATP/64         DAVESTING         DAVESTING           MATP/64         DAVESTING         DAVESTING           MATP/64         DAVESTING         DAVESTING           MATP/64         DAVESTING         DAVESTING           MATP/64         DAVESTING         DAVESTING           MATP/64         DAVESTING         DAVESTING           MATP/64         DAVESTING         DAVESTING           MATH         DAVESTING         DAVESTING           MATH         DAVESTING         DAVESTING           MATH         DAVESTING         DAVESTING           MATH         DAVESTING         DAVESTING           MATH         DAVESTING         DAVESTING           MATH         DAVESTING         DAVESTING           MATH         DAVESTING         DAVESTING           MATH         DAVESTING         DAVESTING           MATH         DAVESTING         DAVESTING           MATH         DAVESTING         DAVESTING           MATH         DAVESTING         DAVESTING           MATH         DAVESTING         DAVESTING           M                                                                                                    |            |
| BPC0000.01         BPC001 * 0.01/00.0111         C                                                                                                    |            |
| B4 (0) 2 · 1         1 200 (200 (200 (200 (200 (200 (200 (200                                                                                                    | ~          |
| RBM+         RE         III (PA)           RE         A(2)         III (PA)           RE         A(2)         III (PA)           RE         A(2)         III (PA)           RE         A(2)         III (PA)           RE         A(2)         III (PA)           RE         A(2)         III (PA)           RE         A(2)         III (PA)           RE         A(2)         III (PA)           RE         A(2)         III (PA)           RE         A(2)         III (PA)           RE         A(2)         III (PA)           RE         A(2)         III (PA)           RE         A(2)         IIII (PA)           RE         A(2)         IIII (PA)           RE         A(2)         IIII (PA)           RE         A(2)         IIIIIIIIIIIIIIIIIIIIIIIIIIIIIIIIIIII                                                                                                    |            |
| ACA         ACA           MER         ACA           MER         ACA           MER         ACA           MERA         APE14 (AAA           MERA         APE14 (AAAA           MERA         APE14 (AAAA                                                                                                    |            |
| NEW         4004           NEW         9014         5.000 (000)           SSMA         501 (000)         500 (000)           SSMA         501 (000)         500 (000)           MEMOR         501 (000)         500 (000)           SSMA         500 (000)         500 (000)           SSMA         500 (000)         7 (000)           SSMA         500 (000)         7 (000)           SSMA         500 (000)         7 (000)           SSMA         500 (000)         7 (000)           SSMA         7 (000)         7 (000)           SSMA         7 (000)         7 (000)           SSMA         7 (000)         7 (000)           SSMA         7 (000)         7 (000)           SSMA         7 (000)         7 (000)           SSMA         7 (000)         7 (000)           SSMA         7 (000)         7 (000)           SSMA         7 (000)         7 (000)           SSMA         7 (000)         7 (000)           SSMA         7 (000)         7 (000)           SSMA         7 (000)         7 (000)           SSMA         7 (000)         7 (000)           SSMA         7 (                                                                                                    |            |
| TREAD         29/12 & South® 20/16           20041         10         10           20042         10         10           20043         201         1           20043         201         1           2004         201         1           2004         201         1           2004         201         1           2004         201         1           2004         201         1           2004         201         1           2004         201         1           2004         201         1           2004         201         1           2004         201         1           2004         201         1           2004         201         1           2004         201         1           2004         201         1           2004         201         1           2004         201         1           2004         201         1           2004         201         1           2004         201         1           2004         201         1                                                                                                    |            |
| STATE         Solution         Solution           STATE         Solution         Solution         Solution           STATE         Solution         Solution         Solution         Solution           STATE         Solution         Solution         So                                                                                                    |            |
| Impair.         Pri:         V           MBA         Ref.         V           BADrose         Ref.         V           BADrose         Ref.         V         Ref.                                                                                                    |            |
| MR6         N < < < < < < < < < < < < < < < < < < <                                                                                                    |            |
| Bits/Max         PD/V Bits Coupt of           GBA         Bits/PA           Set (B1)         Class           Set (B1)         Class           Set (B1)         Class (Set (B1))           it (Class (Set (M4)))         Class (Set (M4))                                                                                                    |            |
| ADRA         H - MA           AL (CA F. SEL) + GA         - M - MA           AL (CA F. SEL) + GA         - M - MA           AL (CA F. SEL) + GA         - M - MA           AL (CA F. SEL) + GA         - M - MA           AL (CA F. SEL) + GA         - M - MA           AL (CA F. SEL) + GA         - M - MA           AL (CA F. SEL) + GA         - M - MA           AL (CA F. SEL) + GA         - M - MA                                                                                                    |            |
| Ask (Mr)         0         Tot         F         VE           Ask (Mr)         or         1         2         2         2         2         2         2         2         2         2         2         2         2         2         2         2         2         2         2         2         2         2         2         2         2         2         2         2         2         2         2         2         2         2         2         2         2         2         2         2         2         2         2         2         2         2         2         2         2         2         2         2         2         2         2         2         2         2         2         2         2         2         2         2         2         2         2         2         2         2         2         2         2         2         2         2         2         2         2         2         2         2         2         2         2         2         2         2         2         2         2         2         2         2         2         2         2         2                                                                                                    |            |
| BK (5)1 +         nr (1/20-27)         3-1 (2/20)           Ar-36/16-6.4         nessel logic 200-relatings         3-1 (2/20)                                                                                                    |            |
| А-А/МА* - закалізар 2014-ексер<br>- а сала саді-айа<br>                                                                                                    |            |
| · acaaram-un                                                                                                    |            |
|                                                                                                    |            |
| 中 指束流音3                                                                                                    | 4          |

#### フォームの入力

- お問い合わせ内容(\*が入力必須項目です)の入 力をします。
- 2. 利用者情報の不足・修正があれば入力します。
- 3. 「送信する」ボタンをクリックします。

#### STEP 4:お問い合わせ完了

|                                                                                                    | with Lindon Karantina  |
|----------------------------------------------------------------------------------------------------|------------------------|
| D-U-N-5 * Number快来                                                                                                    |                        |
| X                                                                                                    |                        |
| お問い合わせフォーム                                                                                                    |                        |
|                                                                                                    | 2025/07/03 17:03:1     |
| 送信が完了しました。                                                                                                    |                        |
| 陰理描号:C2507030673                                                                                                    |                        |
|                                                                                                    |                        |
| お問い合わせ内容をメール送信いたしましたので、ご確認ください。                                                                                       |                        |
| お聞い合わせ内容をメール送信いたしましたので、ご確認ください。<br>内容を確認のうえ、担当者より追ってメールにてご通路いたします。                                                    |                        |
| お物・合わせ小器を火ール送信いたしましたので、「爆撃くたかい。<br>内容を確認のうえ、担当告より違ってメールにてご道器いたします。<br>※3見業已経道しても当社からのメールが取り場合は、お手動をおかけしますが、 お問い合わせ(代表 | TEL:03-6910-3111)ください。 |
| お称い合わせが増生メール起転いたしまれたので、「希望くだいい」<br>内容を解除のうた。戸門443とジェンチャルにてて学校にします。<br>※32葉半居登しくそら当たべらのメールがない場合に、お子数やおかけしますが、お売い合わせ(代表 | TEL:03-6910-3111)ください。 |

※お問い合わせフォームの入力(お問い合わせ)は以上です。 ※当社担当者からのご連絡(メール)をお待ちください。

その他

#### ●推奨環境

ブラウザ: Google Chrome 最新版 OS: Windows 10 以降

#### ●セキュリティについて

当サービスでは、reCAPTCHA(リキャプチャ)\*を導入しています。 \*reCAPTCHA:ウェブサイトの不正アクセスから保護するためのセキュリティサービスのことです。

#### ●関連情報

- ▶ 本サービスの各種同意事項
  - ・ D&B オンラインサービス利用約款 https://www.tsr-net.co.jp/terms/7dnbonline.pdf
  - ・ D-U-N-S® Number 検索サービススポット利用特約 https://www.tsr-net.co.jp/terms/dunsnumber.pdf

dun 🗞 bradstreet

- ・ 個人情報の取得とその利用目的 <u>https://www.tsr-net.co.jp/privacy/</u>
- D-U-N-S® Number とは? <u>https://www.tsr-net.co.jp/service/detail/get-a-duns-number.html#features</u>
- D&B (The Dun and Bradstreet Corporation) とは? <u>https://www.tsr-net.co.jp/company/partner/index.html</u>

#### ●運営者について

株式会社東京商工リサーチ 東京都千代田区大手町 1-3-1 <u>http://www.tsr-net.co.jp</u> 営業時間:平日 9:00~17:00(土日祝祭日及び年末年始を除く) 本サービス及び本資料に関するお問い合わせは、本サイトにアクセス(メール認証完了)後、「<u>よくあるご質問</u>」よりご連絡ください。